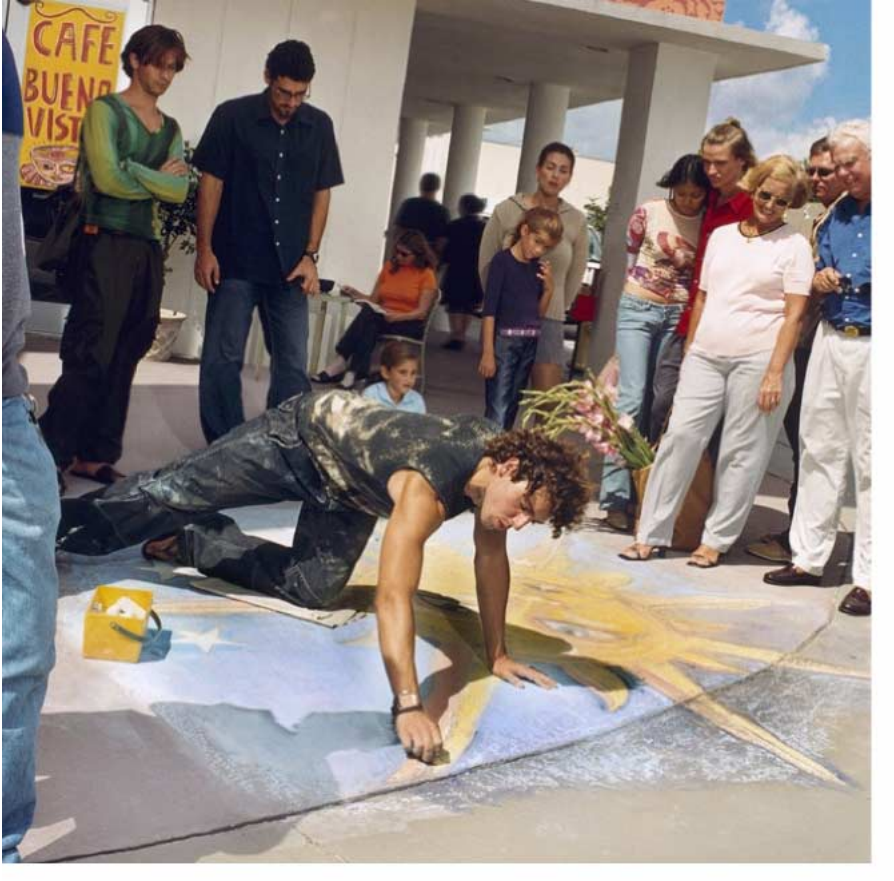

Az elektronikus tájékoztató a "Nokia tájékoztatók előírásai és feltételei (1998. június 7.)" szabályzat hatálya alá tartozik ("Nokia User's Guides Terms and Conditions, 7th June, 1998".)

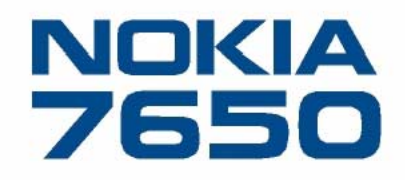

# Felhasználói útmutató

9353253 HU

lssue 1

Copyright © 2002 Nokia. Minden jog fenntartva.

A dokumentum vagy bármely része nem másolható, nem továbbítható, nem terjeszthető és nem tárolható a Nokia előzetes írásbeli engedélye nélkül. A Nokia és a Nokia Connecting People a Nokia Corporation bejegyzett védjegyei. Az említett egyéb termékek és cégek neve tulajdonosuk védjegye lehet. Nokia tune a Nokia Corporation védjegye.

This product includes software licensed from Symbian Ltd Š 1998-2002

Š 1998-2002 Symbian Ltd. All rights reserved. Symbian and Symbian OS are trademarks of Symbian Ltd. All rights reserved.

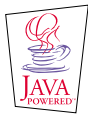

Java™ and all Java-based marks are trademarks or registered trademarks of Sun Microsystems, Inc.

Stac Ž, IZS Ž, Š1996, Stac, Inc., Š1994–1996 Microsoft Corporation. Includes one or more U.S. Patents: No. 4701745, 5016009, 5126739, 5146221, and 5414425. Other patents pending.

Hi/fn Ž, LZS Ž,Š1988-98, Hi/fn. Includes one or more U.S. Patents: No. 4701745, 5016009, 5126739, 5146221, and 5414425. Other patents pending.

Part of the software in this product is Š Copyright ANT Ltd. 1998. All rights reserved.

m-Router Connectivity Components Š 2000-2002 Intuwave Limited. All rights reserved. (www.intuwave.com)

US Patent No 5818437 and other pending patents. T9 text input software Copyright (C) 1997-2001. Tegic Communications, Inc. All rights reserved.

A Nokia folyamatosan fejleszti termékeit. Emiatt fenntartja magának a jogot, hogy az e dokumentumban ismertetett termékek jellemzőit előzetes bejelentés nélkül módosítsa vagy továbbfejlessze.

A Nokia semmilyen körülmények között nem felelős adatok elvesztéséért, anyagi veszteségért vagy bármely más véletlen, követkemény vagy közvetett kárért, akárhogyan is történt.

A jelen dokumentum tartalmát ebben a formában kell elfogadni. Az érvényes jogszabályok által meghatározottakon kívül a Nokia semmiféle kifejezett vagy vélelmezett garanciát nem vállal a dokumentum pontosságával, megbízhatóságával vagy tartalmával kapcsolatban, beleértve de nem kizárólagosan az értékesíthetőségre vagy egy adott célra való alkalmasságra vonatkozó garanciát. A Nokia fenntartja a jogot, hogy bármikor előzetes értesítés nélkül átdolgozza vagy visszavonja a jelen dokumentumot. A termékek választéka orszáoonként eltérhet. Kériük, tájékozódion a ledközelebbi Nokia kereskedőnél. Megfelelőségi nyilatkozat

A Nokia Hungary Kft , 1461 Budapest Pf.392, mint a Nokia Mobile Phones (Keilalahdentie 4, 02150 Espoo, Finland) hivatalos importõre a gyártó nevében saját felelősségére kijelenti hogy a készülék (NHL-2NA, 7650 kereskedelmi megnevezés) az 1999/5/ EC direktíva alapvető követelményeinek megfelel, továbbá az alábbi biztonságtechnikai és távközlési standardokkal konform: EN 301 511

EN 301 351 EN 300 328-2 EN 301 489-01 EN 301 489-07 EN 301 489-17 MSZ EN 60950/IEC 950 EN 60950/IEC 950 EN 50360 1999/519/EC

A készülék a 3/2001.(1.31.)MeHVM rendeletben előírt alapvető követelményeknek és a 31/1999(V1.11) GM-KHVM rendeletben megadott védelmi előírásoknak megfelel.

A gyártó a terméket CE jelzéssel ellátta.

CE 168

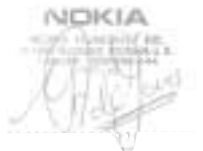

Imfred de-Jong Managing Director Nokia Hungary Kft

# **Tartalom**

| Biztonságunk érdekében                  | 8  |
|-----------------------------------------|----|
| Általános információ                    | 10 |
| Készenléti állapot                      | 10 |
| Menü                                    | 12 |
| Opciólisták                             | 14 |
| Navigációs sor – vízszintes mozgás      |    |
| Minden alkalmazásban érvényes műveletek |    |
| Hangerőszabályozás                      | 16 |
| A telefon                               | 19 |
| Hívás kezdeményezése                    |    |

| Hívás kezdeményezése                 | 19 |
|--------------------------------------|----|
| Hívás fogadása                       | 22 |
| Napló – Hívásinfó és általános napló | 24 |
| SIM mappa                            | 29 |

### 

| Az általános beállítások módosítása    | 31 |
|----------------------------------------|----|
| Telefon beállításai                    | 31 |
| Hívásbeállítások                       | 34 |
| Kapcsolat beállításai                  | 35 |
| Dátum és idő                           | 43 |
| Biztonság                              | 43 |
| Híváskorlátoz. (hálózati szolgáltatás) | 48 |

| Hálózat48                                         |  |
|---------------------------------------------------|--|
| Tartozékok beállításai49                          |  |
| Névjegyzék50                                      |  |
| Névjegykártyák létrehozása50                      |  |
| Névjegykártyák másolása a SIM-kártya és a telefon |  |
| memóriája között50                                |  |
| Névjegykártyák szerkesztése51                     |  |
| Lehetőségek névjegykártya megtekintése közben52   |  |
| Tételcsoportok kezelése57                         |  |
| Kamera és Képek59                                 |  |
| Fényképezés59                                     |  |
| Képek – Képek tárolása62                          |  |
| Üzenetek69                                        |  |
| Üzenetek – Általános információ70                 |  |
| Szöveg írása72                                    |  |
| Új üzenetek létrehozása és küldése77              |  |
| Bejövő üzenetek fogadása84                        |  |
| Saját mappák89                                    |  |
| Postafiók89                                       |  |
| Kimenő mappa95                                    |  |
| A SIM-kártyán lévő üzenetek megtekintése95        |  |

| Hálózati hírszolgálat (hálózati szolgáltatás) | 96 |
|-----------------------------------------------|----|
| Szolgáltatói parancsszerkesztő                |    |
| Üzenetek beállításai                          | 97 |

### Üzemmódok......104

| Az üzemmód megváltoztatása | .104 |
|----------------------------|------|
| Az üzemmódok testreszabása | .105 |

### Kedvencek ..... 106

| 96 |
|----|
|    |

### Naptár és Teendőlista..... 108

| Naptári tételek létrehozása | .108 |
|-----------------------------|------|
| Naptári jelzések beállítása | .111 |
| Naptári tételek elküldése   | .112 |
| Teendők                     | .112 |

### Extrák ...... 114

| Számológép  |  |
|-------------|--|
| Zeneszerző  |  |
| Átváltó     |  |
| Jegyzetek   |  |
| Óra         |  |
| Hangrögzítő |  |
|             |  |

### Szolgáltatások (WAP) ..... 120

| Alapvető lépések a WAP-szolgáltatások eléréséhez és | 5 |
|-----------------------------------------------------|---|
| használatához12                                     | 0 |

| A telefon beállítása a WAP-szolgáltatásokhoz  | 121   |
|-----------------------------------------------|-------|
| Könyvjelzők nézet                             | 121   |
| Csatlakozás létrehozása egy WAP-szolgáltatáss | al123 |
| WAP-csatlakozás bontása                       | 125   |
| WAP-böngésző beállításai                      | 125   |
| WAP-csatlakozás biztonsága                    | 126   |
| Eszközök                                      | 128   |
| Alkalmazáskezelő – alkalmazások és szoftver   |       |
| telepítése                                    | 128   |
| Alkalmazások (Java <sup>~</sup> )             | 131   |
| Csatlakozások                                 | 135   |
| Bluetooth-csatlakozás                         | 135   |
| Infracsatlakozás                              | 140   |
| A telefon csatlakoztatása egy számítógéphez   | 142   |
| Hibakeresés                                   | . 143 |
| Kérdések és válaszok                          | 144   |
| Akkumulátorinformáció                         | 147   |
| Kezelés és karbantartás                       | . 148 |
| Fontos biztonsági tudnivalók                  | . 149 |
| Index                                         | . 153 |

# Biztonságunk érdekében

A termék üzemeltetési instrukciói, a kezelés és karbantartás, valamint a fontos biztonsági tudnivalók tekintetében olvassuk el a Gyors útmutató című kézikönyvet.

Olvassuk el az alábbi egyszerű útmutatót. A szabályok megszegése veszélyekkel járhat, sőt törvénysértő lehet. Mindezekről bővebb információt is találhatunk ebben a kézikönvvben.

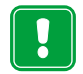

Ne kapcsoljuk be a telefont olyan helyen, ahol a rádiótelefonok használata tilos, illetve ahol azok interferenciát vagy veszélyt okozhatnak.

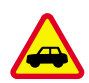

közben.

AZ ÚTON ELSŐ A BIZTONSÁG Kézi telefonkészüléket ne használjunk vezetés

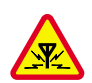

**INTERFERENCIA** A rádiótelefonok interferencia-érzékenyek, ami időnként a teljesítmény romlását okozhatja.

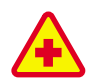

KÓRHÁZBAN KAPCSOLJUK KI Tartsuk be a vonatkozó előírásokat és szabálvokat. Orvosi berendezések közelében kapcsoljuk ki a telefont.

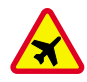

### REPÜLŐGÉPEN KAPCSOLJUK KI A

mobilkészülékek interferenciát okozhatnak a repülőgépen.

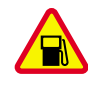

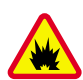

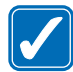

MEGFELELŐ HASZNÁLAT A telefont csak normál helyzetben használjuk. Feleslegesen ne érjünk az antennához.

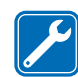

SZAKSZERŰ SZERVIZ A készülék üzembe helyezését és javítását csak szakképzett szolgáltató végezheti.

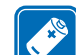

TARTOZÉKOK ÉS AKKUMULÁTOROK Csaka gyártó által jóváhagyott tartozékokat és

akkumulátorokat alkalmazzunk. Ne csatlakoztassunk inkompatibilis készülékeket.

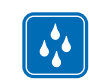

készüléket tartsuk szárazon.

**BIZTONSÁGI MÁSOLATOK** Fontosabb adatainkról mindig készítsünk biztonsági másolatot.

### közelében ne telefonáljunk. ROBBANTÁSI MŰVELETEK HELYSZÍNÉN

TANKOI ÁSKOR KAPCSOLJUK KI Ne

használjuk a telefont üzemanyagtöltő

állomásokon. Üzemanyag vagy vegyszerek

KAPCSOLJUK KI Ne használjuk a telefont olyan helyen, ahol robbantást készítenek elő. Ügyeljünk a korlátozásokra, és tartsuk be az érvényes szabályokat és előírásokat.

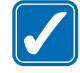

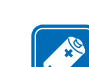

VÍZÁLLÓSÁG A telefon nem vízálló. A

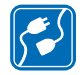

### CSATLAKOZÁS MÁS KÉSZÜLÉKHEZ Más

eszközökhöz való csatlakoztatás előtt a biztonsági előírások megismerése érdekében, olvassuk el a másik készülék ismertetőjét is. Ne csatlakoztassunk inkompatibilis készülékeket.

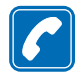

HÍVÁS Győződjünk meg róla, hogy a telefon be van kapcsolva és működik. Írjuk be a telefonszámot a körzetszámmal együtt, és nyomjuk meg a gombot. A hívás befejezéséhez nyomjuk meg a gombot. Hívás fogadásához nyomjuk meg a gombot.

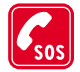

SEGÉLYKÉRŐ HÍVÁSOK Győződjünk meg róla, hogy a telefon be van kapcsolva és működik. A kijelző törléséhez (pl. egy hívás befejezéséhez, kilépéshez egy menüből stb.) a gombot annyiszor nyomjuk meg, ahányszor szükséges. Írjuk be a segélyszolgálat számát, majd nyomjuk meg a gombot. Adjuk meg a tartózkodási helyünket. Ne szakítsuk meg a kapcsolatot, amíg fel nem szólítanak rá.

# Hálózati szolgáltatások

Az ebben a tájékoztatóban ismertetett rádiótelefon használata a GSM 900- és a GSM 1800-hálózatokon megengedett. A kétsávos funkció hálózat függő funkció. A helyi szolgáltatónál érdeklődjünk a funkciók előfizethetőségéről és használhatóságáról.

Az útmutatóban ismertetett számos funkció hálózati szolgáltatás. Ezek speciális szolgáltatások, amelyeket a mobilhálózat üzemeltetője biztosít. A hálózati szolgáltatásokat csak akkor vehetjük igénybe, ha a szolgáltatónál előfizetünk rájuk, és a hálózat üzemeltetőjétől megkapjuk a használatukra vonatkozó instrukciókat.

- Megjegyzés: Egyes hálózatok nem támogatnak minden nyelvtől függő karaktert és/vagy szolgáltatást.
- Megjegyzés: Mielőtt a készülékhez használjuk, ellenőrizzük a töltő modellszámát. Ez a készülék csak a értékesítési csomagban lévő ACP-7, ACP-8, ACP-9, ACP-12 és LCH-9 töltővel üzemeltethető.
- Figyelmeztetés: A telefonhoz kizárólag a telefon gyártója által jóváhagyott akkumulátorokat, töltőkészülékeket és tartozékokat használjunk. Más típusok alkalmazása érvényteleníti a telefonra vonatkozó engedélyeket és garanciákat, s amellett veszélyes is lehet.

A gyártó által engedélyezett tartozékokról a márkakereskedőknél kaphatunk bővebb felvilágosítást.

A tartozékok hálózati kábelét mindig a csatlakozónál fogva húzzuk ki a konnektorból.

# 1. Általános információ

A Nokia 7650-es telefon különféle funkciókkal rendelkezik, amelyek igen praktikusak a midennapi használat során, mint például a Kamera, az Óra, az Ébresztőóra, a Számológép vagy a Naptár.

#### Matricák a termékcsomagban

- A matricák fontos információkat tartalmaznak szolgáltatási és ügyfélszolgálati célokra.
- A B matricát ragasszuk a garanciakártyára, lásd a 160. oldalt.

## Készenléti állapot

Az alábbiakban ismertetett indikátorok akkor láthatók, amikor a telefon készen áll a használatra, és nem írtunk be karaktereket. Ez a telefon "készenléti állapota", ahogy az <u>1</u>. ábrán látható.

A Az adott hely mobilhálózatának jelerősségét mutatja. Minél magasabb az oszlop, annál erősebbek a jelek. Ezt a szimbólumot a GPRS-szimbólum 💽 váltja fel, ha a *GPRS-kapcsolat* funkcióban a *Ha rend. áll* beállítást adtuk meg, és a hálózaton vagy az adott cellában rendelkezésre áll a kapcsolat. Lásd a 'Csomagkapcsolt adatátvitel (Általános csomagkapcsolt rádiószolgáltatás, GPRS)' című fejezetet a <u>37</u>. oldalon, és a 'GPRS' című fejezetet a <u>42</u>. oldalon.

**B** Analóg vagy digitális óra. Az óra beállításaiért lásd a 'Dátum és idő' című fejezetet a  $\underline{43}$ . oldalon és a készenléti állapot beállításaiért a  $\rightarrow$  Háttérkép című részt a  $\underline{33}$ . oldalon.

C Azt jelzi, hogy a telefont pillanatnyilag melyik mobilhálózaton használják.

 ${\bf D}$  Az akkumulátor töltöttségi szintjét mutatja. Minél hosszabb a sáv, annál jobban fel van töltve az akkumulátor.

10

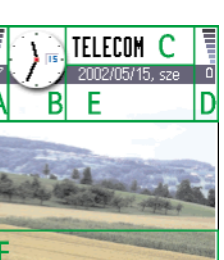

Névjegy.

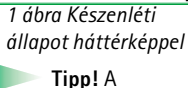

Kamera

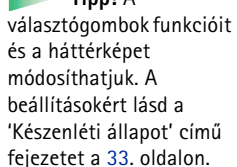

E Navigációs sor: az aktuálisan aktív üzemmód neve. Ha az aktív üzemmód az Általános, akkor az üzemmód neve helyett az aktuális dátum jelenik meg. Bővebb információkért lásd a <u>'Navigációs sor – vízszintes mozgás'</u> című fejezetet a <u>14</u>. oldalon, és az 'Üzemmódok' című fejezetet a <u>104</u>. oldalon.

F A 🗲 és a 🗲 választógombhoz aktuálisan hozzárendelt funkciót mutatja.

 Megjegyzés: A telefon rendelkezik képernyővédővel. Ha öt percig nem használjuk a telefont, a kijelző üres lesz, és a képernyővédő lesz látható. Lásd a <u>33</u>. oldalt. A képernyővédő kikapcsolásához nyomjuk meg bármelyik gombot, vagy nyissuk ki a csúszó-billentyűzetet.

### Az indikátorokhoz tartozó műveletek

Amikor a telefon készenléti állapotban van, az alábbi ikonok közül egy vagy több látható a kijelzőn:

Jelzi, ha az Üzenetek alkalmazás Bejövő postafiókjába új üzenetünk érkezett. Ha az indikátor villog, a telefon memóriája megtelt, és törölnünk kell adatokat. Bővebb információkért lásd a 'Kevés memória' című fejezetet a <u>143</u>. oldalon.

Imp - Jelzi, hogy egy vagy több hangüzenetünk érkezett. Lásd 'A hangpostafiók hívása' című fejezetet a 20. oldalon.

\pm - Jelzi, hogy a Kimenő postafiókban üzenetek várakoznak elküldésre. Lásd a <u>70</u>. oldalt.

Akkor jelenik meg, ha a jelenleg aktív üzemmódban a Bejövő hívás hangja beállítás értéke Néma és az Üzenetjelző hang lehetőségé pedig Ki. Lásd az 'Üzemmódok' című fejezetet a <u>104</u>. oldalon.

-Jelzi, hogy a telefon billentyűzára be van kapcsolva. Lásd a Gyors útmutatót.

🌪 - Jelzi, hogy ébresztést állítottunk be. Lásd az 'Óra' című fejezetet a <u>118</u>. oldalon.

 - Jelzi, hogy a Bluetooth aktív. Megjegyzés: amikor a telefon adatkommunikációt végez Bluetooth kapcsolaton keresztül, a (a) látható.

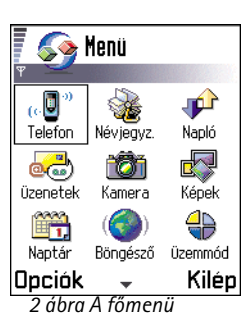

- Jelzi, hogy minden bejövő hívást átirányítottunk. \_\_\_\_\_, - Jelzi, hogy minden bejövő hívást egy adott hangpostafiókra irányítottunk át. Lásd 'A hívásátirányítás beállításai' című fejezetet a 24. oldalon. Ha két telefonvonalunk van, akkor az első vonal átirányítási indikátora az \_\_\_\_\_, a második vonalé pedig a \_\_\_\_\_. Lásd a 'Használt vonal (hálózati szolgáltatás)' című fejezetet a 35. oldalon.

2 - Jelzi, hogy a hívásokat csak a 2. telefonvonal használatával bonyolíthatjuk (hálózati szolgáltatás). Lásd a 'Használt vonal (hálózati szolgáltatás)' című fejezetet a <u>35</u>. oldalon.

### Adatcsatlakozási indikátorok

- Ha az egyik alkalmazás adatcsatlakozást hozott létre, akkor készenléti állapotban az alábbi indikátorok közül valamelyik villog.
- Ha az indikátor folyamatosan látható, a csatlakozás aktív.

adathívás, D<sup>\*</sup> - nagysebességű adathívás.

A térerő indikátora helyett a 🛅 látható, ha a telefon aktív GPRS-kapcsolatot használ. A 🗾 jelzi, hogy a GPRS-kapcsolat hanghívás alatt tartásba került.

F - faxhívás,

(
) - Bluetooth csatlakozás, és

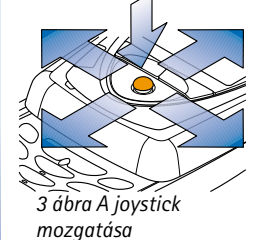

••••• - infrakapcsolat.

### Menü

• A főmenü megnyitásához nyomjuk meg a 🖸 (Menü) gombot. A Menüben hozzáférhetünk a telefon összes alkalmazásához. Lásd a <u>12</u>. oldal <u>2</u>. ábráját.

### Mozgás a Menüben

• A joystickot nyomjuk balra, jobbra, felfelé és lefelé. Lásd a <u>12</u>. oldal <u>3</u>. ábráját.

#### Alkalmazások vagy mappák megnyitása

 Lapozzunk egy alkalmazáshoz vagy mappához, és a megnyitásához nyomjuk meg a joystickot.

#### Alkalmazások bezárása

 A Vissza gombot nyomjuk meg annyiszor, amennyiszer szükséges, hogy visszatérjünk a készenléti állapotba, vagy válasszuk az Opciók → Kilépés opciót.

Ha a 🥏 gombot megnyomjuk, és nyomva tartjuk, a telefon visszatér a készenléti állapotba, de az alkalmazás nyitva marad a háttérben.

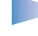

**Megjegyzés:** A *s* gomb megnyomásával mindig befejezzük a hívást, még akkor is, ha egy másik alkalmazás aktív, és ez a kijelzőn látható.

Amikor a telefont kikapcsoljuk, az alkalmazás bezáródik, és a entetlen adatokat automatikusan menti.

### A Menü átrendezése

A Menüt átrendezhetjük bármilyen tetszőleges sorrendbe. A ritkábban használt alkalmazásokat áthelyezhetjük mappákba, és a gyakrabban használt alkalmazásokat a mappákból áttehetjük a Menübe. Ezenfelül létrehozhatunk új mappákat is.

- 1 Lapozzunk az áthelyezendő tételhez, és válasszuk az **Opciók**  $\rightarrow A$ *thelyezés* lehetőséget. Egy jelölés kerül az alkalmazás mellé.
- 2 A jelölőkeretet mozgassuk oda, ahová az alkalmazást akarjuk helyezni, és nyomjuk meg az OK gombot.

Tipp! Ha az alkalmazásokat listában akarjuk látni, válasszuk az Opciók → Listanézet opciót.

Lehetőségek a Menüben:

Megnyitás, Listanézet |

Keretnézet. Törlés.

Áthelyezés, Áthely.

mappába, Új mappa,

Átnevezés és Kilépés.

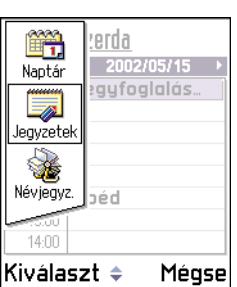

4 ábra Alkalmazásváltó ablak

#### Opciók

### Váltás az alkalmazások között

Ha egyszerre több alkalmazás van nyitva, és az egyik alkalmazásból a másikba akarunk lépni, tegyük a következőt: Nyomjuk meg, és tartsuk lenyomva a (Menü) gombot. Az alkalmazásváltó ablak jelenik meg, amelyben az aktuálisan megnyitott alkalmazások listája látható. Ha egyszerre háromnál több alkalmazás van nyitva, az alkalmazásváltó ablak alján dőlt vonal látható, valamint nyilak jelzik, hogy a listában le vagy fel lépegethetünk. Lásd a <u>14</u>. oldal <u>4</u>. ábráját. Lapozzunk egy alkalmazáshoz, és a belépéshez nyomjuk meg a joystickot.

Megjegyzés: Ha a memória kezd megtelni, a telefon bezárhat néhány alkalmazást.
 Az alkalmazás bezárása előtt a telefon ment minden adatot.

# Opciólisták

Ebben a Felhasználói útmutatóban az Opciólista parancsait az oldal szélén láthatjuk. Ezek a listák ismertetik a különböző nézetekben és helyzetekben rendelkezésre álló lehetőségeket.

Megjegyzés: a rendelkezésre álló parancsok az aktuális nézettől függően változnak.

**Tipp!** Bizonyos helyzetekben, ha megnyomjuk a joystickot, egy rövidebb opciólista jelenik meg, amely az adott nézetben rendelkezésre álló főparancsokat tartalmazza.

## Navigációs sor – vízszintes mozgás

A navigációs soron az alábbiakat láthatjuk:

- kisméretű nyilak és fülek, amelyek jelzik, hogy van-e több nézet, mappa vagy fájl. Lásd a <u>15</u>. oldal <u>5</u>. ábráját;
- módosító indikátorok, lásd a 'Szöveg írása' című fejezetet a <u>72</u>. oldalon;

 egyéb információk, például az <u>5</u>. ábrán a **2/14** azt jelenti, hogy az aktuális kép a mappában lévő 14 kép közül a második. Ha látni akarjuk a következő képet, a joystickot nyomjuk jobbra.

### Minden alkalmazásban érvényes műveletek

- Tételek megnyitása Fájlok vagy mappák listáinak megtekintésekor egy tétel megnyitásához lapozzunk a tételre, és nyomjuk meg a joystickot, vagy válasszuk az Opciók → Megnyitás parancsokat.
- Tételek módosítása Ha egy tételt annak módosítása érdekében akarunk megnyitni, akkor többnyire előbb a Megnyitás funkcióval kell megnyitnunk, majd a tartalom módosításához válasszuk az Opciók → Módosítás parancsokat.
- Tételek átnevezése Ha egy fájlnak vagy mappának új nevet akarunk adni, lapozzunk oda, és válasszuk az Opciók → Átnevezés parancsokat.
- Tételek törlése, eltávolítása Lapozzunk a tételhez, és válasszuk az Opciók → Törlés parancsokat, vagy nyomjuk meg a gombot. Ha egyszerre több tételt akarunk törölni, akkor először ki kell jelölni azokat. Lásd a következő bekezdést: "Tétel megjelölése".
- Tétel megjelölése A listákban több módszer is rendelkezésre áll a tételek megjelölésére.
  - Ha egyszerre csak egy tételt akarunk megjelölni, lapozzunk a tételre, és válasszuk az Opciók → Kijelölés/elvetés → Kijelölés parancsokat, vagy nyomjuk meg egyszerre a <sup>(ABC)</sup> gombot és a joystickot. Egy jelölés kerül a tétel mellé.
  - Ha a lista minden tételét meg akarjuk jelölni, válasszuk az Opciók → Kijelölés/elvetés → Mindegyik kijelölése parancsokat.
  - Több tétel megjelölése Nyomjuk meg, és tartsuk lenyomva az begi gombot, és ezzel egyidejűleg a joystickot nyomjuk lefelé vagy felfelé. Ahogy a jelölés mozog, minden tétel mellé egy jelölő szimbólum kerül. A jelölés befejezéséhez engedjük el a joystickot, majd engedjük fel az begi gombot.

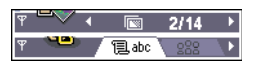

5 ábra Nyilak és fülek a navigációs soron

**Tipp!** Szöveg és számok beszúrására vonatkozó információkért lásd a 'Szöveg írása' című fejezetet a <u>72</u>. oldalon.

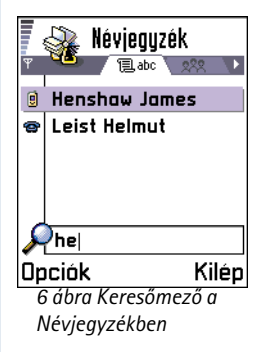

Miután kijelöltünk minden kívánt tételt, az **Opciók**  $\rightarrow \acute{A}$ thely. mappába vagy a Törlés parancsokkal a tételeket áthelyezhetjük, illetve törölhetjük.

- Ha egyszerre csak egy tétel jelölését akarjuk megszüntetni, lapozzunk a tételre, és válasszuk az Opciók → Kijelölés/elvetés → Elvetés parancsokat, vagy nyomjuk meg egyszerre az (№) gombot és a joystickot.
- Mappák létrehozása Mappa létrehozáshoz válasszuk az Opciók → Új mappa parancsokat. A telefon kéri, hogy adjunk nevet a mappának (maximum 35 betű).
- Tételek áthelyezése egy mappába Ha tételeket akarunk áthelyezni egy mappába vagy mappák között akarjuk őket mozgatni, válasszuk az Opciók → Áthely. mappába parancsokat (nem jelenik meg, ha nem áll rendelkezésre mappa). Ha a Áthely. mappába parancsot választjuk, megjelenik a rendelkezésre álló mappák listája, és láthatjuk az adott alkalmazás gyökerét (ahonnan áthelyezzük a tételt). Jelöljük ki a helyet, ahová a tételt át akarjuk helyezni, és nyomjuk meg az OK gombot.

### 🔎 Tételek keresése

A keresőmező segítségével neveket, fájlokat, mappákat vagy hivatkozásokat kereshetünk meg. Bizonyos helyzetekben a keresőmező nem jelenik meg automatikusan, hanem az **Opciók**  $\rightarrow$  *Keresés* parancsokkal kell aktiválnunk, ezután betűk beírásával elindíthatjuk a keresést.

- Egy tétel megkereséséhez kezdjünk el írni a keresőmezőbe. A telefon azonnal elkezdi a keresést, és a jelölést a legközelebbi találatra helyezi. Lásd a <u>16</u>. oldal <u>6</u>. ábráját. Ha a keresést pontosítani akarjuk, írjunk be több betűt, és a jelölés arra a tételre kerül, amely a megadott betűket tartalmazza.
- 2 Amikor megtaláltuk a keresett tételt, a megnyitásához nyomjuk meg a joystickot.

## Hangerőszabályozás

 Aktív hívás közben, vagy ha hangfájlt hallgatunk, a joystick jobbra és balra történő nyomásával növelhetjük, illetve csökkenthetjük a hangerőt.

### Beépített hangszóró

A telefon rendelkezik egy nagy hangerejű, beépített hangszóróval a kihangosító-üzemmód használatához. Ha látni akarjuk a hangszóró elhelyezkedését, tekintsük meg a Gyors útmutatóban lévő képet a telefon különböző billentyűiről és alkatrészeiről. A hangszóró lehetővé teszi, hogy a telefonon beszélgessünk anélkül, hogy a készüléket a fülünkhöz kellene tartani, például letehetjük egy közelünkben lévő asztalra. A kihangosító használható hívás közben, audioalkalmazásokhoz, valamint multimédia üzenetek megtekintésekor. A kihangosító használata megkönnyíti az egyéb alkalmazások használatát, amikor a telefonon beszélgetünk.

### A kihangosító aktiválása

Ha már egy aktív hívás közben akarunk kihangosító-üzemmódba kapcsolni, nyomjuk meg a congombot. Egy hangjelzést hallunk, a navigációs sávban a maj jelenik meg. és a hangerő-indikátor megváltozik. Lásd a <u>17</u>. oldal <u>7</u>. ábráját.

Megjegyzés: Erős fény (például közvetlenül a napból érkező infravörös fény vagy halogén lámpa) hatására a közelségérzékelő kikapcsolhatja a kihangosítót, és visszakapcsolhatja a fülhallgatót.

**Megjegyzés:** A kihangosító nem aktiválható, ha a telefonra fülhallgatókészletet csatlakoztattunk.

A kihangosítót minden hívás alkalmával külön kell aktiválnunk, de az audioalkalmazások, mint például a Zeneszerkesztő és a Hangrögzítő automatikusan a kihangosítót használják.

### A kihangosító kikapcsolása

- Ha aktív hívásunk van folyamatban, vagy hangfájlt játszunk le, a 
   <u>o</u> gomb megnyomásával kikapcsolhatjuk a kihangosítót.

**Megjegyzés:** Az audioalkalmazásokban a kihangosító kikapcsolása egyszerre csak egy hangfájlra érvényes. Amikor megnyitjuk a következő hangfájlt vagy

#### Hangerőszabályozó ikonok:

mormál mód esetén,
 kihangosítómód
 esetén. Lásd még a <u>17</u>.
 oldal <u>7</u>. ábráját.

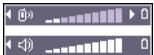

7 ábra A fülhallgató- és a kihangosítóüzemmód hangerő indikátorai a navigációs soron láthatók. csengőhangot, a telefon automatikusan használja a kihangosítót, és újra ki kell kapcsolni.

### Automatikus közelségérzékelő

A telefon beépített közelségérzékelővel rendelkezik. Ha látni akarjuk a közelségérzékelő elhelyezkedését, tekintsük meg a Gyors útmutatóban lévő képet a telefon különböző billentyűiről és alkatrészeiről. Amikor a telefont a fülünkhöz helyezzük, a közelségérzékelő kikapcsolja a kihangosítót, és átkapcsol normál módba. A közelségérzékelő a szilárd tárgyak közeledését érzékeli, ezért előfordulhat, hogy a közelségérzékelő olyan tárgyakra is reagál, amelyek nem szándékosan kerültek a közelébe.

**Megjegyzés:** A közelségérzékelő nem működik, ha olyan alkalmazást használunk, amely rendeltetési célja szerint távoltartandó az arcunktól, mint például a játékok. Ebben az esetben, ha bejövő hívásunk érkezik, akkor a telefon kikapcsolja a kihangosítót, a hívást normál módon a Sorg gomb megnyomásával fogadhatjuk, és a telefont a fülünkhöz kell tenni.

Megjegyzés: A közelségérzékelő a kihangosítót nem tudja aktiválni.

### Fülhallgató mód

Ha a hangerőt akarjuk állítani, amikor fülhallgató van csatlakoztatva a telefonra, a joystickot nyomjuk jobbra vagy balra, illetve használjuk a fülhallgató gombjait.

# (• 2. A telefon

# Hívás kezdeményezése

- 1 Nyissuk ki a csúszóbillentyűzetet.
- 2 Írjuk be a telefonszámot a körzetszámmal együtt. A kurzor mozgatásához a joystickot nyomjuk balra, illetve jobbra. Szám törléséhez nyomjuk meg a *c* gombot.
  - Nemzetközi telefonszám hívásához a nemzetközi előtag beírásához nyomjuk meg kétszer a \*+ gombot (a + karakter helyettesíti a nemzetközi hívókódot), ezután írjuk be a ország hívókódját, 0 nélkül a körzetszámot, majd a telefonszámot.

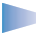

**Megjegyzés:** Az itt nemzetköziként értelmezett hívások bizonyos esetekben egy országon belül a régiók közötti hívásokat is jelenthetik.

- 3 A telefonszám hívásához nyomjuk meg a 😒 gombot.
- 4 A hívás befejezéséhez vagy a (hívási kísérlet megszakításához) nyomjuk meg a gombot, vagy zárjuk vissza a csúszóbillentyűzetet.

Normál helyzet: A telefont tartsuk úgy, ahogyan bármely más telefont tartanánk.

**Megjegyzés:** A *Solution* gomb megnyomásával mindig befejezzük a hívást, akkor is, ha egy másik alkalmazás aktív, és ez a kijelzőn látható.

**Tipp!** Ha hívás alatt a csúszóbillentyűzetet a hívás bontása nélkül szeretnénk becsukni, nyomjuk meg a gombot (bal választógomb), majd ezután néhány másodpercen belül toljuk vissza a billentyűzetet.

### Hívás kezdeményezése a Névjegyzék használatával

1 A Névjegyzék megnyitásához válasszuk a Menü $\rightarrow$  Névjegyzék lehetőséget.

**Tipp!** Ha hívás közben akarjuk a hangerőt állítani, a hangerő növeléséhez a joystickot nyomjuk jobbra, a hangerő csökkentéséhez pedig balra.

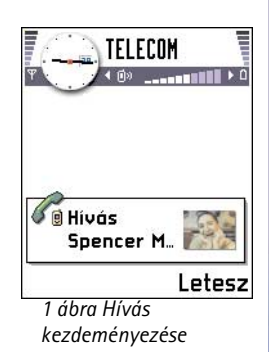

Tipp! Ha a hangpostafiók kéri, hogy minden alkalommal, amikor felhívjuk, adjuk meg a jelszót, lehetőségünk van arra, hogy a hangpostafiók száma után egy DTMF számot adjunk meg. Így a jelszót automatikusan megadjuk, amikor hívjuk a hangpostafiókot. Például, a +44123 4567p1234# telefonszám estében az 1234 a jelszó, és a " p" a szünet.

- 2 Egy tétel megkereséséhez a joystick használatával lapozzunk a kívánt névhez. Kereshetünk úgy is, hogy beírjuk a név kezdőbetűit. A keresőmező automatikusan megnyílik, és a talált tételek megjelennek.
- A hívás elindításához nyomjuk meg a gombot.
   Ha a tétel több telefonszámmal rendelkezik, lapozzunk a kívánt telefonszámhoz, és a hívás elindításához nyomjuk meg a gombot.

### A hangpostafiók hívása

A hangpostafiók (hálózati szolgáltatás) egy üzenetrögzítő, amelyen azok, akik sikertelenül próbáltak bennünket hívni, üzenetet hagyhatnak.

- A hangpostafiók hívásához készenléti állapotban nyomjuk meg a <u>1</u> és a gombot.
- Ha a telefon kéri a hangpostafiók számát, adjuk meg, és nyomjuk meg az OK gombot. Ezt a számot a szolgáltatótól kapjuk.

#### Lásd még 'A hívásátirányítás beállításai' című fejezetet a 24. oldalon.

Mindegyik telefonvonal saját hangpostafiók számmal rendelkezhet. Bővebb információért lásd a 'Használt vonal (hálózati szolgáltatás)' című fejezetet a <u>35</u>. oldalon.

### A hangpostafiók számának módosítása

Ha módosítani akarjuk a hangpostafiók számát, válasszuk a **Menü**  $\rightarrow$  **Eszközök**  $\rightarrow$  **Hangpostafiók** menüpontokat, majd az **Opciók**  $\rightarrow$  *Szám módosítása* lehetőséget. Írjuk be a számot (melyet a szolgáltatótól kapunk), és nyomjuk meg az **OK** gombot.

### Telefonszám gyorstárcsázása

- Ha egy gyorstárcsázó gombhoz egy telefonszámot akarunk hozzárendelni ( 2abc ( Image 2 - (Image 2 - (Image 2 -
- 2 A telefonszám hívása: Készenléti állapotban nyomjuk meg a megfelelő gyorstárcsázó gombot, majd nyomjuk meg a S gombot. Ha a *Gyorstárcsázás* funkció *Be* van kapcsolva: Nyomjuk meg, és tartsuk lenyomva a megfelelő gyorstárcsázó gombot, amíg a hívás meg nem kezdődik.

### Konferenciahívás kezdeményezése

A konferenciahívás egy hálózati szolgáltatás, amely lehetővé teszi, hogy maximum öt résztvevővel, magunkat is beleértve, konferenciahívást hozzunk létre.

- 1 Hívjuk az első résztvevőt.
- 2 Új hívás kezdeményezéséhez az új résztvevő felé válasszuk az Opciók → Új hívás lehetőséget. Írjuk be, vagy a memóriából keressük elő az új résztvevő telefonszámát, és nyomjuk meg az OK gombot. Az első hívás automatikusan tartásba kerül.
- 3 Amikor az új hívást fogadta a hívott fél, az első résztvevőt kapcsoljuk be a konferenciahívásba. Válasszuk az Opciók → Konferencia lehetőséget.
- **4** Ha új résztvevőt akarunk bevonni a konferenciahívásba, ismételjük meg a 2. lépést, és válasszuk az **Opciók** → *Konferencia* → *Konferenciába* lehetőséget.
  - Magánbeszélgetés az egyik résztvevővel: Válasszuk az Opciók → Konferencia → Magán lehetőséget. Lapozzunk a kívánt résztvevőhöz, és nyomjuk meg a Magán gombot. A konferenciahívást a telefon tartásban helyezi, és a többi résztvevő folytathatja a beszélgetést, amíg mi egy résztvevővel magánbeszélgetést folytatunk. Miután befejeztük a magánbeszélgetést, és vissza akarunk térni a konferenciahívásba, válasszuk az Opciók → Konferenciába lehetőséget.
  - Ha bontani akarjuk a vonalat a konferenciahívás egyik résztvevőjével, válasszuk az Opciók → Konferencia → Résztvevő bontása lehetőséget, lapozzunk a résztvevőhöz, és nyomjuk meg a Bont gombot.
- 5 Az aktív konferenciahívás befejezéséhez nyomjuk meg a 🏸 gombot.

A gyorstárcsázás képernyőjének megjelenítéséhez az utasítássor: Menü → Eszközök → Gyorst.

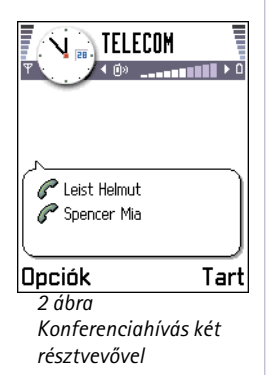

Tipp! Új hívás kezdeményezésének leggyorsabb módja, ha beírjuk a telefonszámot, és a híváshoz megnyomjuk a gombot. Az aktuális hívás automatikusan tartásba

kerül. **Tipp!** Ha aktív hívás közben váltani akarunk a hangszóró és a fülhallgató között, nyomjuk meg a gombot. Lásd a 'Beépített hangszóró' című fejezetet a <u>17</u>. oldalon.

**Tipp!** A telefon hangjait beállíthatjuk különböző körülményeknek megfelelően; például, ha azt akarjuk, hogy a telefon ne szólaljon meg, olvassuk el az 'Üzemmódok' című fejezetet a <u>104</u>. oldalon.

# Hívás fogadása

- Bejövő hívás fogadása:
  - ha a csúszóbillentyűzet zárva van, nyomjuk meg a joystickot, vagy a Fogad gombot,
  - nyissuk ki a csúszóbillentyűzetet,
  - ha a csúszóbillentyűzet nyitva van, nyomjuk meg a 🚫 gombot.
- A hívás befejezéséhez nyomjuk meg a gombot, vagy zárjuk vissza a csúszóbillentyűzetet.

Ha nem akarjuk fogadni a hívást, nyomjuk meg a 🥏 gombot. A hívó fél a "foglalt" hangjelzést hallja.

Tipp! Ha aktiváltuk a Hívásátirányítás → Ha foglalt funkciót például a hangpostafiókra, akkor a bejövő hívás elutasításával a hívást egyben át is irányítjuk. Lásd a <u>'A hívásátirányítás beállításai</u>' című fejezetet a <u>24</u>. oldalon.

Ha a bejövő hívás csengetését el akarjuk némítani, nyomjuk meg a Némít gombot.

Megjegyzés: A csúszóbillentyűzet bezárásával az aktív adat- vagy faxhívásokat nem szakítjuk meg.

Megjegyzés: Előfordulhat, hogy a telefon a telefonszámhoz egy rossz nevet rendel hozzá. Ez akkor történik, ha a hívó fél telefonszámát nem mentettük a Névjegyzékbe, de a telefonszám utolsó hét számjegye megegyezik egy másik számmal, amit viszont mentettünk a Névjegyzékbe. Ebben az esetben a hívásjelzés hibás.

### Hívásvárakoztatás (hálózati szolgáltatás)

Ha aktiváltuk a Hívásvárakoztatás szolgáltatást, a hálózat értesítést küld a bejövő hívásról miközben egy másik hívásban vagyunk. Lásd a 'Hívásvárakoztatás: (hálózati szolgáltatás)' című fejezetet a <u>34</u>. oldalon.

1 Hívás közben a várakoztatott hívás fogadásához nyomjuk meg a Sor gombot. Az első hívás tartásba kerül.

A két hívás közötti váltáshoz nyomjuk meg a Felcserél gombot.

Az aktív hívás befejezéséhez nyomjuk meg a gombot.

### Lehetőségek hívás közben

Sok hívás közben használható lehetőség hálózati szolgáltatás. Az alábbi lehetőségek előhívásához hívás közben nyomjuk meg az **Opciók** gombot:

Mikrofon ki vagy Bekapcs., Aktív hívás vége, Minden hívás vége, Tartás vagy Visszavétel, Új hívás, Konferencia, Magán, Résztvevő bontása, Fogadás és Elutasítás.

A Felcserélés lehetőséggel válthatunk az aktív hívás és a tartott hívás között.

Az Átadás lehetőséggel a bejövő hívást vagy a tartott hívást összekapcsolhatjuk az aktív hívással, és kilépünk mindkét hívásból.

A DTMF küldése lehetőség olyan DTMF-jelsorok küldésére használható, mint például jelszavak vagy bankszámlaszámok.

**Szójegyzék:** A DTMF-jelek azok a hangok, amelyeket a telefon billentyűzetén lévő számgombok megnyomásakor hallunk. A DTMF-jelek teszik lehetővé, hogy kommunikáljunk például a hangpostafiókkal, és számítógépesített telefonrendszerekkel.

1 A O→ - O™XYZ gombokkal írjuk be a számjegyeket. Minden gombnyomás DTMFjeleket generál, amelyeket a telefon az aktív hívás közben elküld. A ★+ gomb többszöri lenyomásával a következőket írhatjuk be: \*, p (körülbelül két másodperc időtartamú szünet a DTMF-karakterek előtt vagy között) és w (ha ezt a karaktert használjuk, akkor az ezt követő jelsort a telefon csak akkor küldi el, ha a hívás közben Tipp! Ha egyszerre minden hívást bontani akarunk, válasszuk az Opciók → Minden hívás vége lehetőséget, és nyomjuk meg az OK gombot.

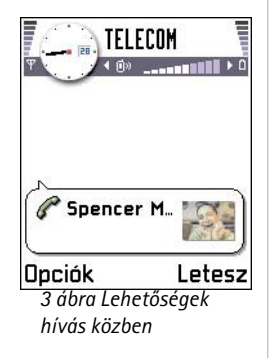

24

2 A jelek elküldéséhez nyomjuk meg az OK gombot.

 Tipp! DTMF-jelsorozatokat egy névjegykártyán is eltárolhatunk. Amikor hívjuk a tételhez tartozó telefonszámot, a jelsorozatot előhívhatjuk. A DTMF-jeleket hozzáadhatjuk a telefonszámhoz, vagy beírhatjuk a névjegykártya DTMF mezőjébe.

### A hívásátirányítás beállításai

Ha ez a hálózati szolgáltatás aktív, a bejövő hívásainkat egy másik telefonszámra irányítjuk át, például a hangpostafiók számára. Bővebb információért forduljunk a szolgáltatóhoz.

 Válasszuk ki az egyik átirányítási lehetőséget, például a Ha foglalt elemet, ha akkor szeretnénk átirányítani a hanghívásainkat, amikor éppen foglalt a számunk, vagy ha elutasítjuk a bejövő hívást.

- Az átirányítás bekapcsolásához válasszuk az Opciók → Aktiválás lehetőséget. A Törlés lehetőséggel kikapcsolhatjuk az átirányítást, illetve az Állapot lehetőséggel ellenőrizhetjük, hogy az átirányítás be van-e kapcsolva vagy sem.
- Ha törölni akarjuk az összes aktív átirányítást, válasszuk az Opciók → Minden átir. törlése lehetőséget.

Az átirányítási indikátorokra vonatkozó bővebb információkért lásd 'Az indikátorokhoz tartozó műveletek' című fejezetet a <u>11</u>. oldalon.

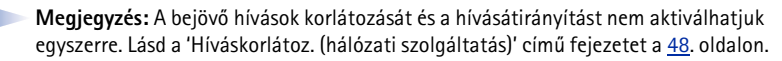

# 🐢 Napló – Hívásinfó és általános napló

➡ Utasítássor: Menü → Napló A naplóban figyelemmel kísérhetjük a telefon által regisztrált telefonhívásokat, SMS-eket, a csomagkapcsolt adatátviteli csatlakozásokat, a fax- és adathívásokat. A naplót

➡ Utasítássor: Menü → Eszközök → Hívásátirányít.

25

szűrhetjük úgy, hogy csak egy típusú műveletet lássunk, és a napló információi alapján új névjegyzéki tételt is létrehozhatunk.

**Megjegyzés:** Az általános kommunikációs naplóban a csatlakozások a távoli postafiókra, multimédia üzenetközpontra vagy a WAP-oldalakra adathívásokként vagy csomagkapcsolt adatátviteli kapcsolatokként jelennek meg.

### Utolsó hívások listája

A telefon regisztrálja a nem fogadott, a fogadott és a tárcsázott hívásokat, valamint a hívások hozzávetőleges idejét és költségét. A telefon csak akkor regisztrálja a nem fogadott vagy a fogadott hívásokat, ha a hálózat támogatja ezt a funkciót, a telefon be van kapcsolva, és a hálózati szolgáltatás területén belül van.

#### Nem fogadott és fogadott hívások

Ha meg akarjuk tekinteni azt az utolsó 20 telefonszámot, amelyről sikertelenül próbáltak bennünket hívni (hálózati szolgáltatás), az utasítássor: Napló  $\rightarrow$  Utolsó hívások  $\rightarrow$  Nem fogadott.

**Tipp!** Ha készenléti állapotban a kijelzőn látjuk a 'Nem fogadott hívás' üzenetet, a nem fogadott hívások listájának előhívásához nyomjuk meg a **Megjelen**. gombot. Ha vissza akarjuk hívni a telefonszámot, lapozzunk a kívánt telefonszámhoz vagy névhez, és nyomjuk meg a  $\bigcirc$  gombot.

Ha meg akarjuk tekinteni azt a 20 telefonszámot, amelyről utoljára fogadtunk hívásokat (hálózati szolgáltatás), az utasítássor: Napló  $\rightarrow$  Utolsó hívások  $\rightarrow$  Fogadottak.

#### Tárcsázott hívások

**Tipp!** A 'Tárcsázott számok' nézet megnyitásához készenléti állapotban nyomjuk meg a Symptot. Lásd a <u>27</u>. oldal <u>4</u>. ábráját.

Ha meg akarjuk tekinteni azt a 20 telefonszámot, amelyet utoljára hívtunk vagy megpróbáltunk hívni, az utasítássor:  $Napló \rightarrow Utolsó hívások \rightarrow Tárcsázott sz.$ 

Tipp! Az elküldött üzenetek listájának megtekintéséhez az utasítássor: Üzenetek → Elküldött.

Lehetőségek a Nem fogadott, Fogadott és a Tárcsázott nézetben: Hívás, Szám használata, Törlés, Lista törlése, Névjegyzékhez ad és Kilépés.

Ikonok:

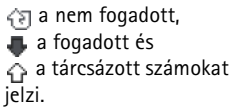

#### Híváslisták törlése

- Ha törölni akarunk minden híváslistát, akkor az Utolsó hívások főnézetében válasszuk az Opciók → Utolsó hívások törl. lehetőséget.
- Ha csak az egyik híváslistát akarjuk törölni, nyissuk meg a törlendő listát, és válasszuk az Opciók → Lista törlése lehetőséget.
- Ha egy műveletet akarunk törölni, nyissuk meg a listát, és nyomjuk meg a gombot.

### Hívások időtartama

Megtekinthetjük a kimenő és a bejövő hívások hozzávetőleges időtartamát.

- Megjegyzés: A szolgáltató által ténylegesen számlázott hívási idő a hálózat jellemzőitől, az alkalmazott kerekítésektől, illetve más tényezőktől is függhet.
- **Tipp!** Ha aktív hívás közben látni akarjuk a hívás időtartamát, az utasítássor: **Opciók**  $\rightarrow$  *Beállítások*  $\rightarrow$  *Hívás időtartama*  $\rightarrow$  *Igen.*

**Minden hívásidőtartam törlése** - Válasszuk az **Opciók**  $\rightarrow$  *Számlálók nullázása* lehetőséget. Ehhez meg kell adnunk a biztonsági kódot, lásd a 'Biztonság' című fejezetet a <u>43</u>. oldalon. Egy esemény törléséhez lapozzunk az eseményre, és nyomjuk meg a  $\bigcirc$  gombot.

### Hívásköltségek (hálózati szolgáltatás)

A hívásköltség-funkció lehetővé teszi, hogy ellenőrizzük az utolsó hívás vagy az összes hívás költségét. A hívásköltségek külön jelennek meg az egyes behelyezett SIM-kártyákra vonatkozóan.

 Megjegyzés: A szolgáltató által ténylegesen számlázott hívási idő a hálózat jellemzőitől, az alkalmazott kerekítésektől, illetve más tényezőktől is függhet.

➡ Utasítássor: Napló → Hívásköltségek

### A szolgáltató által megállapított hívásköltség-korlátozás

A szolgáltató korlátozhatja a hívások költségét egy bizonyos számú díjegységre vagy pénzösszegre. Amikor a hívásköltség-korlátozás funkció aktív, hívásokat csak addig bonyolíthatunk, amíg el nem érjük a meghatározott hitelkeretet (költséghatárt), és olyan hálózatot használunk, amely támogatja a költségkorlátozást. Készenléti állapotban, hívás közben a még felhasználható egységek száma látható a kijelzőn. Ha elfogytak a díjegységeink, a kijelzőn a *Elérte a hívásköltség határát* üzenet jelenik meg. A korlátozott költségű üzemmódra és a díjegységekre vonatkozó információkért forduljunk a szolgáltatóhoz.

#### Díjegységben vagy pénzben megjelenített költség

- A telefont beállíthatjuk úgy, hogy a felhasználható beszélgetési időt díjegységekben vagy pénzben jelenítse meg. Ehhez lehet, hogy meg kell adnunk a PIN2-kódot, lásd a <u>44</u>. oldalt.
  - 1 Válasszuk az Opciók → Beállítások → Költségek lehetőséget. A lehetőségek a Pénznemben és az Egységben.
  - 2 Ha a *Pénznemben* lehetőséget választottuk, a telefon kéri, hogy írjuk be az egység árát. Írjuk be a hálózatunk díjegységének az árát, és nyomjuk meg az OK gombot.
  - 3 A pénznemnek adjunk nevet. Használjunk hárombetűs rövidítést, például HUF.
  - Megjegyzés: Ha már nem maradt több díj vagy pénzegységünk, csak a telefonba beprogramozott segélykérő szám (például 112 vagy egyéb hivatalos segélykérő szám) hívása engedélyezett.

### Hívásköltség-korlátozás beállítása saját magunknak

- 1 Válasszuk az **Opciók**  $\rightarrow$  *Beállítások*  $\rightarrow$  *Hívásköltség korl.*  $\rightarrow$  *Be* lehetőséget.
- 2 A telefon kéri, hogy egységekben adjuk meg a korlátot. Ehhez lehet, hogy meg kell adnunk a PIN-kódot. A Költségek lehetőség beállításától függően, írjuk be a díjegység számát vagy a pénzösszeget.

Ha az általunk beállított költéshatárt elértük, a számláló megáll a maximális értékén, és a kijelzőn a *Az összes hívásköltség- számláló nullázása* üzenet jelenik meg. A telefonhívások

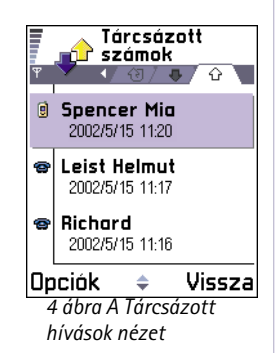

← Utasítássor: Napló → GPRS-számláló

→ Utasítássor: Menü → Napló, és a joystickot nyomjuk jobbra.

#### lkonok:

bejövő,
 kimenő, és
 nem fogadott
 kommunikációs
 események

engedélyezéséhez az utasítássor: **Opciók**  $\rightarrow$  *Beállítások*  $\rightarrow$  *Hivásköltség korl.* $\rightarrow$  *Ki.* Ehhez meg kell adnunk a PIN2-kódot, lásd a <u>44</u>. oldalt.

A költségszámlálók nullázása - Válasszuk az Opciók  $\rightarrow$  Számlálók nullázása. Ehhez meg kell adnunk a PIN2-kódot, lásd a 44. oldalt. Egy esemény törléséhez lapozzunk az eseményre, és nyomjuk meg a  $\bigcirc$  gombot.

### GPRS-adatszámláló

Ez a funkció lehetővé teszi, hogy ellenőrizzük a csomagkapcsolt adatátviteli (GPRS) kapcsolatok során elküldött és fogadott adatok mennyiségét. Például a GPRS-kapcsolatok díjait az elküldött és fogadott adatok mennyisége alapján számítják.

### Az általános napló megtekintése

Az általános naplóban láthatjuk az egyes kommunikációs eseményekhez tartozó információkat, mint például a küldő vagy a címzett, a telefonszám, a szolgáltató neve vagy a hozzáférési pont. Lásd a 29. oldal 5. ábráját.

Megjegyzés: Amikor az SMS hálózati szolgáltatáson keresztül küldünk üzeneteket, a telefon kijelzőjén az "Elküldve" szöveg jelenhet meg. Ez azt jelenti, hogy az üzenetet a telefon a telefonba beprogramozott üzenetközpont számára küldte el. Ez nem jelenti azt, hogy az üzenet kézbesítve lett a címzettnek. Az SMS szolgáltatásra vonatkozó bővebb információkért forduljunk a szolgáltatóhoz.

Megjegyzés: Az aleseményeket, mint például a több részben elküldött SMS-eket, és a csomagkapcsolt adatátviteli csatlakozásokat a napló egy eseményként jegyzi fel.

#### A napló szűrése

- 1 Válasszuk az Opciók → Szűrés lehetőséget. Egy szűrőlista jelenik meg.
- 2 Lapozzunk egy szűrőhöz, és nyomjuk meg a Kiválaszt gombot.

#### A napló tartalmának törlése

 Ha a napló, az Utolsó hívások és a Üzenetek kézbesítési jelentéseinek teljes tartalmát végleg törölni akarjuk, válasszuk az Opciók → Napló törlése lehetőséget. Nyomjuk meg az OK gombot.

#### Csomagkapcsolt adatátvitel számlálója és a kapcsolat időmérője

#### Napló beállításai

- Válasszuk az Opciók → Beállítások lehetőséget. A beállítások listája jelenik meg.
  - Napló időtartama A naplóesemények a naplóban csak egy meghatározott ideig (napig) maradnak meg, azután automatikusan törlődnek, annak érdekében, hogy ne foglaljanak memóriahelyet.

Megjegyzés: Ha a Nincs napló lehetőséget választjuk, akkor ezzel a napló tartalmát, az Utolsó hívások és az Üzenetek kézbesítési jelentése listát végleg töröljük.

 A Hívásidőtartam, a Költségek és a Hívásköltség korl. funkció tekintetében lásd a <u>'Hívások időtartama'</u> és a <u>'Hívásköltségek (hálózati szolgáltatás)'</u> című részt a jelen fejezet elején.

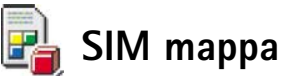

A SIM-kártya biztosíthat kiegészítő szolgáltatásokat, amelyeket ebből a mappából érhetünk el. Lásd még a 'Névjegykártyák másolása a SIM-kártya és a telefon memóriája között' című fejezetet a <u>50</u>. oldalon, a 'SIM-szolgáltatások visszaigazolása' című fejezetet a <u>45</u>. oldalon, a 'Rögzített tárcsázás beállításai' című fejezet a <u>45</u>. oldalon és 'A SIMkártyán lévő üzenetek megtekintése' című fejezet a <u>95</u>. oldalon.

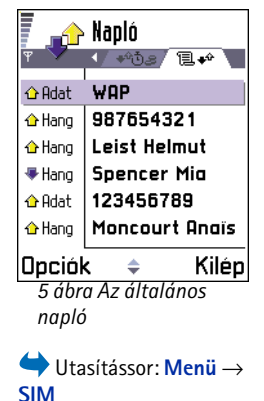

Lehetőségek a SIM mappában: Megnyitás, Hívás, Új SIM-tétel, Módosítás, Törlés, Kijelölés/ elvetés, Másolás a Névj.-be, Saját számok, SIM-adatok és Kilépés. Megjegyzés: A SIM-alkalmazások elérhetőségére, tarifáira és használatára vonatkozó információk tekintetében forduljunk a SIM-kártya értékesítőjéhez, például a hálózat üzemeltetőjéhez, a szolgáltatóhoz vagy egyéb értékesítőhöz.

• A SIM mappában megtekinthetjük a SIM-kártyán mentett neveket és telefonszámokat, újat menthetünk, vagy módosíthatunk egy meglévőt, valamint hívhatjuk azokat.

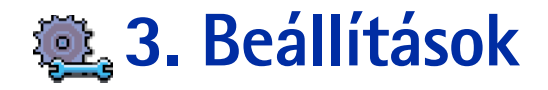

## Az általános beállítások módosítása

- 1 Lapozzunk egy beállításcsoporthoz, és a megnyitásához nyomjuk meg a joystickot.
- 2 Lapozzunk a beállításhoz, amelyet meg akarunk változtatni, és a joystick megnyomásával az alábbiakat tehetjük:
  - ha csak két lehetőség van, válthatunk a kettő között (Be/Ki),
  - megnyithatunk egy lehetőséglistát vagy szerkesztőt,
  - megnyitunk egy csúszkát. Az érték növeléséhez vagy csökkentéséhez a joystickot nyomjuk jobbra, illetve balra, lásd a <u>31</u>. oldal <u>1</u>. ábráját.
  - N

**Megjegyzés:** A szolgáltatótól SMS-ben kaphatunk bizonyos beállításokat. Lásd az 'Intelligens üzenetek fogadása' című fejezetet a <u>87</u>. oldalon.

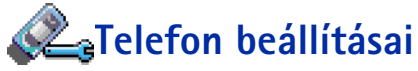

### Általános

- A telefon nyelve Meg tudjuk változtatni a telefon kijelzőjén megjelenő szövegek nyelvét. Ez a módosítás érinti a dátum- és az időformátumot, valamint az elválasztójeleket, amelyeket például számítások során használunk. A telefonon három nyelv van telepítve. Ha az Automatikus lehetőséget választjuk, akkor a telefon a SIMkártyán lévő információnak megfelelően választja ki a nyelvet. Miután megváltoztattuk a kijelzőszövegek nyelvét, a telefont újra kell indítani.
  - Megjegyzés: Ha A telefon nyelve vagy a Bevitel nyelve beállítást módosítjuk, akkor ez hatással van a telefon minden alkalmazására, és addig marad érvényben, amíg úira nem módosítiuk.

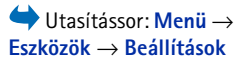

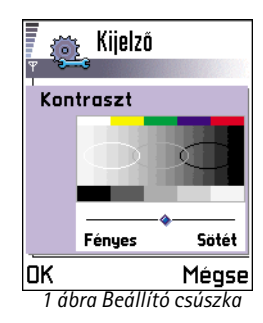

Tipp! Egyes szerkesztőkben is elvégezhetjük ezt a módosítást. Nyomjuk meg a ( ) gombot, és válasszuk a *Bevitel nyelve:* lehetőséget.

|                 | Kedd           |
|-----------------|----------------|
| Ψ               | < 2002/05/14 → |
| 27              | Ajándék Zsuz   |
| 8:00            |                |
| 9:00            |                |
| 10:00           |                |
| <b>©</b> 11:00- | EbédEdiná… 🔶   |
| 12:00           |                |
| 12:30-          | Fogorvos 🗙     |
| 13:00           |                |
| Opciól          | k 🔶 Kilép      |
| 2 ábr           | a Színpaletta: |

Nokia bíbor

- Bevitel nyelve Tartósan megváltoztathatjuk a szövegek írásához használt nyelvet. A nyelv módosítása az alábbiakat érinti:
  - a gombok ( <u>1</u> <u>9</u><sup>WXYZ</sup>) megnyomásakor rendlelkezésre álló karakterek,
  - a prediktív szövegbevitelkor használt szótár és
  - a \*+ és a <u>1</u> gomb megnyomásakor rendelkezésre álló speciális karakterek.
    - Példa: Olyan telefont használunk, amelynek a kijelzőszövegei angolul vannak, de az üzeneteinket franciául akarjuk írni. Miután megváltoztattuk a nyelvet, a prediktív szövegbevitel szótára a szavakat franciául keresi, és a francia nyelvben általában használt speciális karakterek vagy írásjelek rendelkezésre állnak, amikor megnyomjuk a \*+ és a •1 gombot.

Szótár - Ezzel kapcsolhatjuk *Be* vagy *Ki* a telefon összes szerkesztőjében használt prediktív szövegbevitelt. Ezt a beállítást akkor is módosíthatjuk, amikor egy szerkesztőben vagyunk. Nyomjuk meg a (360) gombot, és válasszuk a *Szótár*  $\rightarrow$  *Szótár be* vagy *Ki* opciót.

- Megjegyzés: A prediktív szövegbeviteli szótár nem áll rendelkezésre minden nyelven.
- Üdvözlősz. vagy logó A beállítás megnyitásához nyomjuk meg a joystickot. Minden alkalommal, amikor bekapcsoljuk a telefont, a kijelzőn rövid időre egy üdvözlőszöveg vagy logó jelenik meg. Ha az alapértelmezett ábrát vagy animációt akarjuk használni, válasszuk az Alapértelmezés lehetőséget. Ha üdvözlőszöveget akarunk írni (maximum 50 karakter), válasszuk a Szöveg lehetőséget. Ha a Képek mappából egy fényképet vagy képet akarunk használni, válasszuk a Kép lehetőséget.
- Eredeti beállítások Egyes beállításokat visszaállíthatunk az eredeti értékeikre. Ehhez a művelethez meg kell adnunk a biztonsági kódot. Lásd a <u>44</u>. oldalt. Miután a beállításokat visszaállítottuk eredeti értékeikre, a telefonnak hosszabb időre van szüksége a bekapcsoláshoz.

 Megjegyzés: Minden dokumentum és fájl érintetlenül, mentett állapotának mgfelelően megmarad.

#### Készenléti állapot

- Háttérkép Kiválaszthatunk bármilyen képet, amely a készenléti állapotban háttérképként jelenik meg. Válasszuk az *Igen* lehetőséget, és a Képek mappából válasszunk egy képet.
- Bal választógomb és Jobb választógomb megváltoztathatjuk a hivatkozásokat, amelyek készenléti állapotban a bal se és a jobb választógomb felett láthatók. Az alkalmazások mellett a funkciókhoz hivatkozást is beállíthatunk, például Új üzenet.

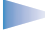

**Megjegyzés:** Olyan alkalmazáshoz nem állíthatunk be hivatkozást, amelyet magunk telepítettünk.

#### Kijelző

- Kontraszt A kijelző kontrasztjának világosabbra vagy sötétebbre állítása. Lásd a <u>31</u>. oldal <u>1</u>. ábráját.
- Színpaletta A kijelzőn használt színpaletta módosítása. Lásd a 32. oldal 2. ábráját.
- Képernyővédő ideje A képernyővédő akkor kapcsol be, amikor a képernyővédő ideje lejárt. Amikor a képernyővédő aktív, a képernyő üres, és a képernyővédő-sáv látható. Lásd a <u>33</u>. oldal <u>3</u>. ábráját.
  - A képernyővédő kikapcsolásához nyomjuk meg bármelyik gombot, vagy nyissuk ki a csúszóbillentyűzetet.
- Képernyővedő Válasszuk ki, hogy mi jelenjen meg a képernyővédő-sávon: idő és dátum, vagy egy saját magunk által írott szöveg. A képernyővédő-sáv helye és a háttér színe 1 perces időközönként változik. Ezzel együtt maga a képernyővédő is változik. A változás jelzi az új üzenetek vagy a nem fogadott hívások számát. Lásd a <u>33</u>. oldal <u>3</u>. ábráját.
- Fényérzékelő A fényérzékelő a környezet fényerejét méri. Ha a fényérzékelő aktív, és elég világos van, akkor a telefon kijelzőjének és billentyűzetének a világítása automatikusan kikapcsol. A *Minimum* és a *Maximum* beállítás vezérli a fényérzékelő érzékenységét. Ha a telefont fedett területen használjuk, és nem akarjuk, hogy a világítását könnyen kikapcsolja, válasszuk a *Minimum* érzékenységet. Ha takarékoskodni akarunk az akkumulátorral, válasszuk a *Maximum* beállítást (a világítás könnyebben kikapcsol). Ha nem akarjuk használni a Fényérzékelőt, válasszuk a *Ki* lehetőséget, és a

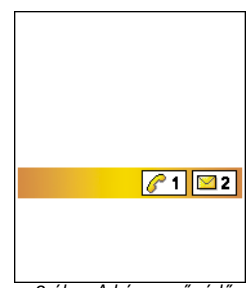

3 ábra A képernyővédő.

kijelző és a billentyűzet világítása az utolsó gombnyomástól számított 15 másodperc elteltével automatikusan kikapcsol.

# ⁄ 🚑 Hívásbeállítások

Megjegyzés: A hívásátirányítás beállításainak megváltoztatásához az utasítássor: Menü → Eszközök → Hívásátirányít. Lásd 'A hívásátirányítás beállításai' című fejezetet a <u>24</u>. oldalon.

### Saját szám küldése

 Ez a hálózati szolgáltatás lehetővé teszi annak beállítását, hogy telefonszámunk a hívott fél telefonján megjelenjen-e (*lgen*), vagy sem (*Nem*). A *Hálózat adja meg* beállítást megadva a hívott fél készülékén a hálózati üzemeltető vagy a szolgáltató által beállított érték jelenik meg, ha előfizetünk erre a szolgáltatásra.

### Hívásvárakoztatás: (hálózati szolgáltatás)

 Ha hívásunk van folyamatban, a hálózat értesítést küld az új bejövő hívásról. Válasszunk a következők közül: Aktiválás - a hálózatot kérjük, hogy aktiválja a hívásvárakoztatást, Mégse - a hálózatot kérjük, hogy törölje a hívásvárakoztatást, vagy Állapot ellenőrizzük, hogy a funkció aktív-e vagy sem.

### Autom. újratárcsázás

 Ha ez a funkció be van kapcsolva, a telefon a sikertelen hívás után még maximum tízszer megpróbálja hívni az adott számot. Az automatikus újratárcsázás leállításához nyomjuk meg a gombot.

#### Hívás utáni jelentés

 Ha azt akarjuk, hogy a telefon az utolsó hívás után rövid időre megjelenítse a hívás időtartamát vagy költségét, kapcsoljuk be ez a funkciót. Ha a költséget akarjuk megjeleníteni, akkor a SIM-kártya számára a *Hívásköltség korl.* funkciót aktiválni kell. Lásd a <u>27</u>. oldalt.

#### Gyorstárcsázás

 Kapcsoljuk Be ezt a funkciót, és a gyorshívó gombokhoz ( 2abc - ( WWYZ) ) hozzárendelt telefonszámok a gomb megnyomásával és nyomvatartásával hívhatók. Lásd még a 'Gyorstárcsázó gombok beállítása' című fejezetet az <u>56</u>. oldalon.

#### Bármely gomb fogad

#### Használt vonal (hálózati szolgáltatás)

 Ez a beállítás csak akkor jelenik meg, ha a SIM-kártya támogatja a két előfizetői számot, azaz a két telefonvonalat. Válasszuk ki, hogy melyik telefonvonalat (1. vonal vagy 2. vonal) akarjuk használni a telefonhívások kezdeményezéséhez és az SMS-ek küldéséhez. A kiválasztott vonaltól függetlenül mindkét vonalon fogadhatjuk a hívásokat.

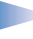

**Megjegyzés:** Ha a *2. vonal* opciót választottuk, de nem fizettünk elő erre a hálózati szolgáltatásra, akkor nem tudunk hívásokat kezdeményezni.

Ha meg akarjuk akadályozni a vonalválasztást, és ezt a SIM-kártyánk támogatja, válasszuk a *Vonalváltás*  $\rightarrow$  *Letiltás* opciókat. Ennek a beállításnak a módosításához meg kell adnunk a PIN2-kódot.

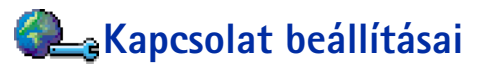

### Általános információk az adatcsatlakozásokról és hozzáférési pontokról

A hozzáférési pontok beállításainak meghatározásához az utasítássor: **Beállítások** *Kapcsolat beállításai Hozzáférési pontok*.

A hozzáférési pontra való csatlakozáshoz adatcsatlakozás szükséges. A telefon háromféle adatcsatlakozást támogat:

Hangüzenetindikátorok: A (), ) vagy a () jelenik meg, ha egy vagy több hangüzenetünk érkezett.

**Tipp:** Ha váltani akarunk a két telefonvonal között, készenléti állapotban nyomjuk meg, és tartsuk lenyomva a <u>#</u>° gombot.

Szójegyzék:

Hozzáférési pont – Az a pont, amelyen keresztül a telefon adathívás vagy csomagkapcsolt kapcsolat használatával csatlakozik az Internetre. Hozzáférési pontot kaphatunk, például egy kereskedelmi internetszolgáltatótól (ISP), WAP-szolgáltatótól vagy a mobilhálózat üzemeltetőjétől.

- GSM-adathívás (D),
- Nagysebességű GSM-adathívás (1) vagy
- csomagkapcsolt (GPRS) kapcsolat (**G**).

Három különböző típusú hozzáférési pont definiálható: MMS típusú, WAP típusú és internetes hozzáférési pont (IAP). A szolgáltatónál érdeklődjünk a felől, hogy a használni kívánt szolgáltatáshoz milyen típusú hozzáférési pontra van szükség. A hozzáférési pont beállításait akkor kell megadnunk, ha például az alábbi funkciókat akarjuk használni:

- multimédia üzenetek küldése és fogadása,
- e-mail küldése és fogadása,
- WAP-oldalak böngészése,
- Java<sup>™</sup>-alkalmazások letöltése,
- a képfeltöltő szolgáltatá használata vagy
- a telefon használata modemként.

Lásd még az 'Adatcsatlakozási indikátorok' című fejezetet a 12. oldalon.

### GSM-adathívások

A GSM-adathívás maximum 14,4 kbps sebességű adatátvitelt tesz lehetővé. Annak érdekében, hogy megtudjuk, létezik-e ilyen adatszolgáltatás, és ha igen, hogyan lehet előfizetni rá, forduljunk a hálózat üzemeltetőjéhez vagy a szolgáltatóhoz.

#### Adathívás kezdeményezéséhez szükséges minimális beállítások

 A GSM-adathívás legalapvetőbb beállításainak meghatározásához az utasítássor: Beállítások → Kapcsolat beállításai → Hozzáférési pontok, és válasszuk az Opciók → Új hozzáférési pont parancsot. Töltsük ki a következőket: Adatátvitel módja: GSM-adat, Tárcsázandó szám, Kapcsolat típusa: Állandó, Adathívás típusa: Analóg, és Max. adatátviteli seb.: Automatikus.

#### Nagysebességű adathívás (Nagysebességű áramkörkapcsolt adatátvitel, HSCSD)

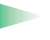

Szójegyzék: A nagysebességű adatátvitel maximum 43,2 kbps sebsségű adatátvitelt tesz lehetővé, ami négyszer gyorsabb, mint a GSM-hálózatok szabvány adatátviteli

sebessége. A HSCSD megközelíti a napjainkban használatos vezetékes telefonhálózatot használó számítógépes modemek adatátviteli sebességét.

Annak érdekében, hogy megtudjuk, ilyen szolgáltatás létezik-e és ha igen, hogyan lehet előfizetni rá, forduljunk a hálózat üzemeltetőjéhez vagy a szolgáltatóhoz.

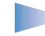

**Megjegyzés:** Az adatok küldése HSCSD üzemmódban sokkal gyorsabban lemerítheti a telefon akkumulátorát, mint a normál hang vagy adathívások, mivel a telefon gyakrabban küldhet adatot.

# Csomagkapcsolt adatátvitel (Általános csomagkapcsolt rádiószolgáltatás, GPRS)

**Szójegyzék:** A Csomagkapcsolt adatátvitel, vagy az Általános csomagkapcsolt rádiószolgáltatás (GPRS) csomagkapcsolt adatátviteli technológiát alkalmaz, ahol az információk a mobilhálózaton keresztül kis adatcsomagokban kerülnek elküldésre. Az adatok csomagokban történő elküldésének az előnye az, hogy a hálózat csak akkor foglalt, amikor éppen adatot küld vagy fogad. Mivel a GPRS a hálózatot hatékonyan használja, lehetővé teszi az adatkapcsolat gyors létrehozását és a nagyobb adatátviteli sebességet.

#### Csomagkapcsolt adatátvitel kezdeményezéséhez szükséges minimális beállítások

- Elő kell fizetnünk a GPRS szolgáltatásra. Annak érdekében, hogy megtudjuk létezik-e GPRS szolgáltatás, és ha igen, hogyan lehet előfizetni rá, forduljunk a hálózat üzemeltetőjéhez vagy a szolgáltatóhoz.
- Utasítássor: Beállítások → Kapcsolat beállításai → Hozzáférési pontok, és válasszuk az Opciók → Új hozzáférési pont parancsot. Töltsük ki a következőket: Adatátvitel módja: GPRS és Hozzáférési p. neve: írjuk be a szolgáltatótól kapott nevet. Bővebb információkért lásd a <u>'Hozzáférési pont létrehozása'</u> című fejezetet a <u>38</u>. oldalon.

#### A csomagkapcsolt adatátvitel és alkalmazások díjai

Mind az aktív GPRS-kapcsolat, mind a GPRS-kapcsolaton keresztül elérhető alkalmazások használata, mint például a WAP szolgáltatás, adatok és SMS-ek küldése és fogadása,

**Tipp!** A Beállítások varázsó program, amelyet a PC Suite a Nokia 7650hez programcsomag tartalmaz, segít konfigurálni a hozzáférési pont és a postafiók beállításait. A telefonba bemásolhatunk meglévő beállításokat is például a számítógépről. Lásd az értékesítési csomag CDjét. Lehetőségek a Hozzáférési pontok listájában: Szerkesztés, Új hozzáférési pont, Törlés és Kilépés.

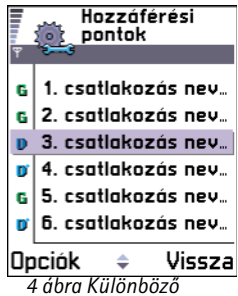

4 ábra Különböző adatkapcsolatokat használó hozzáférési pontok listája költséggel járnak. A díjakra vonatkozó bővebb információkért forduljunk a hálózat üzemeltetőjéhez vagy a szolgáltatóhoz. Lásd még a 'Csomagkapcsolt adatátvitel számlálója és a kapcsolat időmérője' című fejezetet a <u>29</u>. oldalon.

### Hozzáférési pont létrehozása

A Nokia 7650-es mobiltelefon tartalmazhat gyárilag beprogramozott hozzáférési pontot. Intelligens üzenetekben a szolgáltatótól is kaphatunk beállításokat a hozzáférési ponthoz. Lásd az 'Intelligens üzenetek fogadása' című fejezetet a <u>87</u>. oldalon.

Ha megnyitjuk a *Hozzáférési pontok* képernyőt, és nincsen hozzáférési pont megadva, akkor kérdés jelenik meg, hogy akarunk-e létrehozni újat.

Ha már van hozzáférési pont a listában, akkor új hozzáférési pont létrehozásához válasszuk az **Opciók**  $\rightarrow Új$  hozzáférési pont lehetőséget, majd az alábbiakat:

- Alapbeáll. használata az alapértelmezett beállítások használatához. Végezzük el a kívánt módosításokat, és a beállítások mentéséhez nyomjuk meg a Vissza gombot.
- Meglévő beáll. haszn. meglévő beállítási információk használata az új hozzáférési pont beállításainak alapjául. A meglévő hozzáférési pontok listája nyílik meg. Válasszunk ki egyet, és nyomjuk meg az OK gombot. A hozzáférési pont beállításai jelennek meg, amelyben néhány mező már ki van töltve.

#### Hozzáférési pont szerkesztése

Amikor megnyitjuk a Hozzáférési pontok képernyőt, akkor a meglévő hozzáférési pontok listája jelenik meg, lásd a <u>38</u>. oldal <u>4</u>. ábráját. Lapozzunk a szerkesztendő hozzáférési ponthoz, és nyomjuk meg a joystickot.

#### Hozzáférési pont törlése

A hozzáférési pontok listájában lapozzunk a törlendő hozzáférési ponthoz, és válasszuk az Opciók  $\rightarrow$  Törlés parancsot.
### Hozzáférési pontok

Itt rövid magyarázatokat találunk minden olyan beállításra vonatkozóan, amelyekre a különböző adatcsatlakozásokhoz és hozzáférési pontokhoz van szükségünk.

**Megjegyzés:** A beállítások megadását felülről kezdjük, mert az adatkapcsolat kiválasztott típusától (*Adatátvitel módja*) függően, illetve attól függően, hogy meg kell-e adnunk az *Átjáró IP-címe* beállítást, csak bizonyos mezőket kell kitöltenünk.

Megjegyzés: Kövessük a szolgáltatótól kapott utasításokat.

- Kapcsolat neve Adjunk a csatlakozásnak egy leíró nevet.
- Adatátvitel módja A lehetőségek: GSM-adat, Nagyseb. GSM és GPRS. Attól függően, hogy milyen adatcsatlakozást választottunk, csak bizonyos beállítási mezők állnak rendelkezésre. Töltsünk ki minden olyan mezőt, amely mellett a Meg kell adni jelzés vagy piros csillag (<sup>1</sup>) szerepel. A többi mezőt üresen hagyhatjuk, hacsak a szolgáltató másképpen nem kéri.

**Megjegyzés:** Annak érdekében, hogy használni tudjuk az kapcsolatot, a szolgáltatónak támogatnia kell ezt a funkciót, és ha szükséges, aktiválnia kell a SIM-kártyánk számára.

- Hozzáférési p. neve (csak csomagkapcsolt adatátvitel esetén) Annak érdekében, hogy csatlakozást hozhassunk létre a GPRS-hálózattal, meg kell adni a hozzáférési pont nevét. A hozzáférési pont nevét a hálózat üzemeltetőjétől vagy a szolgáltatótól kapjuk meg.
- Tárcsázandó szám (csak a GSM- és a nagysebességű adatátvitel esetén) A hozzáférési pont modemének telefonszáma.
- Felhasználónév Ha a szolgáltató kéri, írjuk be a felhasználónevünket. Felhasználónév szükséges lehet adatcsatlakozás létrehozásához, és azt általában a szolgáltatótól kapjuk. A felhasználói név gyakran megkülönbözteti a kis- és nagybetűket.

A hozzáférési pont beállításainak szerkesztése közben rendelkezésre álló lehetőségek: *Módosítás*, *További beállítások* és *Kilépés*.

**Tipp!** Lásd még 'A multimédia üzenetekhez szükséges beállítások' című fejezetet a <u>79</u>. oldalon, 'Az e-mailhez szükséges beállítások' című fejezetet a <u>82</u>. oldalon és 'A telefon beállítása a WAPszolgáltatásokhoz' című fejezetet a <u>121</u>. oldalon.

Szójegyzék: ISDN a csatlakozás egyik módja, hogy adathívást hozzunk létre a telefon és a hozzáférési pont között. Az ISDN-kapcsolatok a két pont között teljesen digitálisak, és így a kapcsolat gyorsabban hozható létre, az adatátvitel pedig gyorsabb, mint az analóg kapcsolatok esetén. Annak érdekében, hogy ISDN-kapcsolatot tudjunk használni, azt mind az internetszolgáltatónak, mind a hálózat üzemeltetőjének támogatnia kell.

- Jelszókérés Ha minden alkalommal meg kell adnunk a jelszavunkat, amikor bejelentkezünk a szerverre, vagy ha a jelszót nem akarjuk menteni a telefonon, akkor válasszuk az *Igen* lehetőséget.
  - Jelszó Jelszó lehet szükséges adatcsatlakozás létrehozásához, és azt általában a szolgáltatótól kapjuk. A jelszó gyakran megkülönbözteti a kis- és nagybetűket. Amikor beírjuk a jelszót, a karakterek csak rövid időre jelennek meg, majd csillagokká (\*) változnak. A számok beírásának legkönnyebb módja, ha megnyomjuk a <a href="https://www.scammeduction.com">https://www.scammeduction.com</a> yaktor változnak. A számok beírásának legkönnyebb módja, ha megnyomjuk a <a href="https://www.scammeduction.com">https://www.scammeduction.com</a> yaktor változnak. A számok beírásának legkönnyebb módja, ha megnyomjuk a <a href="https://www.scammeduction.com">https://www.scammeduction.com</a> yaktor változnak. A számok beírásának legkönnyebb módja, ha megnyomjuk a <a href="https://www.scammeduction.com">https://www.scammeduction.com</a> yaktor változnak. A számok beírásának legkönnyebb módja, ha megnyomjuk a <a href="https://www.scammeduction.com">https://www.scammeduction.com</a> yaktor változnak. A számok beírásának legkönnyebb módja, ha megnyomjuk a <a href="https://www.scammeduction.com">https://www.scammeduction.com</a> yaktor változnak. A számok beírásának legkönnyebb módja, ha megnyomjuk a <a href="https://www.scammeduction.com">https://www.scammeduction.com</a> yaktor változnak. A számok beírásának legkönnyebb módja, ha megnyomjuk a <a href="https://www.scammeduction.com">https://www.scammeduction.com</a> yaktor változnak. A számok számok szá
- Azonosítás Normál | Biztonságos
- Átjáró IP-címe A kért WAP-átjáró által használt IP-cím.
- Kezdőlap Attól függően, hogy mit állítunk be, az alábbiakat adhatjuk meg:
  - a WAP-szolgáltatás címét, vagy
  - a multimédia üzenetközpont címét.
- Kapcsolat biztonsága Adjuk meg, hogy a telefon használja-e az Adatátviteli rétegbiztonsági rendszert (TLS) a kapcsolat alatt. Kövessük a szolgáltatótól kapott utasításokat.
- Kapcsolat típusa Állandó | Ideiglenes
- Adathívás típusa (csak a GSM- és a nagysebességű adatátvitel esetén) Analóg, ISDN v.110 vagy ISDN v.120 - ezek határozzák meg, hogy a telefon analóg vagy digitális kapcsolatot használ. Ezek a beállítások függenek a GSM-hálózat üzemeltetőjétől és az internetszolgáltatótól (ISP), egyes GSM-hálózatok ugyanis nem támogatnak bizonyos típusú ISDN-kapcsolatot. Részletekért forduljunk az internetszolgáltatóhoz. Ha rendelkezésre áll ISDN-kapcsolat, akkor azzal gyorsabban hozható létre a kapcsolat, mint az analóg módszerrel.
- Max. adatátviteli seb. (csak a GSM- és nagysebességű adatátvitel esetén) A lehetőségek: Automatikus / 9600 / 14400 / 19200 / 28800 / 38400 / 43200, attól függően, hogy mit választottunk a Kapcsolat típusa és az Adathívás típusa lehetőségnél. Ez a lehetőség lehetővé teszi, hogy amikor a nagysebességű adatátvitelt használjuk, korlátozzuk az adatátvitel maximális sebességét. A nagyobb adatátviteli sebesség költségesebb lehet, szolgáltatótól függően.

**Megjegyzés:** A fent ismertetett adatátviteli sebességek a kapcsolat maximális sebességét jelentik. A csatlakozás alatt, a hálózati körülményektől függően a működési sebesség kisebb is lehet.

#### $\mathbf{Opci}\mathbf{\acute{o}k} \to \mathbf{B}\mathbf{\acute{o}v}\mathbf{\acute{t}ett} \ \mathbf{be}\mathbf{\acute{a}ll}\mathbf{\acute{t}t}\mathbf{\acute{a}sok}$

- Telefon IP-cime A telefon IP-cime.
- Elsődl. névszerver: Az elsődleges DNS-szerver IP-címe.
- Másodl. névszerver: A másodlagos DNS-szerver IP-címe.

**Megjegyzés:** Ha ki kell töltenünk a *Telefon IP-címe, Elsődl. névszerver* vagy a *Másodl. névszerver:* mezőt, a címekért forduljunk az internetszolgáltatóhoz.

Ha a csatlakozás típusaként adathívást és nagysebességű adatátvitelt választottuk, akkor az alábbi beállítások jelennek meg:

 Visszahívás - Ez a beállítás lehetővé teszi a szerver számára, hogy miután megtettük a kezdőhívást, visszahívja a telefont, így a csatlakozást anélkül használhatjuk, hogy fizetnénk érte. Ha elő akarunk fizetni erre a szolgáltatásra, forduljunk a szolgáltatóhoz.

Megjegyzés: A díjak érvényesek lehetnek bizonyos bejövő hívástípusokra, mint például a roaming és a nagysebességű adathívás. Bővebb információkért forduljunk a GSM-hálózat üzemeltetőjéhez.

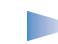

**Megjegyzés:** A telefon elvárja, hogy visszahíváskor ugyanazok az adathívási beállítások legyenek érvényben, mint amelyeket a visszahívást kérő híváskor használt. A hálózatnak mindkét irányban – a telefon felé és vissza – támogatnia kell a hívástípust.

- Visszahívás típusa A lehetőségek: Szerverszám / Másik szám. A megfelelő beállításokért forduljunk a szolgáltatóhoz; ezek függenek a szolgáltató konfigurációjától.
- Visszahívó-szám Írjuk be a telefon adathíváshoz használt telefonszámát, amelyet a visszahívó szerver használhat. Ez a szám általában a telefon adathívás-telefonszáma.
- PPP-tömörítés Ha az Igen lehetőséget választjuk, felgyorsítjuk az adatátvitelt, amennyiben ezt a távoli PPP-szerver támogatja. Ha problémák merülnek fel a

Szójegyzék: DNS tartománynévszolgáltatás. Olyan internetes szolgáltatás, amely a tartományneveket, mint például a www.nokia.com IPcímekre fordítja le, mint például a 192.100.124.195 Szójegyzék: PPP

(Két pont közötti protokoll) – általános hálózati

szoftverprotokoll, amely lehetővé teszi bármely modemmel felszerelt és telefonvonallal rendelkező számítógép számára, hogy az Internetre csatlakozzon.

 $\hookrightarrow$  Utasítássor: Beállítások  $\rightarrow$  Kapcsolat beállításai  $\rightarrow$  GPRS csatlakozással, próbáljuk meg a Nem lehetőséget. Útmutatásért forduljunk a szolgáltatóhoz.

- Bejel. parancsfájl A lehetőségek: Igen / Nem.
  - Bejel. parancsfájl Adjuk meg a bejelentkező parancsfájlt.
- Modem inicializálása (Modeminicializáló parancssor) A telefon vezérlése modemes ATparancsok használatával. Ha szükséges, írjuk be a GSM-hálózat szolgáltatója vagy az internetszolgáltató által megadott karaktereket.

#### **GPRS**

A GPRS-beállítások érintenek minden olyan hozzáférési pontot, amely csomagkapcsolt adatátviteli csatlakozást használ.

*GPRS-kapcsolat* – Amennyiben a *Ha rend. áll* lehetőséget választjuk, és olyan hálózaton vagyunk, amely támogatja a csomagkapcsolt adatátvitelt, a telefon bejelentkezik GPRS-hálózatra, és az SMS-eket GPRS-en keresztül küldi. A csomagkapcsolt adatátviteli csatlakozás használata gyorsabb például e-mail üzenetek küldésekor és fogadásakor. Amennyiben a *Ha szükséges* lehetőséget választjuk, akkor a telefon a csomagkapcsolt adatátviteli csatlakozást csak akkor használja, amikor egy alkalmazás, vagy egy művelet igényli. Ha már nem használja egyik alkalmazás sem, a GPRS-kapcsolatot a telefon bontja.

Megjegyzés: Ha nincsen GPRS-lefedettség, és a Ha rend. áll lehetőséget választottuk, akkor a telefon időről-időre megpróbálja létrehozni a csomagkapcsolt adatátviteli csatlakozást.

Hozzáférési pont – A hozzáférési pont nevét akkor kell megadni, ha a telefont a számítógép csomagkapcsolt adatátvitelt alkalmazó modemjeként akarjuk használni. A modemcsatlakozásokra vonatkozó bővebb információkért lásd a <u>142</u>. oldalt.

### Adathívás

Az adathívás beállításai érintenek minden olyan hozzáférési pontot, amely adathívást vagy nagysebességű adathívást használ.

*Online idő* – Ha a telefonnal nem végzünk semmilyen műveletet, az adathívás automatikusan megszakad egy bizonyos idő elteltével. A lehetőségek: *Meghatározott* – ez esetben be kell írnunk az időt – vagy *Korlátlan*.

# 🛺 Dátum és idő

 A dátum- és időbeállítások lehetővé teszik, hogy megadjuk a telefon által használandó dátumot és időt, valamint hogy módosítsuk a dátum- és időformátumot és az elválasztókat. Ha meg akarjuk változtatni a készenléti állapotban megjelenő órát, válasszuk az Óratípus → Analóg vagy Digitális lehetőséget. Ha azt akarjuk, hogy a mobiltelefon-hálózat frissítse az időt, dátumot és az időzóna-információkat, válasszuk az ldő autom. frissítése lehetőséget (hálózati szolgáltatás). **Tipp!** Lásd még a Nyelv beállításai című fejezetet a <u>31</u>. oldalon.

Utasítássor:

**Beállítások** → Kapcsolat

 $beállításai \rightarrow Adathívás$ 

Megjegyzés: Az *Idő autom. frissítése* beállítás életbe léptetéséhez újra kell indítani a telefont.

# 📴 Biztonság

## Telefon és SIM

A különböző biztonsági kódok magyarázata, amelyekre szükség lehet:

 PIN-kód (4 – 8 számjegy) – A PIN-kód (személyes azonosító szám) megvédi a SIMkártyát a jogosulatlan használat ellen. A PIN-kódot általában a SIM-kártyával kapjuk. Ha a PIN-kódot egymás után háromszor rosszul írtuk be, a PIN-kód leblokkolódik. Ha a PIN-kód leblokkolódott, akkor ahhoz, hogy a SIM-kártyát újra használni tudjuk, fel kell oldani a PIN-kódot. Lásd a PUK-kódra vonatkozó információkat.

- PIN2-kód (4 8 számjegy) A PIN2-kód, amelyet egyes SIM-kártyákkal kapunk, olyan funkciók eléréséhez szükséges, mint például a hívásköltség-számlálók.
- **Biztonsági kód (5 számjegy)** A biztonsági kód a telefon és a billentyűzet lezárására használható, ezzel akadályozhatjuk meg a jogosulatlan használatot.
  - Megjegyzés: A biztonsági kód gyári beállítása 12345. A telefon jogosulatlan használatának megakadályozása érdekében változtassuk meg a biztonsági kódot. Az új kódot tartsuk titokban és a telefontól távol, biztonságos helyen.
- PUK- és PUK2-kód (8 számjegy) A PUK-kód (személyes feloldó kulcs) a blokkolt PINkód módosítására használható. A PUK2 a leblokkolt PIN2-kód módosításához szükséges. Ha a kódot nem kaptuk meg a SIM-kártyával, akkor a kódokért forduljunk a szolgáltatóhoz, aki a SIM-kártyát kibocsátotta.

Az alábbi kódokat megváltoztathatjuk: biztonsági kód, PIN-kód és PIN2-kód. Ezek a kódok csak **0-** tól **9-**ig terjedő számokat tartalmazhatnak.

 Megjegyzés: Kerüljük az olyan elérési kódok használatát, amelyek a segélykérő számokra hasonlítanak, mint például a 112 – így elkerülhetjük a segélykérő számok véletlen tárcsázását.

*PIN-kód kérése* - Ha a PIN-kód kérése aktív, akkor bekapcsoláskor a telefon kéri a PIN-kódot. Megjegyzés: A PIN-kód kérésének kikapcsolását nem engedélyezi minden SIM-kártya.

PIN-kód / PIN2-kód / Biztonsági kód - Ezekben a beállításokban módosíthatjuk a kódokat.

**Tipp!** Ha a telefont manuálisan le akarjuk zárni, nyomjuk meg a () gombot. Egy parancslista jelenik meg. Válasszuk a *Telefon lezárása* parancsot. Automata zár ideje – Beállíthatunk egy automatikus lezárási időt, azaz megadhatunk egy olyan időtartamot, amely után a telefon automatikusan lezár, és csak akkor használható, ha megadjuk a helyes kódot. Percben megadva írjuk be az időtartamot, vagy ha ki akarjuk kapcsolni az automatikus lezárási időt, válasszuk a *Nincs* lehetőséget.

• A telefonzár feloldásához írjuk be a kódot.

Megjegyzés: A telefonba előre beprogramozott segélykérő szám (például 112 vagy egyéb, hivatalos segélykérő telefonszám) a telefon biztonsági kóddal való lezárása esetén is felhívható.

*SIM-cserénél lezárás* – Ha azt akarjuk, hogy a telefon kérje a biztonsági kódot, amikor egy új, ismeretlen SIM-kártya kerül a telefonba, válasszuk az *Igen* lehetőséget. A telefon egy listában feljegyzi azokat a SIM-kártyákat, amelyeket a tulajdonos saját kártyáiként azonosított.

*Rögzített tárcsázás* – Korlátozhatjuk a kimenő hívásokat előre kiválasztott telefonszámokra, ha ezt a SIM-kártya támogatja. E funkció használatához meg kell adnunk a PIN2-kódot. Ha ez a funkció be van kapcsolva, csak azokat a telefonszámokat hívhatjuk, amelyek a számkorlátozás listában szerepelnek, vagy ugyanazzal a számjegyekkel kezdődnek, mint a listában szereplő telefonszámok.

- Megjegyzés: Számkorlátozás alkalmazása esetén bizonyos segélykérő számok (például 112 vagy más, hivatalos segélykérő telefonszám) egyes hálózatokon továbbra is felhívhatók.
- Ha a rögzített tárcsázás listájához új számot akarunk hozzáadni, válasszuk az Opciók

   *Új tétel* vagy az *Új a Névjegyzékből* lehetőséget.

Zárt hívócsoport (hálózati szolgáltatás) – Meghatározhatunk egy előfizetői csoportot, amelynek tagjait hívhatjuk, és akik minket hívhatnak. Bővebb információért forduljunk hálózat üzemeltetőjéhez vagy a szolgáltatóhoz. Az alábbiak közül választhatunk: *Alapértelmezés* – annak az alapértelmezett hívócsoportnak az aktiválása, amelyben a szolgáltatóval megállapodtunk, *Be* – ha egy másik hívócsoportot akarunk használni (ismernünk kell a csoport indexszámát) vagy *Ki*.

Megjegyzés: A hívások zárt felhasználói csoportokra való korlátozása esetén bizonyos segélykérő számok (például 112 vagy más, hivatalos segélykérő telefonszám) egyes hálózatokon továbbra is felhívhatók.

SIM-szolg. visszaig. - A telefont beállíthatjuk úgy, hogy értesítéseket jelenítsen meg akkor, amikor a SIM-kártya szolgáltatásait használjuk.

➡ A rögzített tárcsázás számainak megtekintéséhez az utasítássor: Menü → SIM → Rögzített tárcsázás

A Rögzített tárcsázás nézet lehetőségei: Megnyitás, Hívás, Új tétel, Szerkesztés, Törlés, Hozzáad. Névj.-hez, Új a névjegyzékből és Kilépés A Tanúsítványkezelés főnézetének lehetőségei: Tanúsítvány adatai, Törlés, Bizalmi beállítások, Kijelölés/elvetés és Kilépés.

Szójegyzék: Jogosító tanúsítványokat egyes WAPszolgáltatások, mint például a banki szolgáltatások használnak, aláírások, szervertanúsítványok vagy egyéb, jogosító tanúsítványok ellenőrzésére.

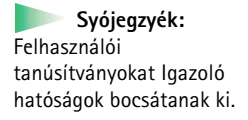

## Tanúsítványkezelés

A Tanúsítványkezelés főnézetében láthatunk egy listát a jogosító tanúsítványokról, amelyeket a telefonon mentettünk. Ha rendelkezésre áll, a joystick jobbra nyomásával egy listát jeleníthetünk meg a felhasználói tanúsítványokról.

Szójegyzék: A digitális tanúsítványok a WAP-oldalak és a telepített szoftverek eredetének igazolására használhatók. Mindemellett, csak akkor megbízhatók, ha a tanúsítvány eredete hiteles.

A digitális tanúsítványok az alábbi esetekben szükségesek:

- ha egy online bankra vagy egyéb weboldalra, illetve szerverre akarunk csatlakozni olyan műveletek elvégzése érdekében, amelyek bizalmas információ továbbítását igénylik, vagy
- minimalizálni akarjuk a vírusok vagy az egyéb rosszindulatú szoftverek kockázatát, és bizonyosak akarunk lenni a szoftver eredetiségében, amikor azt letöltjük és telepítjük.
  - FONTOS: Megjegyzés: Annak ellenére, hogy a tanúsítványok használata jelentős mértékben csökkenti a távoli csatlakozásokban és a szoftvertelepítésben rejlő kockázatokat, a tanúsítványokat megfelelően kell használni annak érdekében, hogy a megnövekedett biztonság előnyeit ki tudjuk használni. Egy tanúsítvány megléte önmagában nem jelent védelmet; annak érdekében, hogy a magasabb biztonsági szint rendelkezésre álljon, a tanúsítványkezelőnek megfelelő, hiteles és megbízható tanúsítványokat kell tartalmaznia.

#### A tanúsítványok adatainak megtekintése – a hitelesség ellenőrzése

Csak akkor lehetünk biztosak a WAP-átjáró vagy a szerver azonosítójának hitelességében, ha ellenőriztük WAP-átjáró azonosítóját és érvényességi idejét vagy a szerver tanúsítványát.

A telefon kijelzőjén értesítést kapunk

- ha a WAP-szerver vagy -átjáró azonosítója nem hiteles, vagy
- ha a telefonon nincs meg a megfelelő biztonsági tanúsítvány.

Az adatok ellenőrzéséhez lapozzunk a tanúsítványhoz, és válasszuk az **Opciók**  $\rightarrow$  *Tanúsítvány adatai* lehetőséget. Amikor megnyitjuk a tanúsítvány adatait, a Tanúsítványkezelő ellenőrzi a tanúsítvány érvényességét, és az alábbi lehetőségek egyike jelenik meg:

- A tanúsítvány nem megbízható Nem állítottunk be egyetlen alkalmazást sem a tanúsítvány használatára. Bővebb információkért lásd: <u>'Jogosító tanúsítványok bizalmi</u> beállításainak módosítása'.
- Lejárt tanúsítvány A kiválasztott tanúsítvány érvényességi ideje lejárt.
- A tanúsítvány még nem érvényes A kiválasztott tanúsítvány érvényességi ideje még nem érkezett el.
- A tanúsítvány sérült A tanúsítvány nem használható. Forduljunk a tanúsítvány kibocsátójához.
  - FONTOS: A tanúsítványok érvényességi ideje korlátozott. Ha a kijelzőn a Lejárt tanúsítvány vagy A tanúsítvány még nem érvényes üzenet jelenik meg annak ellenére, hogy a tanúsítványnak érvényesnek kellene lennie, ellenőrizzük, hogy az aktuális dátum- és időbeállítások megfelelőek-e.

#### Jogosító tanúsítványok bizalmi beállításainak módosítása

- Lapozzunk egy jogosító tanúsítványhoz, és válasszuk az Opciók→ Bizalmi beállítások lehetőséget. A tanúsítványtól függően egy lista jelenik meg azokról az alkalmazásokról, amelyek a kiválasztott tanúsítványt használják. Például: WAP-szolgáltatások / Igen – olyan tanúsítvány, amely WAP-oldalakat igazol. Alkalmazáskezelő / Igen – olyan tanúsítvány, amely az új szoftverek eredetét igazolja. Internet / Igen – olyan tanúsítvány, amely e-mail és képszervereket igazol.
  - **FONTOS:** Mielőtt módosítjuk ezeket a beállításokat, győződjünk meg arról, hogy valóban megbízható a tanúsítvány tulajdonosa, és a tanúsítvány valóban a felsorolt tulajdonoshoz tartozik.

# Híváskorlátoz. (hálózati szolgáltatás)

A híváskorlátozás lehetővé teszi, hogy korlátozzuk a telefonról történő híváskezdeményezéseket vagy hívások fogadását. E funkció használatához szükségünk van a korlátozó jelszóra, melyet a szolgáltatótól kapunk.

- 1 Lapozzunk az egyik korlátozólehetőséghez
- 2 Ha a hálózatot a híváskorlátozás bekapcsolására akarjuk kérni, válasszuk az Opciók → Aktiválás lehetőséget, a korlátozások kikapcsolásához válasszuk a Törlés lehetőséget, vagy ha meg akarjuk nézni, hogy aktiváltunk-e híváskorlátozást vagy sem, válasszuk az Állapot lehetőséget.
- A korlátozójelszó módosításához válasszuk az **Opciók** → Korl. jelszó mód. lehetőséget.
- Ha minden korlátozást törölni akarunk, válasszuk az Opciók → Minden korl. törlése lehetőséget.

Megjegyzés: Híváskorlátozás alkalmazása esetén bizonyos segélykérő számok (például 112 vagy más, hivatalos segélykérő telefonszámok) egyes hálózatokon továbbra is felhívhatók.

Megjegyzés: A híváskorlátozás érvényes minden hívásra, beleértve az adathívásokat is.

**Megjegyzés:** Nem aktiválhatjuk egyszerre a bejövő hívások korlátozását a hívásátirányítással, illetve a rögzített tárcsázással. Lásd 'A hívásátirányítás beállításai' című fejezetet a <u>24</u>. oldalon vagy a "Rögzített tárcsázás" című fejezetet a <u>45</u>. oldalon.

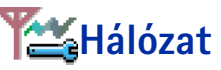

#### Hálózatválasztás

 Ha azt akarjuk, hogy a telefon automatikusan megkeresse, és kiválassza az adott területen rendelkezésre álló mobilhálózatot, válasszuk az Automatikus lehetőséget, vagy

 Ha a hálózatok listájából manuálisan akarjuk kiválasztani a kívánt hálózatot, válasszuk a Kézi lehetőséget. Ha a manuálisan kiválasztott hálózattal megszakad a kapcsolat, a telefon egy hibajelző hangot ad, és kéri, hogy válasszunk új hálózatot. Léteznie kell roamingszerződésnek a kiválasztott hálózat és a mi hálózatunk, azaz a telefonunkban lévő SIM-kártya szolgáltatója között.

#### Adókörz.-információ

 Ha azt akarjuk, hogy a telefon jelezze, ha Mikrocellás hálózati (MCN) technológiával üzemeltetett hálózatban működik, és aktiválni akarjuk az adókörzet-információk fogadását, válasszuk a *Be* lehetőséget.

## ရြာြြုံ့Tartozékok beállításai

Lapozzunk az egyik tartozékmappához, és nyissuk meg a beállításokat:

- Az Alapüzemmód lehetőséggel kiválaszthatjuk az üzemmódot, amely automatikusan bekapcsol, ha egy adott tartozékot a telefonra csatlakoztatunk. Lásd az 'Üzemmódok' című fejezetet a <u>104</u>. oldalon.
- Az Automatikus válasz lehetőséggel a telefont beállíthatjuk, hogy öt másodperc elteltével automatikusan fogadja a bejövő hívásokat. Az automatikus hívásfogadás nem használható, ha a Hívásjelzés módja funkció beállítása Egy sípolás vagy Néma.

Tipp! Ha fülhallgatót használunk, és a hívás alatt a csúszóbillentyűzetet a hívás bontása nélkül szeretnénk becsukni, nyomjuk meg a sombot (bal választógomb), majd ezután néhány másodpercen belül toljuk vissza a billentyűzetet.

Megjegyzés: Ezt a funkciót külön kell bekapcsolnunk, ha hurokkészletet használunk. Nyissuk meg a Hurokkészlet mappát, és válasszuk a *Hurokkészlet* → *Igen* beállítást. Ha aktiváltuk a hurokkészletet, a fülhallgató a hurokkészlet beállításait fogja használni. Készenléti állapotban látható indikátorok:

Szójegyzék:

Szerződés két vagy több

Roamingszerződés -

szolgáltatója között, amely a felhasználók

számára lehetővé teszi.

hogy a másik szolgáltató

mobilhálózat

szolgáltatásait

használják.

 fülhallgató van csatlakoztatva.

- hurokkészlet van csatlakoztatva. A Névjegyzék megnyitásához készenléti állapotban nyomjuk meg a joystickot, vagy válasszuk a Menü → Névjegyzék menüpontját.

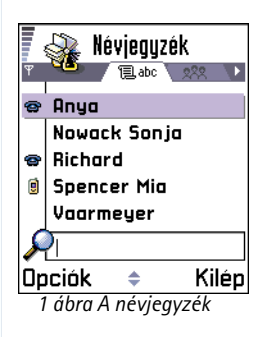

A Névjegyzékben tárolhatjuk és kezelhetjük a kapcsolattartási információinkat, mint például nevek, telefonszámok és címek. Lásd a 50. oldal 1. ábráját.

A névjegykártyákhoz hozzárendelhetünk egyedi csengőhangokat, hangmintát vagy indexképet. Létrehozhatunk névjegykártya-csoportokat, amelyekkel lehetőségünk nyílik arra, hogy egyszerre több címzettnek küldjünk SMS-t vagy e-mailt.

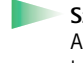

Szójegyzék: A hangminta bármilyen kimondott szó lehet, például valakinek a neve. A hangminta lehetővé teszi, hogy egyszerűen egy szó kimondásával kezdeményezzünk hívást.

## Névjegykártyák létrehozása

- Nyissuk ki a Névjegyzéket, és válasszuk az Opciók → Új tétel lehetőséget. Egy üres névjegykártya nyílik meg.
- 2 Töltsük ki a kívánt mezőket, és nyomjuk meg a Kész gombot. A névjegykártyát a telefon menti és bezárja, és ezután a Névjegyzékben lesz látható.

# Névjegykártyák másolása a SIM-kártya és a telefon memóriája között

 Nevek és telefonszámok SIM-kártyáról telefonra történő másolásához az utasítássor: Menü → SIM → SIM-telefonkönyv. Jelöljük ki a másolandó neve(ke)t, és válasszuk az Opciók → Másolás a Névj.-be lehetőséget.

50

Névjegyzék

 Ha szeretnénk telefonszámot, faxszámot vagy személyhívószámot a Névjegyzékből a SIM-kártyára másolni, lépjünk be a Névjegyzék menübe, nyissuk meg a kívánt névjegykártyát, és válasszuk az Opciók → Másolás SIM-re lehetőséget.

## Névjegykártyák szerkesztése

- 1 A Névjegyzékben lapozzunk a módosítandó névjegykártyához, és a joystick megnyomásával nyissuk ki azt.
- 2 Ha módosítani akarjuk a kártya információit, válasszuk az Opciók → Módosítás lehetőséget.
- 3 A módosítások mentéséhez és a névjegykártya-nézetbe történő visszatéréshez, nyomjuk meg a Kész gombot.

## Névjegykártyák törlése

- A Névjegyzékben lapozzunk a törlendő névjegykártyához, és válasszuk az Opciók  $\to$  Törlés lehetőséget.

#### Több névjegykártya törlése

- Jelöljük ki a törlendő kártyákat. Lapozzunk a törlendő tételhez, és válasszuk az Opciók → Kijelölés lehetőséget. Egy jelölés kerül a névjegykártya mellé.
- 2 Miután megjelöltünk minden törlendő névjegykártyát, válasszuk az Opciók  $\rightarrow$  Törlés lehetőséget.

**Tipp!** Úgy is megjelölhetjük a tételeket, hogy a megnyomjuk, és nyomva tartjuk az  $\binom{h_0}{h_0}$  gombot, és ezzel egy időben a joystickot lefelé nyomjuk. Lásd még a <u>15</u>. oldalt.

## Mezők létrehozása és törlése a névjegykártyán

- 1 Nyissunk meg egy névjegykártyát, és válasszuk az Opciók  $\rightarrow Módosítás$  lehetőséget.
- 2 Új mező hozzáadásához válasszuk az **Opciók**  $\rightarrow$  *Adatok hozzáadása* lehetőséget.

Lehetőségek a Névjegyzékben: Megnyitás, Hívás, Üzenet létrehozása, Új tétel, Módosítás, Törlés, Megkettőzés, Hozzáad. csop.-hoz, Csoportjai, Kijelölés/elvetés, Névjegy küldése, Névjegyzék-infó és Kilépés

Lehetőségek névjegykártya módosítása közben: Új indexkép / Indexkép törlése, Adatok hozzáadása, Adatok törlése, Címke módosítása és Kilépés

Copyright © 2002 Nokia. All rights reserved.

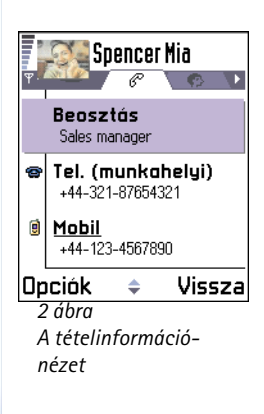

Ha törölni akarunk egy mezőt, amelyre nincs szükségünk, válasszuk az ${\rm Opciók} \to {\it Adatok \ t\" orlése}$  lehetőséget.

Ha át akarjuk nevezni az egyik névjegykártya-mező címkéjét, válasszuk az  ${\rm Opciók} \to {\it Címke\,módosítása}$  lehetőséget.

## Kép beszúrása egy névjegykártyába

A névjegykártyákhoz kétféle képet szúrhatunk be. A képek létrehozására és mentésére vonatkozó bővebb információkért lásd a 'Kamera és Képek' c. fejezetet az <u>59</u>. oldalon.

- Ha kisméretű indexképet akarunk a névjegykártyához mellékelni, nyissuk meg a névjegykártyát, és válasszuk az Opciók → Módosítás, majd pedig az Opciók → Új indexkép lehetőséget. Lásd a 52. oldal 2. ábráját. Az indexkép akkor is megjelenik, amikor a névjegykártyához tartozó telefonszámról érkezik hívásunk.
- Ha a névjegykártyához képet akarunk hozzáadni, nyissuk meg a névjegykártyát, és a képnézet (→) megnyitásához a joystickot nyomjuk jobbra. Kép beillesztéséhez válasszuk az Opciók → Új kép lehetőséget.

# Lehetőségek névjegykártya megtekintése közben

A tételinformáció-nézetben ( $\mathscr{G}$ ) láthatunk minden információt, amelyet a névjegykártyához adtunk. A képnézet  $\mathbf{P}$  megnyitásához a joystickot nyomjuk jobbra.

Megjegyzés: A tételinformáció nézetben csak azok a mezők jelennek meg, amelyek információt tartalmaznak. Ha látni akarjuk a névjegykártya összes mezőjét, és további adatokkal akarjuk bővíteni azokat, válasszuk az Opciók → Módosítás lehetőséget.

## Alapértelmezett számok és címek kijelölése

Ha a tétel több telefonszámmal vagy e-mail címmel rendelkezik, a hívás és az üzenetküldés meggyorsítása érdekében megadhatjuk azokat a számokat és címeket, amelyeket a telefon alapbeállításként használ.

- Nyissunk meg egy névjegykártyát, és válasszuk az Opciók → Alapbeállítások lehetőséget. Egy előugró ablak jelenik meg, amelyben különböző lehetőségeket találunk.
  - Példa: Lapozzunk a Telefonszám lehetőséghez, és nyomjuk meg a Kijelöl gombot. A kiválasztott névjegykártyához tartozó telefonszámok listája jelenik meg. Lapozzunk a telefonszámhoz, amelyet alapbeállításként akarunk használni, és nyomjuk meg a joystickot. Amikor visszatérünk a névjegykártya-nézetbe, az alapértelmezett számot aláhúzva látjuk. Lásd a 52. oldal 2. ábráját.

## Hangtárcsázás

Telefonhívást kezdeményezhetünk úgy, hogy kimondunk egy előzőleg a névjegykártyához hozzárendelt hangmintát. Hangminta lehet bármilyen kimondott szó vagy több szó. A hangtárcsázás előtt vegyük figyelembe, hogy:

- A hangminták nem függnek a kiválasztott nyelvtől. A hangminták a beszélő hangjától függenek.
- A hangminták érzékenyek a háttérzajra. A hangmintákat csendes környezetben rögzítsük és használjuk hívás kezdeményezésére.
- Hangminta rögzítése közben, illetve amikor hangminta kimondásával kezdeményezünk hívást, a telefon a kihangosítót használja. A telefont ne tartsuk túl közel a szánkhoz és az arcunkhoz, hogy a távolságérzékelő ne kapcsolja ki a kihangosítót.

Lehetőségek névjegykártya megtekintése közben – egyes lehetőségek csak akkor jelennek meg, ha a jelölés egy telefonszámon áll: Hív, Üzenet létrehozása, Módosítás, Törlés, Alapbeállítások, Új hangminta | Hangminták, Gyorstárcsázás | Gyorstárcs. törlése, Csengőhang, Másolás SIM-re, Névjegy küldése és Kilépés.

Példa: Hangmintaként használhatjuk valakinek a nevét, például "János mobilja".

**Tipp!** Ha meg akarjuk tekinteni a már megadott hangminták listáját, a Névjegyzéken válasszuk az **Opciók** → *Névjegyzék-infó* → *Hangminták* lehetőséget.

- A nagyon rövid neveket a készülék nem tudja elfogadni. Használjunk hosszú és különböző hangzású neveket a telefonszámokhoz.
  - Megjegyzés: A nevet ugyanúgy kell kimondanunk, mint amikor azt a rögzítéskor tettük. Ez nehézségekbe ütközhet például akkor, ha zajos környezetben vagyunk, vagy vészhelyzet esetén, ezért ne számítsunk minden körülmény között a hanghívásra.

#### Hangminta hozzárendelése egy telefonszámhoz

- Megjegyzés: A hangmintákat csak a telefon memóriájában eltárolt telefonszámokhoz rendelhetjük hozzá. Lásd a <u>'Névjegykártyák másolása a SIMkártya és a telefon memóriája között</u>' c. fejezetet a <u>50</u>. oldalon.
- 1 A Névjegyzékben lapozzunk a névjegykártyához, amelyhez a hangmintát akarjuk hozzárendelni, és a joystick megnyomásával nyissuk ki azt.
- 2 Lapozzunk a telefonszámhoz, amelyhez a hangmintát hozzá akarjuk rendelni, és válasszuk az **Opciók**  $\rightarrow Új$  hangminta lehetőséget.

Megjegyzés: Egy névjegykártyához csak egy hangmintát rendelhetünk hozzá.

- 3 A Nyomja meg az Indít gombot, és a hang után beszéljen szöveg jelenik meg. A felvétel alatt a telefont ne tartsuk túl közel a szánkhoz és az arcunkhoz, hogy a távolságérzékelő ne kapcsolja ki a kihangosítót. A hangjelzés után tisztán mondjuk ki a hangmintaként rögzítendő szót vagy szavakat.
  - A hangminta rögzítéséhez nyomjuk meg az Indít gombot. A telefon egy sípszóval jelzi a felvétel kezdetét, és a Most beszéljen szöveg jelenik meg.
  - A névjegykártyába történő visszatéréshez nyomjuk meg a Kilép gombot.
- 4 A felvétel után a telefon visszajátsza a rögzített mintát, és a *Hangminta lejátszása* szöveg jelenik meg. Ha nem akarjuk menteni a felvételt, nyomjuk meg a Kilép gombot.
- 5 Miután a hangmintát a telefon sikeresen mentette, a Hangminta mentve szöveg jelenik meg, és egy síphang hallható. A névjegykártyában a telefonszám mellett a szimbólum jelenik meg. Lásd az <u>56</u>. oldal 3. ábráját.

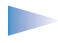

**Megjegyzés:** A telefon maximum 30 hangmintával ellátott telefonszámot tud menteni. Ha a memória megtelik, töröljünk ki néhány hangmintát.

#### Tárcsázás hangminta kimondásával

Megjegyzés: A hangmintát ugyanúgy kell kimondanunk, mint amikor azt a rögzítéskor tettük.

- 1 Készenléti állapotban nyomjuk meg, és tartsuk lenyomva a <u>g</u>ombot. Egy rövid hangjelzés hallható, és a *Most beszéljen* szöveg jelenik meg.
- 2 Amikor hangminta kimondásával kezdeményezünk hívást, a telefon a kihangosítót használja. A telefont ne tartsuk túl közel a szánkhoz és az arcunkhoz, hogy a távolságérzékelő ne kapcsolja ki a kihangosítót, és tisztán mondjuk ki a hangmintát.
- 3 A telefon lejátsza az eredeti hangmintát, a kijelzőn megjeleníti a nevet és a telefonszámot, majd 1,5 másodperc elteltével tárcsázza az azonosított hangmintához tartozó telefonszámot.
- Ha a telefon nem a megfelelő hangmintát játsza le, vagy ha újra akarjuk próbálni a tárcsázást, nyomjuk meg az Újra gombot.

Megjegyzés: Miközben egy alkalmazás adathívás vagy GPRS-csatlakozás használatával adatokat küld vagy fogad, hívás nem kezdeményezhető hangminta használatával. Ha hangminta használatával akarunk hívást kezdeményezni, zárjunk be minden aktív adatcsatlakozást.

#### Hangminta lejátszása, törlése vagy megváltoztatása

Hangminta lejátszásához, törléséhez vagy megváltoztatásához nyissuk meg a névjegykártyát, lapozzunk a hangmintával rendelkező telefonszámhoz (amelyet a  $\mathfrak{P}$  szimbólum jelez), és válasszuk az **Opciók**  $\rightarrow$  *Hangminták*  $\rightarrow$  lehetőséghez. Az alábbiak közül választhatunk:

- Lejátszás a hangminta meghallgatása,
- Törlés a hangminta törlése,
- Módosítás új hangminta rögzítése a régi helyett. A felvétel elindításához nyomjuk meg az Indít gombot.

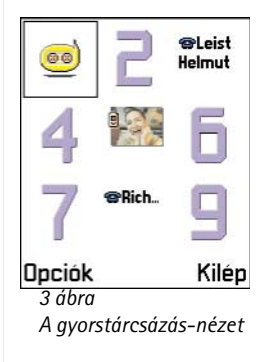

Tipp! A csengőhang meghallgatásához nyissuk meg a Hangrögzítő.

## Gyorstárcsázó gombok beállítása

A gyorstárcsázással gyorsan hívhatjuk a leggyakrabban használt telefonszámokat. Gyorstárcsázó gombokat nyolc telefonszámhoz rendelhetünk hozzá. A 1-es gombot a telefon a hangpostafiók számára tarja fent.

- Nyissuk ki a névjegykártyát, amelyhez gyorstárcsázó gombot akarunk hozzárendelni, és válasszuk az Opciók → Gyorstárcsázás lehetőséget. A gyorstárcsázás-nézet jelenik meg, amelyben a számokat láthatjuk 1-től 9-ig. Lásd az 56. oldal 3. ábráját.
- 2 Lépjünk egy számra, és nyomjuk meg a Kijelöl gombot. Amikor visszatérünk a tételinformáció-nézetbe, a szám mellett láthatjuk a gyorstárcsázás-ikont. Lásd a <u>52</u>. oldal <u>2</u>. ábráját.
- Ha gyorstárcsázással akarjuk hívni a névjegykártyához tartozó telefonszámot, lépjünk vissza a készenléti állapotba, nyomjuk meg a gyorstárcsázó gombot, majd a gombot.

# Csengőhang hozzárendelése névjegykártyához vagy csoporthoz

Mindegyik névjegykártyához, illetve csoporthoz hozzárendelhetünk egy csengőhangot. Amikor a névjegykártyához vagy csoporthoz tartozó telefonszámról hívásunk érkezik, a telefon a kiválasztott csengőhangot szólaltatja meg (feltéve, ha a hívó fél elküldi a telefonszámát, és a telefonunk azonosítani tudja).

- 1 Névjegykártya megnyitásához nyomjuk meg a joystickot, vagy lépjünk a Csoportok listába, és válasszunk ki egy tételcsoportot.
- 2 Válasszuk az Opciók → Csengőhang lehetőséget. Egy csengőhang-lista jelenik meg.
- **3** A joystick használatával lapozzunk csengőhanghoz, amelyet a névjegykártyához vagy csoporthoz akarunk használni, és nyomjuk meg a Kiválaszt gombot.
- A csengőhang törléséhez a csengőhang-listában válasszuk a Alap csengőhang tételt.

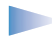

**Megjegyzés:** Az egyéni névjegykártya mindig azt a csengőhangot fogja használni, amelyet utoljára hozzárendeltünk. Tehát, ha először módosítjuk egy csoport csengőhangját, majd módosítjuk a csoportba tartozó névjegykártya csengőhangját, akkor ezután a névjegykártyához tartozó telefonszámról érkező hívás esetén a névjegykártya csengőhangja szólal meg.

## Névjegyzék-információ elküldése

- 1 A Névjegyzékben lapozzunk az elküldendő kártyához.
- 2 Válasszuk az Opciók → Névjegy küldése lehetőséget, majd válasszuk ki a küldés módját, a lehetőségek: SMS-ben, E-mailben (csak akkor áll rendelkezésre, ha már megadtuk a megfelelő e-mail beállításokat), Infrán vagy Bluetooth-on. A névjegyzéki tétel "névjegykártyává" változik. Bővebb információkért lásd az 'Üzenetek' című fejezetet (6. fejezet), az 'Adatok küldése és fogadása infrakapcsolaton keresztül' című fejezet a 141. oldalon és az 'Adatok küldése Bluetooth-on' című fejezet a 137. oldalon.
- A kapott névjegykártyákat felvihetjük a Névjegyzékbe. Bővebb információkért lásd az 'Intelligens üzenetek fogadása' című fejezetet a <u>87</u>. oldalon.

# Tételcsoportok kezelése

Létrehozhatunk olyan tételcsoportokat, amelyeket például SMS-ek és e-mailek címzettlistájaként használhatunk. Lásd még az <u>56</u>. oldalt – csengőhang hozzárendelése csoporthoz.

## Tételcsoportok létrehozása

- 1 A Névjegyzékben a csoportlista megnyitásához nyomjuk jobbra a joystickot.
- 2 Válasszuk az **Opciók**  $\rightarrow Új$  csoport lehetőséget. Lásd az <u>58</u>. oldal <u>4</u>. ábráját.
- 3 Adjunk nevet a csoportnak, vagy használjuk a 1. csoport alapértelmezett nevet, és nyomjuk meg az OK gombot.

Szójegyzék: Amikor névjegyzékinformációkat küldünk vagy fogadunk, a "névjegykártya" kifejezést használjuk. A névjegyzéki tétel, amelynek formátuma lehetővé teszi az elküldését SMS-ben, általában "vCard" formátumban.

Lehetőségek a Csoportok listanézetben: Megnyitás, Új csoport, Törlés, Átnevezés, Csengőhang, Névjegyzék-infó és Kilépés.

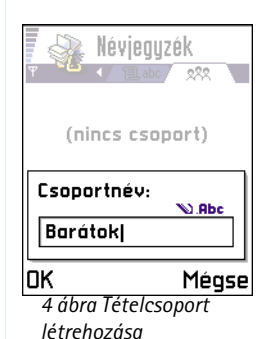

### Tagok bevitele a csoportba

- A Névjegyzékben lapozzunk a tételhez, amelyet hozzá akarunk adni a csoporthoz, és válasszuk az Opciók → Csoporthoz ad: opciót. A rendelkezésre álló csoportok listája jelenik meg.
- 2 Lapozzunk a csoporthoz, amelyhez hozzá akarjuk adni a tételt, és nyomjuk meg a joystickot.

#### Egyszerre több tag hozzáadása

- 1 A Csoportok listájából nyissunk meg egy csoportot, és válasszuk az Opciók  $\rightarrow Új$  tagok opciót.
- 2 Lapozzunk egy tételhez, és a megjelöléséhez nyomjuk meg a joystickot. Ezt a műveletet ismételjük meg mindegyik tétellel, amelyet a csoporthoz akarunk adni, és nyomjuk meg az OK gombot.

## Tagok törlése egy csoportból

- 1 A Csoportok listájában lapozzunk a módosítandó csoporthoz, és nyomjuk meg a joystickot.
- 2 Lapozzunk a törlendő tételhez, és válasszuk az Opciók  $\rightarrow$  Törlés a csoportból lehetőséget.
- 3 Az Igen gomb megnyomásával töröljük a tételt a csoportból.

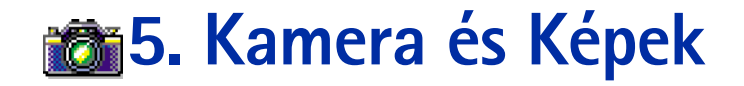

A kamerával emberekről és eseményekről készíthetünk fényképet, fotókat. A képeket a készülék általában a Képek alkalmazásban menti, ahol azokat átnevezhetjük, és mappákba rendezhetjük. Multimédia üzenetben, e-mail mellékletként, Bluetooth- vagy infrakapcsolaton keresztül a képeket el is küldhetjük. A kamera JPEG formátumú képeket készít.

Szójegyzék: A JPEG egy szabványosított képtömörítési formátum. A JPEG-fájlok megtekinthetők a legáltalánosabban elterjedt képnézegetőkkel, képszerkesztőkkel és internetböngészőkkel. Ezeket a fájlokat a JPG kiterjesztésükről ismerhetjük fel.

## Fényképezés

**Megjegyzés:** A fényképek készítésekor tartsunk be minden helyi rendelkezést. A funkciót ne használjuk törvénysértő módon.

 Megjegyzés: A funkció használatához a telefont be kell kapcsolni. Ne kapcsoljuk be a telefont olyan helyen, ahol a rádiótelefonok használata tilos, illetve ahol azok interferenciát vagy veszélyt okozhatnak.

1 Nyissuk ki a csúszóbillentyűzetet, és készenléti állapotban nyomjuk meg a Kamera gombot. A Kamera alkalmazás nyílik meg, és láthatjuk a rögzítendő képet. Az 59. oldal 1. ábráján láthatjuk a kijelzőn megjelenített képet, és a lefényképezendő látómezőt körülhatároló vonalakat. A telefon rendelkezik egy képszámlálóval is, melynek segítségével megtudhatjuk, hogy a kiválasztott képminőségtől függően hány kép fér el a memóriába. A lencse 30 centiméternél messzebb lévő tárgyak

➡ Készenléti állapotban nyomjuk meg a Kamera gombot, vagy válasszuk a Menü → Kamera menüpontot.

Lehetöségek a fényképezés előtt: *Fényképezés, Képek megnyitása, Beállítások* és *Kilépés.* 

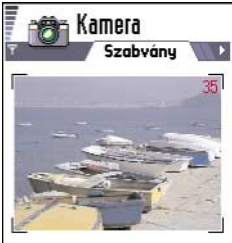

Dpciók Kilép 1 ábra Cél keresése

Lehetőségek a kép mentése után: Új kép, Küldés, Kép átnevezése, Képek megnyitása, Beállítások és Kilépés.

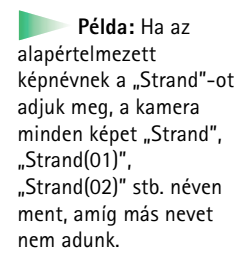

fényképezésére szolgál. Ha 30 centiméternél közelebbi tárgyat fényképezünk, előfordulhat, hogy a kép életlen lesz.

- 2 A fényképezéshez nyomjuk meg a joystickot.
  - Megjegyzés: A telefont ne mozgassuk, amíg a Kamera alkalmazás el nem kezdi a kép mentését. A fényképeket a készülék automatikusan a Képek alkalmazásban menti el.

#### Miután a készülék mentette a képet:

- Ha a képet nem akarjuk menteni a Képek alkalmazásban, nyomjuk meg a Töröl gombot.
- Ha vissza akarunk térni a kameranézetbe, hogy új képet készítsünk, nyomjuk meg a joystickot.
  - Megjegyzés: A Kamera akkumulátorkímélő üzemmódba kapcsol, ha egy percen belül nem nyomjuk meg valamelyik gombot. A fényképezés folytatásához nyomjuk meg a joystickot.

## Beállítások

A Kamera alkalmazás beállításaiban megadhatjuk a képek minőségi beállításait, és megváltoztathatjuk az alapértelmezett képnevet.

- 1 Válasszuk az **Opciók**  $\rightarrow$  *Beállítások* parancsot.
- 2 Lapozzunk a módosítandó beállításhoz:
  - Képminőség Kiváló, Jó és Átlagos. Minél jobb a képminőség, a kép annál nagyobb helyet foglal el a memóriában. Lásd még a <u>'Képek és memóriahely-foglalás'</u> című fejezetet a <u>62</u>. oldalon.
  - Alapértelm. képnév Alapértelmezésként a Kamera alkalmazás a képeket "Kép.jpg" néven menti. Az Alapértelm. képnév beállítás lehetővé teszi, hogy a telefon az általunk adott néven mentse a képeket. Lásd az oldal szélén lévő példát.

#### A Kameramód befolyásolja a kép méretét és tájolását

A különböző Kameramódokkal módosíthatjuk az elkészítendő fénykép méretét és tájolását. Lásd az <u>61</u>. oldal <u>2</u>. ábráját. Fényképezés közben az különböző módok kiválasztásához a joystickot nyomjuk jobbra vagy balra. Az alábbiak közül választhatunk:

- Normál ha a kamerával normál, fekvő képet akarunk készíteni,
- Arckép ha a kamerával kisebb, ikonméretű függőleges képet akarunk készíteni, amelyet beilleszthetünk egy névjegykártyába, vagy
- Éjszakai ha kevés a fény, és a kamerának a megfelelő minőség eléréséhez hosszabb expozíciós időre van szüksége. Megjegyzés: Ha sötétben a kamera fényképezés közben elmozdul, a kép homályossá válhat. A *Normál* és az Éjszakai beállítás esetén a kép mérete és tájolása ugyanaz.

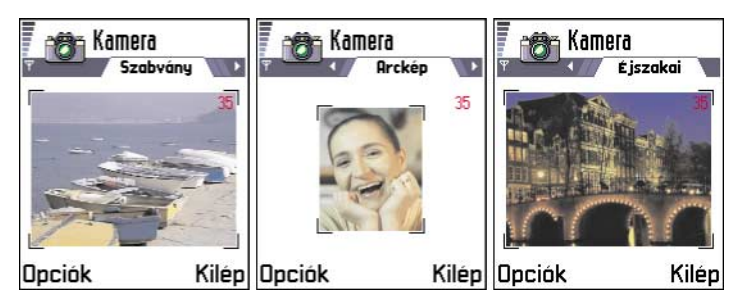

#### 2 ábra Normál, Arckép és Éjszakai

- Ha egy képet Normál vagy Éjszakai módban készítünk, a megjelenített kép felbontása 160x120 pixel, a Arckép mód esetén pedig 80x96.
- A Normál és az Éjszakai módban készített képeket a telefon 640x480 pixel (VGA) formátumban menti, az Arckép módban készítetteket pedig 80x96 pixel formátumban.

Tipp! Próbáljuk ki a különböző Kameramódokat, hogy lássuk, hogyan befolyásolják az elkészített fényképeket.

Szójegyzék Felbontás - A kép élességének és élethű megjelenítésének mértéke. A felbontás a képet megjelenítő vagy egy kijelzőt alkotó pontok (pixelek) számára vonatkozik. Minél több pixelből áll, annál részletesebb a kép. A felbontást általában pixelben mérik, például 640x480=300 kilopixel (kpix)=0,3 megapixel (Mpix).

 Amikor egy képet megnézünk, a telefon átméretezi úgy, hogy elférjen a kijelzőn, ami 176x208 pixelből áll. Ez azt jelenti, hogy a Normál és az Éjszakai módban készült képek részletesebben jelennek meg, ha egy nagyobb felbontású képernyőn nézzük meg, például egy számítógépen, vagy ha a Képek alkalmazásban kinagyítjuk.

#### Képek és memóriahely-foglalás

A telefon 3.6 MB (megabájt) szabad memóriahellyel rendelkezik a képek, a névjegyzékinformációk, a naptár, az üzenetek stb. számára. Az Arckép képek (mindig Kiváló minőségben készülnek) olyan kisméretűek, hogy csak kevés memóriahelyet foglalnak. A Kiváló minőség beállítással készült képek és azok, amelyeket Éjszakai módban készítettünk, használják a legtöbb memóriát.

Ha a képekhez csak 1 MB memóriát használunk, akkor körülbelül 40 Jó minőségű, Normál módban készült képet tudunk eltárolni. Az alábbi táblázatban láthatjuk, hogy 1 MB memóriában körülbelül hány képet menthetünk.

| Képminőség<br>Képtípus | Átlagos | òL | Kiváló |
|------------------------|---------|----|--------|
| Normál                 | 55      | 40 | 30     |
| Éjszakai               | 28      | 18 | 16     |
| Arckép                 | -       | -  | >200   |

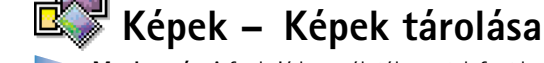

➡ Utasítássor: Menü → Képek **Megjegyzés:** A funkció használatához a telefont be kell kapcsolni. Ne kapcsoljuk be a telefont olyan helyen, ahol a rádiótelefonok használata tilos, illetve ahol interferenciát vagy veszélyt okozhatnak.

62

A Képek alkalmazás teszi lehetővé, hogy a telefonon tárolt fényképeket és képeket megtekintsük, rendszerezzük, töröljük és a telefonról elküldjük. A Képek alkalmazásban rendszerezhetjük a képeinket:

- amelyeket a kamerával készítettünk,
- multimédia üzenetben, képüzenetként vagy e-mail mellékletként kaptuk a Bejövő mappánkba, illetve infra- vagy Bluetooth-kapcsolaton keresztül fogadtuk. Miután a kép megérkezett a Bejövő mappánkba, mentenünk kell a Képek alkalmazással.

Az <u>63</u>. oldal <u>3</u>. ábráján láthatjuk a Képek alapnézetét, egy listát fényképekkel és mappákkal. A listában az alábbiakat látjuk:

- a fénykép vagy kép elkészítésének vagy mentésének dátuma és időpontja,
- egy kisméretű indexkép, a kép lekicsinyítve és
- a mappában lévő képek száma.

### Képek megtekintése

- 1 A képek közötti kereséshez a joystickot nyomjuk lefelé vagy felfelé.
- 2 Kép megnyitásához nyomjuk meg a joystickot. Amikor a képet megnyitottuk, a kijelző tetején láthatjuk a kép nevét és a mappában lévő képek számát.

Miközben egy képet nézünk, a joystick jobbra, illetve balra történő nyomásával az aktuális mappa következő vagy előző képét tekinthetjük meg.

Az animált GIF-fájlokat ugyanúgy megtekinthetjük, mint más képeket. A telefon az animációkat csak egyszer játssza le. Amikor az animáció megáll, egy állóképet látunk. Ha az animációt újra meg akarjuk nézni, a képet be kell zárni, és újra meg kell nyitni.

#### Nagyítás

1 Válasszuk az Opciók → Nagyítás vagy Kicsinyítés lehetőséget. A nagyítási arányt a kijelző tetején láthatjuk, lásd a <u>64</u>. oldal <u>4</u>. ábráját. Lásd még a jelen fejezetben később szereplő <u>'Billentyűkombinációk'</u> című részt.

Lehetőségek a Képekben: Megnyitás, Küldés, Képfeltöltő, Törlés, Áthely. mappába, Új mappa, Kijelölés/elvetés, Átnevezés, Fogadás infrán (csak olyan digitális kamerákról, amelyek támogatják az IrTran-P protokollt, egyéb esetekben használjuk az Infra alkalmazást, lásd a <u>140</u>. oldalt), Adatok megjelenít., Kedvencekhez ad és Kilépés.

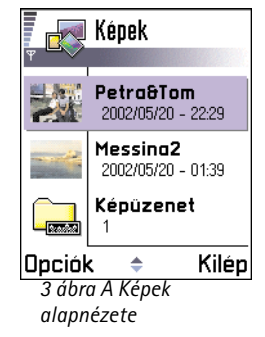

Lehetőségek kép megtekintése közben: Küldés, Elforgatás, Nagyítás, Kicsinyítés, Teljes kijelző, Törlés, Átnevezés, Adatok megjelenít., Kedvencekhez ad és Kilépés.

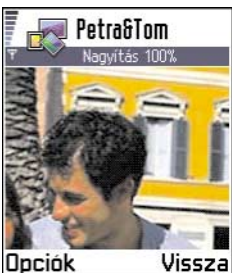

4 ábra Nagyítás és a fókusz mozgatása

- 2 Ha vissza akarunk térni a kezdeti nézetbe, nyomjuk meg a Vissza gombot.
  - Megjegyzés: A nagyítási arányt a telefon nem tárolja állandó jelleggel.
  - Megjegyzés: A GIF-animációkat lejátszás közben nem nagyíthatjuk ki.

#### Teljes kijelző

Ha az **Opciók**  $\rightarrow$  *Teljes kijelző* lehetőséget választottuk, akkor a képet szegélyező sávok eltűnnek, így többet láthatunk a képből. A teljes képernyős nézetből történő kilépéshez nyomjuk meg a joystickot.

#### A fókusz mozgatása

Amikor teljeskijelzős üzemmódban egy képet nagyítunk vagy kicsinyítünk, a joystick használatával mozgathatjuk a fókuszt balra, jobbra, fel, illetve le, így közelebbről megnézhetjük a kép egyes részleteit, például a jobb felső sarkát, mint ahogy a <u>64</u>. oldal 4. ábráján látható.

#### Elforgatás

Válasszuk az **Opciók**  $\rightarrow$  *Elforgatás*  $\rightarrow$  *Balra* lehetőséget, ha a képet 90 fokkal, az óramutató járásával ellenkező irányba akarjuk elforgatni, vagy a *Jobbra* lehetőséget, ha a képet az óramutató járásával megegyező irányba akarjuk forgatni. Az elforgatás állapotát a telefon nem menti.

#### Billentyűkombinációk

- Elforgatás: <u>1</u> óramutató járásával ellentétes, <u>3</u> ellentétes, <u>s</u> ellentétes, <u>s</u> ellentétes,
- Mozgatás: 2abc fel, 8tuv le, abc balra, 6mno jobbra
- 5<sup>K</sup> nagyítás, kicsinyítés; ha nyomva tartjuk, visszatérünk a normál nézetbe.
- \*+> váltás a teljes kijelzős és a normál nézet között

#### Képadatok nézet

 Ha egy kép részletes adataira vagyunk kíváncsiak, lapozzunk a képhez, és válasszuk az Opciók → Adatok megjelenít. lehetőséget. A képre vonatkozó információk egy listában jelennek meg:

Formát. – JPEG, GIF, PNG, TIFF, MBM, BMP, WBMP, OTA, WMF, Nem támogat. vagy Ismereten.

Dátum és Idő - amikor a képet létrehoztuk vagy mentettük,

n x n- a kép mérete pixelben, magyarázatért lásd a szójegyzéket a 61. oldalon,

Méret - a kép mérete bájtban vagy kilobájtban (kB),

Szín - 16 millió szín, 65536 szín, 4096 szín, 256 szín, 16 szín, Szürkeárny. vagy Fekete-fehér.

## Képek és mappák rendezése

- Ha törölni akarunk egy képet vagy mappát, lapozzunk a képhez, és válasszuk az Opciók → Törlés lehetőséget.
- Egy kép vagy mappa átnevezéséhez lapozzunk az átnevezendő képre vagy mappára, és válasszuk az Opciók → Átnevezés menüpontot. Írjuk be az új nevet, és nyomjuk meg a joystickot.

Az új mappák létrehozására, tételek megjelölésére és a mappába történő áthelyezésükre vonatkozó bővebb információkért lásd a 'Minden alkalmazásban érvényes műveletek' című fejezetet a <u>15</u>. oldalon.

## Képek küldése

Különböző üzenetszolgáltatások segítségével küldhetünk fényképeket és képeket telefonunkról.

- 1 Lapozzunk az elküldendő képhez, és válasszuk az Opciók  $\rightarrow$  Küldés lehetőséget.
- 2 Ezután válasszunk egy küldési módot, a lehetőségek: *MMS-ben, E-mailben* (csak akkor áll rendelkezésre, ha már megadtuk a megfelelő e-mail beállításokat), *Infrán* és *Bluetooth-on.*

Tipp! Infravörös vagy Bluetoothkapcsolaton egyszerre több képet is elküldhetünk. Ha egyszerre több képet szeretnénk elküldeni. akkor először is ki kell jelölni azokat. Egyszerre több kép kijelöléséhez használjuk az **Opciók**  $\rightarrow$ Kijelölés/elvetés parancsot, vagy az (ABC) gomb lenyomva tartása mellett mozgassuk a joystickot fel vagy le. Ahogy a jelölés mozog, minden kép mellé egy jelölő szimbólum kerül. A jelölés befejezéséhez engedjük el a joystickot, majd engedjük fel az (ABC) gombot is.

- Ha a képet e-mailként vagy MMS-ként akarjuk elküldeni, egy üzenetszerkesztő nyílik ki. A joystick megnyomásával a Névjegyzékből kiválaszthatjuk a címzett(ek)et, illetve a *Címzett*: mezőbe írjuk be a címzett telefonszámát vagy e-mail címét. Az üzenethez írjunk szöveget, vagy mellékeljünk hozzá hangfájlt, és nyomjuk meg az **Opciók** → *Küldés* gombot. Bővebb információkért lásd az 'Új üzenetek létrehozása és küldése' című fejezetet a <u>77</u>. oldalon.
- A kép infra- vagy Bluetooth-kapcsolaton keresztül történő elküldésére vonatkozó bővebb információkért lásd az 'Adatok küldése Bluetooth-on' című fejezetet a <u>137</u>. oldalon és az 'Adatok küldése és fogadása infrakapcsolaton keresztül' című fejezetet a <u>141</u>. oldalon.

#### Képek elküldése Club Nokia Photo Zone-ra

A képek másokkal történő megosztása és memóriahely felszabadítása érdekében képeket vagy képeket tartalmazó egész mappákat küldhetünk el a Club Nokia Photo Zone-ra (www.club.nokia.com). A Club Nokia Photo Zone-on képeket tárolhatunk, a tárolt képeket albumokba rendezhetjük, hozzáférési jogot biztosítva engedélyezhetjük másoknak fotóink megtekintését, a képeket alakíthatjuk, illetve elküldhetjük őket barátainknak.

- Megjegyzés: Annak érdekében, hogy képeket tudjunk elküldeni a Club Nokia Photo Zone-ra, Club Nokia-taggá kell válnunk, és érvényes felhasználónévvel, illetve jelszóval kell rendelkeznünk. További információért látogassunk el a Club Nokia webhelyére (www.club.nokia.com), és hozzunk létre Photo Zone-felhasználói fiókot.
- Megjegyzés: A Club Nokiára csak JPEG formátumú képek küldhetők el.
- 1 Ha egy képet el akarunk küldeni a Photo Zone-ra, lépkedjünk a képhez, és válasszuk az Opciók → Képfeltöltő → Feltöltés lehetőséget. Ha megfelelőek a beállítások, létrejön az adatkapcsolat. Az elküldött mappák a Photo Zone-ban új albumként jelennek meg.
- 2 Miután megadtuk a megfelelő beállításokat, létrejön az kapcsolat, és a telefon elindítja a kép küldését.
  - A kapcsolat bontásához nyomjuk meg a Mégse gombot.

 Ha az Autom. mappanév lehetőség beállítása Ki, válasszuk az Új mappa lehetőséget, amellyel egy új mappát hozunk létre – adjunk nevet a mappának, vagy válasszuk ki az egyik korábban létrehozott mappát.

#### Beállítások a képek Club Nokia Photo Zone-ra történő elküldéséhez

Abban az esetben, ha nem rendelkezünk a szükséges beállításokkal, az alábbiakat kell beírnunk:

- Képszervernév Adjunk egy meghatározó nevet a szervernek, például Photo Zone.
- Hozzáférési pont (Meg kell adni) Képfeltöltéshez ajánlatos internetes hozzáférési pontot használni, hacsak a szolgáltató vagy a hálózati üzemeltető másként nem rendelkezett. A hozzáférési pontot a Beállítások → Kapcsolat beállításai → Hozzáférési pontok utasításokkal állíthatjuk be. Bővebb információkért lásd a <u>35</u>. oldalt.
- Felhasználónév és Jelszó Annak érdekében hogy képeket tudjunk elküldeni a Club Nokia Photo Zone-ra, Club Nokia-taggá kell válnunk, és érvényes felhasználói névvel, illetve jelszóval kell rendelkeznünk. Látogassuk meg a Club Nokia weboldalait (www.club.nokia.com).
- URL (Meg kell adni) Írjuk be a Club Nokia Photo Zone címét: http://www.club.nokia.com/
- Autom. mappanév Ha azt akarjuk, hogy a szerver az aktuális dátum és idő szerint automatikusan elnevezze a mappákat, válasszuk a Be opciót.

## Képüzenetek mappa

A Képüzenetek mappában találhatjuk azokat az ábrákat, amelyeket képüzenetekben kaptunk.

Ha a kapott ábrát képként akarjuk menteni, az utasítássor: Üzenetek  $\rightarrow$  *Bejövő*, nyissuk meg az üzenetet, és válasszuk az **Opciók**  $\rightarrow$  *Kép mentése* lehetőséget.

Lehetőségek a Képüzenetek mappában: Megnyitás, Küldés, Törlés, Kijelölés/elvetés, Átnevezés, Adatok megjelenít. és Kilépés.

#### Képek megtekintése

- 1 Lapozzunk a megtekintendő képhez, és nyomjuk meg a joystickot. A kép megjelenik. Ha meg akarjuk nézni a mappában lévő következő képet, a joystickot nyomjuk jobbra.
- 2 Ha vissza akarunk térni a Képek alapnézetébe, nyomjuk meg a Vissza gombot.

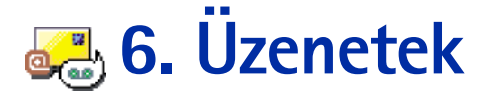

Megjegyzés: Ahhoz, hogy az Üzenetek mappában használni tudjuk ezt a funkciót, a telefont be kell kapcsolni. Ne kapcsoljuk be a telefont olyan helyen, ahol a rádiótelefonok használata tilos, illetve ahol azok interferenciát vagy veszélyt okozhatnak.

Az Üzenetek alkalmazásban az alábbi üzenettípusokat küldhetjük el, fogadhatjuk, nézhetjük meg, szerkeszthetjük és rendezhetjük:

- SMS-ek.
- multimédia üzenetek.
- e-mail üzenetek és
- intelligens üzenetek, SMS-ek, amelyek adatokat tartalmaznak.

Ezeken felül üzeneteket és adatokat fogadhatunk infra- vagy Bluetooth-kapcsolaton keresztül, valamint fogadhatunk WAP-szolgáltatóiüzeneteket, hálózati hírszolgálati üzeneteket és szolgáltatói parancsokat.

Amikor megnyitjuk az Üzenetek alkalmazást, az Üzenet létrehozása funkciót és az alapértelmezett mappák listáját látjuk:

💽 Bejövő – a kapott üzeneteket tartalmazza, kivéve az e-mail és a hálózati hírszolgálati üzeneteket. Az e-mail üzeneteket a *Postafiók* tartalmazza. A hálózati hírszolgálati üzenetek elolvasásához válasszuk az **Opciók**  $\rightarrow$  *Hálózati hírszolg.* parancsokat.

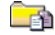

Saját mappák – az üzenetek mappákba történő rendezése.

**Postafiók** - Amikor megnyitjuk ezt a mappát, akkor az új e-mail üzeneteink letöltéséhez csatlakozhatunk a távoli postafiókunkra, vagy offline üzemmódban megtekinthetjük a korábban letöltött e-mail üzeneteinket. Az online és offline üzemmódra vonatkozó bővebb információkért lásd a 90. oldalt. Miután megadtuk az új postafiók

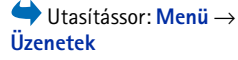

Lehetőségek az Uzenetek főnézetében: Meanvitás. Üzenet létrehozása. Csatlakozás (akkor jelenik meg, ha megadtuk a postafiók beállításait), vagy Csatlakoz. bontása (akkor jelenik meg, ha a postafiókhoz történő csatlakozás aktív), SIMüzenetek, Hálózati hírszolg., Szolgáltatói parancs, Beállítások és Kilépés.

Tipp! Az üzeneteinket rendezhetjük úgy, hogy új mappákat hozunk létre a Saját mappák alatt. Például a különböző ismerőseinktől kapott üzeneteket saját mappáikban tarthatjuk.

**Tipp!** Miután kinyitottuk az egyik alapértelmezett mappát, például az **Elküldött**et, a mappák között könnyen mozoghatunk: a következő mappa megnyitásához a joystickot nyomjuk jobbra (**Kimenő**), vagy az előző mappa megnyitásához a joystickot nyomjuk balra (**Piszkozatok**). beállításait, az alapnézetben a postafióknak adott név jelenik meg a *Postafiók* helyett. Lásd az <u>'E-mail beállításai'</u> című fejezetet a <u>101</u>. oldalon.

Piszkozatok - a még el nem küldött üzeneteket tartalmazza.

**Kimenő** – az elküldésre váró üzenetek átmeneti tárolója.

**Elküldött** – az utoljára elküldött 15 üzenetet tartalmazza. A mentendő üzenetek számának módosításához lásd <u>'Az Elküldött mappa beállításai'</u> című fejezetet a <u>103</u>. oldalon.

Jelentések – a hálózattól kérhetjük, hogy az elküldött SMS-ekről, intelligens üzenetekről és multimédia üzenetekről kézbesítési jelentést küldjön. A kézbesítési jelentés fogadásának bekapcsolásához válasszuk az **Opciók** — *Beállítások* — *SMS* vagy *Multimédia üzenet* parancsokat, lapozzunk a *Kézbesítési jelentés* funkcióhoz, és válasszuk az *Igen* lehetőséget.

Megjegyzés: Olyan multimédia üzenek esetében, amelyeket e-mail címre küldünk, a kézbesítési jelentések fogadása nem biztos, hogy rendelkezésre áll.

Megjegyzés: Mielőtt létrehozunk egy multimédia üzenetet, megírunk egy e-mailt vagy csatlakozunk a távoli postafiókunkra, meg kell adnunk a megfelelő csatlakozási beállításokat. Lásd <u>'Az e-mailhez szükséges beállítások'</u> című fejezetet a <u>82</u>. oldalon, és <u>'A multimédia üzenetekhez szükséges beállítások'</u> című fejezetet a <u>79</u>. oldalon.

# Üzenetek – Általános információ

Az üzenetek állapota mindig piszkozat, elküldött vagy fogadott. Az üzeneteket mielőtt elküldjük, menthetjük a Piszkozatokba. Az elküldésre váró üzenetek átmenetileg a Kimenő mappába kerülnek. Miután az üzenetet a telefon elküldte, egy másolatát az Elküldött mappában találhatjuk. A fogadott és az elküldött üzenetek írásvédettek addig, amíg a *Válasz* vagy a *Továbbküldés* funkciót nem választjuk, amikor az üzenetet a telefon egy szerkesztőbe másolja. Megjegyzés: A saját magunk által elküldött e-mail üzeneteket nem küldhetjük tovább.

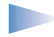

Megjegyzés: Infra- vagy Bluetooth-kapcsolaton keresztül elküldött üzeneteket vagy adatokat a telefon nem menti a Piszkozatok vagy az Elküldött mappába.

## Fogadott üzenetek megnyitása

- Amikor üzenetet kapunk, a kijelzőn készenléti állapotban a ri ikon és az 1 új üzenet szöveg jelenik meg. Az üzenet megnyitásához nyomjuk meg a Megjelen. gombot.
- Ha több új üzenetünk érkezett, a Megjelen. gomb megnyomásával megnyitjuk a Bejövő mappát, ahol láthatjuk az üzenetek fejléceit. Ha a Bejövő mappából meg akarunk nyitni egy üzenetet, lapozzunk az üzenetre, és nyomjuk meg a joystickot.

## Címzett hozzáadása az üzenethez

Amikor létrehozunk egy üzenetet, többféleképpen adhatjuk meg a címzettet:

- a címzettet vehetjük a Névjegyzékből. A Névjegyzék megnyitásához nyomjuk meg a joystickot a *Címzett*: mezőben, vagy válasszuk az **Opciók** → Új címzett lehetőséget. Lapozzunk egy tételhez, és a megjelöléséhez nyomjuk meg a joystickot. Egyszerre több címzettet is megjelölhetünk. Az **OK** gomb megnyomásával lépjünk vissza az üzenetbe. A címzettek megjelennek a *Címzett*: mezőben, automatikusan pontosvesszővel elválasztva (;),
- a *Cimzett:* mezőbe írjuk be a címzett telefonszámát vagy e-mail címét, vagy
- a címzettre vonatkozó információkat egy másik alkalmazásból másoljuk be a Címzett: mezőbe. Lásd a <u>'Szöveg másolása'</u> című fejezetet a <u>76</u>. oldalon.
- A 🕝 gomb megnyomásával törölhetjük a kurzortól balra lévő címzettet.
  - Megjegyzés: Ha a Címzett: mezőbe több telefonszámot vagy e-mail címet írunk be, akkor azokat mindig pontosvesszővel (;) kell elválasztani. Ha a címzetteket a Névjegyzékből visszük a Címzett mezőbe, a pontosvesszők automatikusan bekerülnek.

**Példa:** +44 123 456; 050 456 876

**Tipp!** Szövegbeíráskor a

szövegbeiráskor a prediktív szövegbevitel gyors be- vagy kikapcsolásához nyomjuk meg kétszer a (#°) gombot.

Ikonok: Az és az ikon jelzi, hogy kisbetűs vagy nagybetűs módban vagyunk-e. Az ikon azt mutatja, hogy az üzenet első betűje és a pontot, felkiáltó- vagy kérdőjelet követő első betűk nagyok, az összes többi pedig kicsi. Az ikon a számüzemmódot jelzi.

## Küldési lehetőségek

Ha meg akarjuk változtatni az üzenet küldésének módját, az üzenet szerkesztése közben válasszuk az **Opciók**  $\rightarrow$  *Küldési lehetőségek* parancsokat. Amikor mentjük az üzenetet, a telefon a küldési beállításokat is menti.

## Szöveg írása

Szöveget két különböző módon írhatunk be: a mobiltelefonokon használt hagyományos módszerrel vagy a prediktív szövegbevitel használatával.

## Hagyományos szövegbevitel használata

Ha a hagyományos szövegbevitelt használjuk, akkor a kijelző jobb felső részén a 🔊 jel látható.

- Nyomjunk meg egy számgombot ( 2 1 2 1 ), és addig nyomogassuk, amíg a kívánt karakter meg nem jelenik. Megjegyzés: A számgombok alatt több karakter áll rendelkezésre, mint amennyi a gombra van festve.
- Szám beírásához nyomjuk meg, és tartsuk lenyomva a megfelelő számgombot.
   A betű- és szám-üzemmód közötti váltáshoz nyomjuk meg, és tartsuk lenyomva a (# <sup>o</sup>) gombot.
- Ha a következő beírandó betű ugyanazon a gombon van, mint az előző, várjuk meg, amíg megjelenik a kurzor, (vagy a várakozás elkerüléséhez a joystickot nyomjuk jobbra), és írjuk be a következő betűt.
- Ha hibás karaktert írunk be, a törléshez nyomjuk meg a ⓒ gombot. Ha több karaktert akarunk törölni, tartsuk lenyomva a ⓒ gombot.
- A közismertebb írásjelek a <u>1</u> gomb alatt találhatók. A kívánt írásjel megjelenítéséhez többször nyomjuk meg a <u>1</u> gombot.

A \*+ gomb megnyomásával a speciális karakterek listája hívható elő. A joystickkal lapozhatunk a listában, és a karakter kiválasztásához nyomjuk meg az **OK** gombot.

- Szóköz beszúrásához nyomjuk meg a *u* gombot. Ha a kurzort a következő sorba akarjuk vinni, nyomjuk meg háromszor a *u* gombot.
- Az Abc, az abc és az ABC karakterírási mód közötti váltáshoz nyomjuk meg a # 9 gombot. Ha a # 9 gombot kétszer egymásután gyorsan megnyomjuk, aktiválódik a prediktív szövegbevitel.

#### Prediktív szövegbevitel használata

Ahhoz, hogy a telefon minden alkalmazásában aktiváljuk a prediktív szövegbevitelt, tegyük a következőket:

- Nyomjuk meg a (ABG) gombot, és válasszuk a Szótár be lehetőséget, vagy
- gyors egymásutánban kétszer nyomjuk meg a # gombot.

A kijelző tetején a **E** indikátor jelenik meg.

1 A kívánt szót a 240c – (19479) gombok használatával írjuk be. Egy betűhöz csak egyszer nyomjuk meg az adott gombot. A szó minden gombnyomáskor változik.

**Megjegyzés:** Ne vegyük figyelembe a kijelzőn megjelenő szót. A szó folyamatosan változik. Írjuk be a teljes szót, mielőtt ellenőrizzük az eredményt.

Például, a "Nokia" szó beírásához, amikor az angol szótár van kiválasztva, nyomjuk meg az alábbi gombokat:

- 6mno az N-hez,
- 6 mno az o-hoz,
- 5 KI∕a k-hoz,
- ghi **4**) az i-hez és

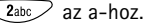

Amint az a <u>73</u>. oldal <u>1</u>. ábráján látható, a szójavaslat minden gomb megnyomása után változik.

2 Amikor befejeztük a szó beírását, ellenőrizzük, hogy helyes-e.

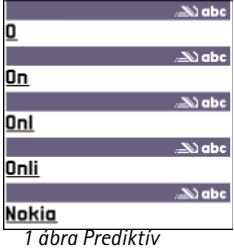

szövegbevitel

Ikonok: Az és az ikon jelzi, hogy kisbetűs vagy nagybetűs módban vagyunk-e. Az ikon azt mutatja, hogy az üzenet első betűje, és a pontot, felkiáltó- vagy kérdőjelet követő első betűk nagyok, és az összes többi kicsi. Az izemmódot jelzi.

- Ha a szó helyes, akkor a megerősítéséhez a joystickot nyomjuk jobbra, vagy nyomjuk meg a gombot, és ezzel szóközt is írunk. Az aláhúzás eltűnik, és kezdhetjük az új szó beírását.
- Ha a szó helytelen, akkor az alábbi lehetőségek állnak rendelkezésre:
  - A ★+ gombbal egyenként megnézhetjük a szótárban lévő találatokat.
     A talált szavak listájának megtekintéséhez nyomjuk meg a (NBC) gombot, és válasszuk a Szótár → Találatok parancsokat. Lapozzunk a használandó szóhoz, és a joystick megnyomásával válasszuk ki.
- Ha a szó után a ? karakter áll, akkor a szó, amit írni akartunk, nem szerepel a szótárban. Hogy a szó bekerüljön a szótárba, nyomjuk meg az Helyesír. gombot, hagyományos szövegbevitellel írjuk be a szót (maximum 32 betű), és nyomjuk meg a Ment gombot. A szó bekerül a szótárba. Ha a szótár megtelik, az új szó a legrégebben bevitt szó helyére kerül.
- A ? ikon, és a szó karaktereinek törléséhez nyomjuk meg a 🕑 gombot.

#### Tippek a prediktív szövegbevitel használatához

- Karakter törléséhez nyomjuk meg a gombot. Ha több karaktert akarunk törölni, tartsuk lenyomva a gombot.
- Az Abc, az abc és az ABC karakterírási módok közötti váltáshoz nyomjuk meg a <u>#</u><sup>o</sup> gombot. Ha a <u>#</u><sup>o</sup> gombot kétszer egymásután gyorsan megnyomjuk, a prediktív szövegbevitel kikapcsolódik.
- Ha betű-üzemmódban vagyunk, szám beírásához nyomjuk meg, és tartsuk lenyomva a megfelelő számgombot, vagy nyomjuk meg a beszúrása lehetőséget, írjuk be a kívánt számokat, és nyomjuk meg az OK gombot.
   A betű- és szám-üzemmód közötti váltáshoz nyomjuk meg, és tartsuk lenyomva a som gombot.
- A közismertebb írásjelek a <u>1</u> gomb alatt találhatók. A kívánt írásjel megjelenítéséhez nyomjuk meg többször a <u>1</u>, majd a <u>\*</u>+ gombot.
   A <u>\*</u>+ gomb megnyomásával és nyomvatartásával a speciális karakterek listája hívható elő. A joystickkal lapozhatunk a listában, és a karakter kiválasztásához nyomjuk meg az OK gombot. Vagy nyomjuk meg a <u>\*</u><sub>0</sub> gombot, és válasszuk a *Jel beszúrása* lehetőséget.
- A \*+ gombbal egyenként megnézhetjük a szótárban lévő találatokat.

A (FBC) gomb megnyomása után, a Szótár kiválasztásával az alábbi lehetőségek állnak rendelkezésre:

- Találatok a hasonló szavak listájának megtekintése. Lapozzunk a kívánt szóhoz, és nyomjuk meg a joystickot.
- Szó beszúrása új szó bevitele a szótárba (maximum 32 betű) hagyományos szövegbevitel használatával. Ha a szótár megtelik, az új szó a legrégebben bevitt szó helyére kerül.
- Szó módosítása ezzel a paranccsal nyithatunk meg olyan nézetet, ahol a szót szerkeszthetjük. Erre csak akkor van lehetőségünk, ha a szó aktív (aláhúzott).

#### Összetett szavak írása

 Írjuk be az összetett szó első felét, és a joystick jobbra nyomásával erősítsük meg. Írjuk be az összetett szó második felét, és egy szóköz beírásával, melyet a gombbal tehetünk meg, fejezzük be a szót.

## A prediktív szövegbevitel kikapcsolása

 Ahhoz, hogy a telefon minden alkalmazásában kikapcsoljuk a prediktív szövegbevitelt nyomjuk meg a (№) gombot, és válasszuk a Szótár → Ki parancsot, vagy nyomjuk meg kétszer a (#) gombot. Ha a szövegbevitel közben a (#) gombot kétszer egymásután gyorsan megnyomjuk, a prediktív szövegbevitel újra aktiválódik. **Tipp!** A prediktív szövegbevitel megpróbálja kitalálni az aktuálisan szükséges közismertebb írásjeleket (.,?!'). Az írásjelek sorrendje, és rendelkezésre állása a kiválasztott szótár nyelvétől függ.

## A szerkesztő lehetőségei

Ha megnyomjuk az ( szerkesztési módtól és az aktuális helyzettől függően) az alábbi lehetőségek jelennek meg:

- Szótár (prediktív szövegbevitel), Betű-üzemmód (hagyományos szövegbevitel), Számüzemmód
- Kivágás, Másolás csak akkor áll rendelkezésre, ha előzőleg kijelöltünk szöveget.
- Beillesztés csak akkor áll rendelkezésre, ha előzőleg szöveget vágtunk ki, vagy másoltunk a vágólapra.
- Szám beszúrása, Jel beszúrása és
- Bevitel nyelve: módosítja a szövegbeviteli nyelvet a telefon összes szerkesztőjéhez. Lásd a 'Telefon beállításai' című fejezetet a <u>31</u>. oldalon.

#### Szöveg másolása

Ha szöveget akarunk másolni a vágólapra, kövessük az alábbi egyszerű módszert:

1 A betűk és szavak kijelöléséhez nyomjuk meg, és tartsuk lenyomva a Ezzel egyidőben a joystickot nyomjuk jobbra vagy balra. Ahogy mozog a kurzor, kijelöli a szöveget.

Ha a szövegben egész sorokat akarunk kijelölni, nyomjuk meg, és tartsuk lenyomva az  $\binom{A_{B_C}}{B_C}$  gombot. Ezzel egyidőben a joystickot nyomjuk lefelé vagy felfelé.

- 2 A kijelölés megállításához engedjük el a joystickot.
- 3 A szöveg vágólapra történő másolásához, miközben még mindig nyomva tartjuk az (κος) gombot, nyomjuk meg a Másolás gombot,

vagy a szerkesztési parancsok megjelenítéséhez (például *Másolás* vagy *Kivágás*) engedjük fel a (1907) gombot, majd nyomjuk meg újra.

Ha a szöveget egy dokumentumba akarjuk beilleszteni, nyomjuk meg, és tartsuk lenyomva az ( ) gombot, és nyomjuk meg a **Beillesztés** gombot, vagy nyomjuk meg egyszer a ( ) gombot, és válasszuk a *Beillesztés* lehetőséget.

# Új üzenetek létrehozása és küldése

Az üzenetek létrehozását kétféleképpen kezdhetjük el:

- az üzenetek alapnézetében válasszuk az Új üzenet → Üzenet típusa: → SMS, Multimédia üzenet, vagy E-mail parancsokat, vagy
- kezdjük el az üzenet létrehozását egy olyan alkalmazásban, amely rendelkezik a Küldés lehetőséggel. Eben az esetben a kiválasztott fájl (kép vagy szöveg) az üzenetbe kerül.

## SMS-ek írása és küldése

- Válasszuk az Új üzenet lehetőséget. Egy lehetőséglista jelenik meg. Lásd a <u>77</u>. oldal <u>2</u>. ábráját.
- 2 Válasszuk az Üzenet típusa: → SMS parancsokat. Egy szerkesztő nyílik meg, és a kurzor a Címzett: mezőben áll. Ha a címzett(ek)et a Névjegyzékben akarjuk megkeresni, nyomjuk meg a joystickot, vagy írjuk be a címzett telefonszámát. A címzettek elválasztásához szükséges pontosvesszőt (;) a (#) gomb megnyomásával írhatjuk be. A joystickot nyomjuk lefelé, hogy beléphessünk az üzenetmezőbe.
- 3 Írjuk meg az üzenetet.

**Megjegyzés:** A telefon támogatja több SMS egyidejű küldését, ezért az egy SMSre vonatkozó normál 160 karakteres korlát túlléphető. Ha túllépjük a 160 karaktert, akkor a telefon az üzenetet két, vagy több SMS-ben küldi el, ezért a költsége is nagyobb lehet.

A navigációs soron láthatjuk az üzenethossz-indikátort, amely 160-tól visszafelé számol. Például a 10 (2) azt jelenti, hogy a két SMS-ben elküldendő üzenetbe még 10 karaktert írhatunk.

| ek             |  |  |
|----------------|--|--|
| net            |  |  |
| _              |  |  |
| uzenet tipusa: |  |  |
|                |  |  |
| zenet          |  |  |
|                |  |  |
| Mégse          |  |  |
| t              |  |  |
|                |  |  |
|                |  |  |

üzenettípusok

Lehetőségek az SMSszerkesztőben: Küldés, Új címzett, Beszúrás, Törlés, Üzenet adatai, Küldési lehetőségek és Kilépés

**Tipp!** Fogadhatunk csengőhangokat, operátorlogókat vagy beállításokat a szolgáltatótól, lásd a <u>87</u>. oldalt.

Lehetőségek a képüzenetszerkesztőben: Küldés, Új címzett, Beszúrás, Kép törlése, Törlés, Üzenet adatai és Kilépés Megjegyzés: Az ë, â, á, ě karakterekhez hasonló speciális (Unicode) karakterek használata több helyet foglal. Ha az üzenetben speciális karaktereket használunk, akkor előfordulhat, hogy a kijelző hibásan jelzi az üzenet hosszát. Az üzenet elküldése előtt a telefon jelzi, ha az üzenet meghaladja az üzenet számára megengedett legnagyobb hosszt. A küldést visszavonhatjuk, ha megnyomjuk a Mégse gombot.

4 Az üzenet elküldéséhez válasszuk az Opciók → Küldés parancsokat, vagy nyomjuk meg a gombot.

#### Intelligens üzenetek küldése

Az intelligens üzenetek speciális SMS-ek, amelyek adatokat tartalmaznak. Az alábbi típusú intelligens üzeneteket küldhetjük:

- képüzenetek,
- névjegykártyák, amelyek névjegyzék-információkat tartalmaznak egy általános (vCard) formátumban, vagy
- naptárjegyzetek (vCalendar formátumban).

Bővebb információkért lásd a 'Névjegyzék-információ elküldése' című fejezetet az <u>57</u>. oldalon, a 'Naptári tételek elküldése' című fejezetet a <u>112</u>. oldalon és a 'Könyvjelzők elküldése' című fejezetet a <u>122</u>. oldalon.

#### Képüzenetek létrehozása és küldése

A telefon lehetővé teszi képüzenetek küldését és fogadását. A képüzenetek olyan SMS-ek, amelyek fekete-fehér ábrákat tartalmaznak. A Képek alkalmazás *Képüzenet* mappájában számos alapértelmezett képet találunk.

Megjegyzés: A funkció csak akkor használható, ha a hálózat üzemeltetője vagy a szolgáltató támogatja. Csak azok a telefonok képesek fogadni és megjeleníteni képüzenetet, amelyek rendelkeznek a képüzenet funkcióval.

#### Képüzenet küldése:

- 1 Két lehetőségünk van:
  - A Képek → Képüzenet mappában válasszuk ki az elküldendő üzenetet. Válasszuk az Opciók → Küldés parancsokat, vagy
  - Válasszuk az Üzenetek → Új üzenet → Üzenet típusa: SMS parancsot, majd válasszuk a Beszúrás → Kép lehetőséget.
- 2 Adjuk meg a címzettre vonatkozó információt, és írjuk meg a szöveget. Lásd a <u>79</u>. oldal <u>3</u>. ábráját.
- 3 Válasszuk az **Opciók**  $\rightarrow$  *Küldés* parancsokat, vagy nyomjuk meg a  $\bigcirc$  gombot.

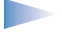

**Megjegyzés:** Egy képüzenetet több SMS alkot, így a kép üzenet elküldésének díja magasabb mint egy SMS-é.

## Multimédia üzenetek

A multimédia üzenetek tartalmazhatnak szöveget, képeket, és/vagy hangfájlokat.

**Megjegyzés:** Ez a funkció csak akkor használható, ha támogatja a hálózat üzemeltetője vagy a szolgáltató. A multimédia üzeneteket csak azok a készülékek képesek fogadni és megjeleníteni, amelyek támogatják a kompatibilis multimédia üzenetet vagy e-mailt.

#### A multimédia üzenetekhez szükséges beállítások

A beállításokat kaphatjuk intelligens üzenetben a hálózat üzemeltetőjétől vagy a szolgáltatótól. Lásd az <u>'Intelligens üzenetek fogadása'</u> című fejezetet a <u>87</u>. oldalon.

Annak érdekében, hogy megtudjuk, létezik-e ilyen adatszolgáltatás, és ha igen, hogyan lehet előfizetni rá, forduljunk a hálózat üzemeltetőjéhez vagy a szolgáltatóhoz.

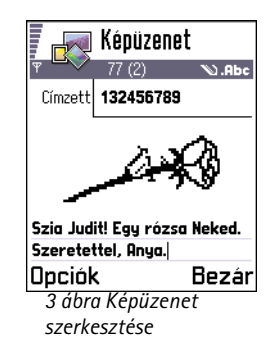

Példa: Az olyan tartománznevek, mint a www.nokia.com fordíthatók például 192.100.124.195 IPcímként.

Lehetőségek a multimédia üzenetszerkesztőben: Küldés, Új címzett, Beszúrás, Üzenet megnézése, Objektumok, Törlés, Törlés, Üzenet adatai, Küldési lehetőségek és Kilépés  Utasítássor: Beállítások → Kapcsolat beállításai → Hozzáférési pontok, majd adjuk meg a multimédia üzenet hozzáférési pontjának beállításait: Kapcsolat neve - Adjunk egy meghatározó nevet a csatlakozásnak. Adatátvitel módja - Válasszuk ki az kapcsolat típusát: GSM-adat, Nagyseb. GSM vagy GPRS. Átjáró IP-címe - Írjuk be a címet, lásd az oldal szélén lévő példát.

Kezdőlap – Írjuk be a multimédia üzenetközpont címét.

- Ha a GSM-adat vagy a Nagyseb. GSM lehetőséget választottuk, töltsük ki a Tárcsázandó szám mezőt, amelynek az adathívás telefonszámát kell tartalmaznia.
- Ha a GPRS lehetőséget választottuk, töltsük ki a Hozzáférési p. neve mezőt, amelynek a szolgáltatótól kapott nevet kell tartalmaznia.

A különböző kapcsolatokra vonatkozó bővebb információkért lásd a 'Kapcsolat beállításai' című fejezetet a <u>35</u>. oldalon.

2 Utasítássor: Üzenetek → Opciók → Beállítások → Multimédia üzenet. Válasszuk a Preferált csatlak. lehetőséget, és válasszuk ki a hozzáférési pontot, amelyet az elsődlegesen használandó csatlakozásként hoztunk létre. Lásd még a <u>'Multimédia</u> <u>üzenetek beállításai'</u> című fejezetet a <u>98</u>. oldalon.

#### Multimédia üzenetek létrehozása

Megjegyzés: Amennyiben multimédia üzenetet küldünk egy nem Nokia 7650-es készülékre, úgy ajánlott a kisebb méretű kép és 15 másodpercnél rövidebb hangfájl használata. A Kép mérete beállítás alapértelmezett értéke: Kicsi. Ha ellenőrizni akarjuk a képméret beállításait, válasszuk az Üzenetek → Opciók → Beállítások → Multimédia üzenet lehetőséget, vagy a multimédia üzenet létrehozásakor válasszuk az Opciók → Küldési lehetőségek pontot. Ha lehetséges, multimédia üzenet e-mail címre vagy egy másik Nokia 7650-es készülékre történő küldésénél, használjuk a nagyobb képméretet (hálózatfüggő). A beállítás módosításához a multimédia üzenet létrehozása során válasszuk az Opciók → Küldési lehetőségek → Kép mérete → Nagy lehetőséget.

- Az Üzenetek alkalmazásban válasszuk az Új üzenet → Üzenet típusa: → Multimédia üzenet parancsokat, majd nyomjuk meg a joystickot.
- 2 A joystick megnyomásával a Névjegyzékből kiválaszthatjuk a címzett(ek)et, illetve a *Címzett:* mezőbe írjuk be a címzett telefonszámát vagy e-mail címét. A címzetteket pontosvesszővel (;) válasszuk el egymástól. A joystickot nyomjuk lefelé, hogy belépjünk a szövegmezőbe.
- 3 A multimédia üzenetbe tetszőleges sorrendben szúrhatjuk be a különböző objektumokat.
  - Kép beszúrásához válasszuk az Opciók → Beszúrás → Kép vagy Új kép parancsokat.
  - Hangfájl beszúrásához válasszuk az Opciók → Beszúrás → Hangfájl vagy Új hangfájl parancsokat. Miután beszúrtuk a hangfájlt, a navigációs soron a Field ikon látható. Lásd a <u>81</u>. oldal <u>4</u>. ábráját.
  - Szöveg írásához a joystickot nyomjuk lefelé.
  - Ha a Beszúrás → Kép, Hangfájl vagy a Sablon parancsot választjuk, egy tétellista jelenik meg. Lapozzunk a beszúrandó tételhez, és nyomjuk meg a Kiválaszt gombot.
  - Ha a Beszúrás → Új kép parancsokat választjuk, akkor a Kamera alkalmazás nyílik meg, és új fényképet készíthetünk. Ha a képet törölni akarjuk, és egy másikat akarunk helyette készíteni, nyomjuk meg a Töröl gombot.
  - Ha a Beszúrós → Új hangfájl parancsokat választjuk, akkor a Hangrögzítő alkalmazás nyílik meg, és új hangfelvételt készíthetünk. Az új képet vagy hangfájlt a telefon automatikusan menti, és egy másolatot szúr be az üzenetbe.

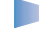

**Megjegyzés:** A multimédia üzenetek csak egy képet és egy hangfájlt tartalmazhatnak.

4 Az üzenet elküldéséhez válasszuk az Opciók → Küldés parancsokat, vagy nyomjuk meg a gombot.

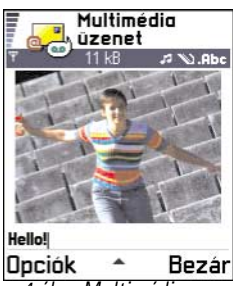

4 ábra Multimédia üzenet létrehozása

82

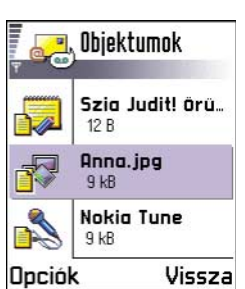

5 ábra Multimédia objektumnézet

Lehetőségek az Objektumnézetben: Megnyitás, Beszúrás, Kép elsőként | Szöveg elsőként, Törlés és Kilépés

#### A multimédia üzenet megtekintése küldés előtt

Ha meg akarjuk tekinteni, hogyan fog kinézni a multimédia üzenet, válasszuk az **Opciók**  $\rightarrow$  *Üzenet megnézése* parancsokat.

#### Objektum törlése a multimédia üzenetből

Ha egy multimédia objektumot törölni akarunk az üzenetből, válasszuk az **Opciók**  $\rightarrow$  *Törlés*  $\rightarrow$  *Kép* vagy *Hangfájl* lehetőséget. Szöveg törléséhez nyomjuk meg a  $\bigcirc$  gombot.

## Különböző médiaobjektumok kezelése

A multimédia üzenetben lévő összes, különféle médiaobjektum megtekintéséhez nyissuk meg az üzenetet, és válasszuk az **Opciók**  $\rightarrow$  *Objektumok* parancsokat, ezzel megnyitjuk az Objektumnézetet.

Az Objektumnézetben megváltoztathatjuk a különböző objektumok sorrendjét, törölhetjük az objektumokat vagy a megfelelő alkalmazásaikban megnyithatjuk az objektumokat.

A 82. oldal 5. ábráján láthatjuk a különböző objektumok listáját és a fájlok méretét.

## E-mail

## Az e-mailhez szükséges beállítások

Mielőtt e-maileket küldünk, fogadunk, letöltünk vagy e-mailre válaszolunk, az alábbiakat kell tennünk:

- Megfelelően konfigurálnunk kell egy internet-hozzáférési pontot (IAP). Lásd a 'Kapcsolat beállításai' című fejezetet a <u>35</u>. oldalon.
- Meg kell adnunk az e-mail beállításainkat. Lásd az <u>'E-mail beállításai'</u> című fejezetet a <u>101</u>. oldalon.

Megjegyzés: Kövessük a távoli postafióktól és az internetszolgáltatótól kapott instrukciókat.

#### E-mail üzenetek írása és küldése

- 1 Válasszuk az Új üzenet → Üzenet típusa: → E-mail parancsokat. Megnyílik a szerkesztő.
- 2 A joystick megnyomásával a Névjegyzékből kiválaszthatjuk a címzett(ek)et, illetve a *Címzett:* mezőbe írjuk be a címzett e-mailcímét. A címzetteket pontosvesszővel (;) válasszuk el egymástól. Ha az e-mailből valakinek egy másolatot akarunk küldeni, akkor az e-mail címét írjuk a *Másolat:* mezőbe. A joystickot nyomjuk lefelé, hogy belépjünk a szövegmezőbe.
- 3 Írjuk meg az üzenetet. Ha az e-mailhez mellékletet akarunk hozzáadni, válasszuk az Opciók → Beillesztés → Kép, Hangfájl parancsokat, vagy ha egy előre megírt szöveget akarunk beszúrni, válasszuk a Jegyzet Sablon parancsokat.
- 4 Az e-mail elküldéséhez, válasszuk az Opciók → Küldés parancsokat, vagy nyomjuk meg a gombot.
  - Megjegyzés: Az e-mail üzeneteket küldés előtt a telefon automatikusan a Kimenő mappába helyezi. Abban az esetben, ha valamilyen hiba lép fel az e-mail küldése során, az e-mail a Kimenőben marad *Sikertelen* álapottal.

#### Mellékletek nézet – mellékletek hozzáadása és eltávolítása

Ha az e-mailhez mellékletet akarunk hozzáadni, válasszuk az **Opciók**  $\rightarrow$  *Mellékletek* parancsokat. A Mellékletek nézet jelenik meg, ahol mellékleteket adhatunk hozzá az üzenethez, illetve megtekinthetjük vagy törölhetjük azokat.

- Ha törölni akarunk egy mellékletet, lapozzunk a mellékletre, és válasszuk az Opciók → Törlés parancsokat.

Lehetőségek az e-mail szerkesztőben: Küldés, Új címzett, Beillesztés, Mellékletek, Törlés, Üzenet adatai, Küldési lehetőségek, Kilépés

**Tipp!** Ha mellékletként nem képet, hangfájlt vagy jegyzetet akarunk küldeni, hanem egyéb fájlt, akkor a fájlt nyissuk meg a megfelelő alkalmazásban, és ha rendelkezésre áll, válasszuk a *Küldés*  $\rightarrow$  *E*mailben lehetőséget. Lehetőségek a Bejövő mappában: *Megnyitás*, *Üzenet létrehozása, Törlés, Üzenet adatai, Áthelyez. mappába, Kijelölés/elvetés* és *Kilépés* 

# 违 Bejövő üzenetek fogadása

Üzeneteket fogadhatunk SMS-ként, multimédia szolgáltatáson keresztül, infra- vagy Bluetooth-kapcsolaton keresztül. Ha nem olvasott üzenetünk van a Bejövő mappában, akkor az ikon \* \_\_\_\_\_ jelűvé változik

A Bejövő mappában az üzenetikon jelzi, hogy milyen típusú az üzenet. Az alábbiakban szerepel néhány lehetséges ikon, amelyek az üzenet típusát jelzik:

🎦 : nem olvasott SMS, 🚼 : nem olvasott intelligens üzenet,

🔢 : nem olvasott multimédia üzenet,

- to i nem olvasott WAP-szolgáltatásiüzenet,
- 📶 infrán kapott adat,
- 🐚 Bluetooth-on kapott adat,
- ? ismeretlen üzenettípus.

## Üzenetek megtekintése a Bejövő mappában

 Ha meg akarunk nyitni egy üzenetet, lapozzunk az üzenetre, és nyomjuk meg a joystickot.

A joystick használatával mozoghatunk felfelé és lefelé az üzenetben. Ha a joystickot balra vagy jobbra nyomjuk, akkor a mappa előző vagy a következő üzenetét tekinthetjük meg.

## Lehetőségek a különböző üzenetmegjelenítőkben

A rendelkezésre álló lehetőségek függenek a megnyitott üzenet típusától:

Kép mentése - a kép mentése a Képek → Képüzenet mappába.

- Válasz a feladó címét a Címzett: mezőbe másolja. A Válasz → Mindenkinek lehetőséggel a küldő címét másoljuk a címzett mezőbe, valamint a többi címzett címét az új üzenet Másolat mezőjébe.
- Továbbküldés az üzenet tartalmát egy üzenetszerkesztőbe másolja.
- *Hívás* hívás kezdeményezése a Symb megnyomásával.
- Kép megtekintése a kép megtekintése és mentése
- Hangfájl lejátszása az üzenetben található hangfájl lejátszása
- Objektumok a multimédia üzenetben lévő különböző objektumok listájának megjelenítése

Mellékletek - a fájlok listájának megjelenítése, amelyeket e-mail mellékletként kaptunk.

- *Üzenet adatai* az üzenet részletes adatainak megjelenítése
- Áthely. mappába / Másolás mappába lehetővé teszi az üzenet(ek) áthelyezését vagy másolását a Saját mappákba, Bejövő vagy egyéb, általunk létrehozott mappákba. Lásd a 'Tételek áthelyezése egy mappába' című részt a <u>16</u>. oldalon.
- Hozzáad. Névj.-hez lehetővé teszi, hogy az üzenet küldőjének telefonszámát vagy email címét felvigyük a Névjegyzékbe. Válasszuk ki, hogy új névjegykártyát akarunk-e létrehozni, vagy az információt egy meglévő névjegykártyához akarjuk-e adni.
- Keresés ezzel a funkcióval az üzenetben telefonszámokra, e-mail címekre és internetcímekre kereshetünk rá. A keresés után telefonhívást kezdeményezhetünk, vagy üzenetet küldhetünk a talált telefonszámra, illetve e-mail címre, vagy az adatot menthetjük a Névjegyzékbe, illetve WAP-könyvjelzőként.

## Multimédia üzenetek megtekintése a Bejövő mappában

A multimédia üzeneteket a 🚼 ikonról ismerhetjük fel.

 Ha meg akarunk nyitni egy multimédia üzenetet, lapozzunk az üzenetre, és nyomjuk meg a joystickot. Egyszerre nézhetjük meg a képet, olvashatjuk a szöveget, és hallhatjuk a hangot. Lehetőségek az Objektumnézetben: *Megnyitás, Mentés, Küldés* és *Kilépé*s

Példa: Megnyithatjuk a kapott vCard formátumú fájlt, és a fájlban lévő információkat menthetjük a Névjegyzékbe. Mialatt a telefon az üzenetben érkezett hangfájlt játsza le, a joystickot balra vagy jobbra nyomva növelhetjük, illetve csökkenthetjük a hangerőt. A hang elnémításához nyomjuk meg a Leállít gombot.

#### Multimédia üzenetobjektumok

- Ha látni akarjuk, hogy az üzenet milyen médiaobjektumokat tartalmaz, nyissuk meg az üzenetet, és válasszuk az Opciók → Objektumok parancsokat. Az Objektumnézetben megtekinthetjük a fájlokat, amelyeket a multimédia üzenet tartalmaz. Kiválaszthatjuk, hogy a fájlt mentjük-e a telefonra, vagy elküldjük például infrán egy másik készülékre.
- Ha meg akarunk nyitni egy fájlt, lapozzunk a fájlra, és nyomjuk meg a joystickot.
   FONTOS: A multimédia üzenetobjektumok tartalmazhatnak vírusokat, vagy egyéb módon kárt okozhatnak a telefonban vagy a számítógépben. Amennyiben nem vagyunk biztosak a küldő megbízhatóságában, ne nyissunk ki semmilyen mellékletet. Bővebb információkért, lásd a 'Tanúsítványkezelés' című fejezetet a <u>46</u>. oldalon.

#### Hangok a multimédia üzenetekben

A multimédia üzenetben lévő hangfájlt a navigációs soron lévő **F** ikon jelzi. Alapértelmezésben a hangfájlokat a telefon a kihangosítóval játsza le. A lejátszás leállításához nyomjuk meg a **Leállít** gombot. A hangerőt a joystick balra, illetve jobbra történő nyomásával változtathatjuk.

 Ha a hangfájlt az objektum megjelenítése és lejátszása után újra le akarjuk játszani, válasszuk az Opciók → Hangfájl lejátszása parancsokat.

## Intelligens üzenetek fogadása

A telefon sokféle intelligens üzenetet képes fogadni, olyan SMS-eket amelyek adatokat tartalmaznak (más néven Over-The-Air (OTA) típusú üzenetek). Ha meg akarunk nyitni egy intelligens üzenetet, nyissuk meg a Bejövőt, lapozzunk az üzenetre (Na), és nyomjuk meg a joystickot.

- Képüzenet a kép mentése a Képek alkalmazás Képüzenet mappájába; válasszuk az Opciók → Kép mentése parancsokat.
- Névjegykártya a kapcsolattartási információk mentése; válasszuk az Opciók → Névjegyk. mentése.

 Megjegyzés: Ha a névjegykártyához bizonyítvány vagy hangfájl tartozik, akkor azt a telefon nem menti.

- Csengőhang csengőhang mentése a Zeneszerzőbe; válasszuk az Opciók → Mentés parancsokat.
- Operátorlogó operátorlogó mentése; válasszuk az Opciók → Mentés parancsokat. A mentés után a hálózat saját azonosítója helyett az operátorlogó látható készenléti állapotban a kijelzőn.
- Naptári bejegyzés meghívás mentése a Naptárba; válasszuk az Opciók→ Mentés a Naptárba parancsokat.
- WAP-üzenet könyvjelző mentése; válasszuk az Opciók → Mentés Könyvj.-be parancsokat. A könyvjelző bekerül a WAP-böngésző könyvjelzőlistájába. Ha az üzenet egyszerre tartalmazza WAP-hozzáférésipont beállításait és könyvjelzőket, az adatok mentéséhez válasszuk az Opciók → Mindegyik mentése parancsokat, vagy ha a könyvjelző és hozzáférési pont információit külön akarjuk megtekinteni, válasszuk az Opciók → Adatok megjelenít. parancsokat. Ha nem akarunk minden információt menteni, válasszuk ki a beállítást vagy a könyvjelzőt, és válasszuk az Opciók → Mentés a Beáll.-ba vagy a Mentés Könyvj.-be parancsot, attól függően, hogy mit nézünk éppen.
- E-mail értesítés Ez a lehetőség megmutatja, hogy hány új e-mail üzenetünk van a távoli postafiókunkban. A bővített értesítés részletesebb adatokat tartalmazhat, mint például a tárgy, a küldő, melléklet stb.

**Tipp!** Ha olyan vCard fájlt kapunk, amely képet tartalmaz, a telefon a képet is menti a Névjegyzékbe.

Tipp! Ha a WAPvagy a multimédia üzenetek beállításait később módosítani akarjuk, az utasítássor: WAP-szolgált. → Opciók → Beállítások → Alapért. hozzáf. pont vagy Üzenetek → Opciók → Beállítások → Multimédia üzenet → Preferált csatlak. Lehetőségek WAPhírüzenet megtekintése közben: Üzenet letöltése, Áthely. mappába, Üzenet adatai és Kilépés Ezenfelül kaphatunk szolgáltatói számot, hangpostafiókszámot, távoli szinkronizálási üzemmód-beállításokat, WAP-, multimédia üzenet vagy e-mail hozzáférési pont beállításait, hozzáférési pont bejelentkező parancsfájljának beállításait, illetve e-mail beállításokat tartalmazó SMS-eket.
 A beállítások mentéséhez válasszuk az Opciók → SMS-beáll. mentése, Mentés a

H.postába, Beállítások mentése, Mentés a Beáll.-ba vagy a Mentés e-mail beáll. parancsokat.

## WAP-hírüzenetek

A WAP-szolgáltatótól megrendelhetünk WAP-hírüzeneteket (folyamatos üzenetek). A hírüzenetek lehetnek például hírösszefoglalók, és tartalmazhatnak szöveges üzeneteket, vagy WAP-szolgáltatások címeit. A rendelkezésre állásra és az előfizetésekre vonatkozó információért forduljunk a WAP-szolgáltatóhoz.

A szolgáltató frissítheti a meglévő WAP-hírüzenetet minden alkalommal, amikor új WAPhírüzenetet küld. Az üzenetek akkor is frissülhetnek, ha a Bejövő mappából áthelyeztük egy másik mappába. Amikor a hírüzenetek lejárnak, automatikusan törlődnek a telefonról.

#### WAP-hírüzenetek megtekintése a Bejövő mappában

- 1 A Bejövő mappában lapozzunk egy WAP-hírüzenetre (\*), és nyomjuk meg a joystickot.
- 2 Az üzenet letöltéséhez vagy megtekintéséhez válasszuk az Üzenet letöltése lehetőséget. A kijelzőn az Üzenet letöltése szöveg jelenik meg. Ha szükséges, a telefon adatcsatlakozást hoz létre.
- 3 A Bejövő mappába való visszatéréshez nyomjuk meg a Vissza gombot.

#### WAP-hírüzenetek megtekintése a WAP-böngészővel

Ha böngészés közben új WAP-hírüzeneteket akarunk letölteni és megnézni, válasszuk az **Opciók**  $\rightarrow$  *Hírüz.-ek olvasása* parancsokat.

# 📑 Saját mappák

A Saját mappákban az üzeneteinket mappákba rendezhetjük, új mappákat hozhatunk létre, és a meglévő mappákat átnevezhetjük, illetve törölhetjük. Válasszuk az **Opciók**  $\rightarrow$ *Áthely. mappába, Új mappa* vagy *Mappa átnevezése* parancsokat. Bővebb információkért lásd a 'Tételek áthelyezése egy mappába' című részt a <u>16</u>. oldalon.

Lehetőségek a Saját mappákban: Megnyitás, Új üzenet, Törlés, Üzenet adatai, Áthely. mappába, Új mappa, Átnevezés és Kilépés

#### Sablonmappák

 A szövegsablonok használatával elkerülhetjük azoknak az üzeneteknek az újra- és újraírását, amelyeket gyakran elküldünk. Új sablon létrehozásához válasszuk az Opciók → Új sablon parancsokat.

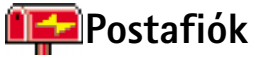

A mappát megnyitva csatlakozhatunk távoli postafiókunkhoz, és

- letölthetjük új e-mailjeink címsorát, illetve új üzeneteinket, vagy
- offline módban megtekinthetjük a korábban letöltött e-mailjeink fejléceit vagy üzeneteinket.

Ha az Üzenetek alapnézetben az *Új üzenet*  $\rightarrow$  *Üzenet típusa:*  $\rightarrow$  *E-mail* vagy *Postafiók* parancsokat választjuk, és még nem állítottunk be e-mail fiókot, akkor a telefon kéri, hogy állítsunk be egyet. Lásd <u>'Az e-mailhez szükséges beállítások'</u> című fejezetet a <u>82</u>. oldalon.

Amikor egy új postafiókot hozunk létre, a postafióknak adott név automatikusan lecseréli az Üzenetek alapnézetében látható **Postafiók** nevet. Több postafiókunk is lehet (maximum hat).

**Tipp!** A Beállítások varázsló program, amelyet a PC Suite a Nokia 7650hez programcsomag tartalmaz, segít konfigurálni a hozzáférési pont és a postafiók beállításait. A telefonba bemásolhatunk meglévő beállításokat is például a számítógépről. Lásd az értékesítési csomag CDjét.

## A postafiók megnyitása

Amikor megnyitjuk a postafiókot, kiválaszthatjuk, hogy offline üzemmódban a korábban letöltött e-mail üzeneteket és e-mail fejléceket nézzük-e meg, vagy csatlakozunk az e-mail szerverre.

- Ha a postafiókra lapozunk, és megnyomjuk a joystickot, a telefon megkérdezi, hogy *Csatlakozik a postafiókhoz?* Ha csatlakozni akarunk, válasszuk az *lgen* lehetőséget, vagy ha offline üzemmódban akarjuk megtekinteni a korábban letöltött e-mail üzeneteket, válasszuk a *Nem* lehetőséget.
- Más módon is csatlakozhatunk: válasszuk az **Opciók** → *Csatlakozás* lehetőséget.

#### E-mail üzenetek megtekintése online üzemmódban

Amikor online üzemmódban vagyunk, akkor adathíváson vagy csomagkapcsolt adatkapcsolaton keresztül folyamatos csatlakozást tartunk fent a távoli postafiókkal. Lásd még az 'Adatcsatlakozási indikátorok' című fejezetet a <u>12</u>. oldalon, a 'GSM-adathívások' című fejezetet a <u>36</u>. oldalon és a 'Csomagkapcsolt adatátvitel (Általános csomagkapcsolt rádiószolgáltatás, GPRS)' című fejezetet a <u>37</u>. oldalon.

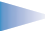

**Megjegyzés:** Ha POP3 protokollt használunk, akkor az e-mail üzenetek nem frissülnek automatikusan az online üzemmódban. A legújabb e-mail üzenetek megtekintéséhez bontanunk kell a csatlakozást, és újra csatlakoznunk kell a postafiókra.

Ha POP3 protokollt használunk, akkor a távoli postafiókkal fenntartott csatlakozás egy, a távoli szerver által meghatározott idő után megszakadhat.

#### E-mail üzenetek megtekintése offline üzemmódban

Amikor az e-mail üzeneteket offline üzemmódban tekintjük meg, a telefon nem tart fent kapcsolatot a távoli postafiókkal. Az offline üzemmód segítségével pénzt takaríthatunk meg. Bővebb információkért lásd a <u>36</u>. oldalt.

Ha az e-mail üzeneteinket offline üzemmódban akarjuk megtekinteni, ahhoz először az email üzeneteinket le kell töltenünk a postafiókból, lásd a következő részt. Miután az e-mail üzeneteinket letöltöttük a telefonra, az adatcsatlakozás bontásához válasszuk az **Opciók** → *Csatlakoz. bontása* parancsokat.

Ezután a letöltött e-mail fejléceket, illetve letöltött e-mail üzeneteket elolvashatjuk offline üzemmódban. Írhatunk új e-mail üzeneteket, válaszolhatunk a letöltött e-mail üzenetekre vagy továbbküldhetjük az e-mail üzeneteket. A telefont beállíthatjuk úgy, hogy amikor legközelebb csatlakozunk a postafiókra, elküldje az e-mail üzeneteket. Amikor legközelebb megnyitjuk a *Postafiók* mappát, de az e-mail üzeneteinket e-mail offline üzemmódban akarjuk megtekinteni és elolvasni, a *Csatlakozik a postafiókhoz?* kérdésre adjuk a **Nem** választ.

## Az e-mail üzenetek letöltése a postafiókból

 Ha offline üzemmódban vagyunk, a távoli postafiókhoz történő csatlakozáshoz válasszuk az Opciók → Csatlakozás parancsot.

A Postafiók nézet hasonlít az Üzenetek alkalmazás Bejövő mappájára. A listában a joystick használatával mozoghatunk fel és le. Az e-mail állapotának jelzésére az alábbi ikonok szolgálnak:

di - új e-mail fejléc (offline vagy online üzemmód), az üzenet tartalmát nem töltöttük le a postafiókból a telefonra (az ikon nyila kifelé mutat),

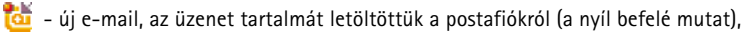

di - e-mail üzenetek, amelyeket már elolvastunk,

Lehetőségek az e-mail fejlécek megtekintése közben: Megnyitás, Új üzenet, Csatlakozás / Csatlakoz. bontása, Letöltés, Törlés, Üzenet adatai, Másolás, Kijelölés/elvetés és Kilépés Lehetőségek az e-mail üzenetek megtekintése közben: Válasz, Továbbküldés, Törlés, Mellékletek, Üzenet adatai, Áthely. mappába, Hozzáad. Névj.-hez, Keresés és Kilépés

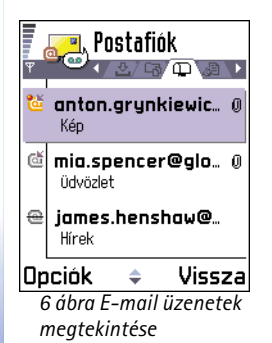

Image: a clyan e-mail fejléceket jelöl, melyeket elolvastunk, és amely üzenetek tartalmát töröltük a telefonról.

- 1 Miután létrehoztuk a kapcsolatot a távoli postafiókkal, válasszuk következők egyikét: Opciók  $\rightarrow$  Letöltés  $\rightarrow$ 
  - Új az összes új e-mail üzenet letöltése a telefonra. Kiválasztott - a telefon csak a kiválasztott e-mail üzeneteket tölti le. A Kijelölés/elvetés → Kijelölés / Elvetés parancsok használatával egyenként jelöljük meg az üzeneteket. Egyszerre több tétel megjelölésére vonatkozó információkért lásd a 15. oldalt.
  - Mind a postafiókban lévő összes üzenet letöltése.
  - A letöltést a Mégse gomb megnyomásával szakíthatjuk meg.
- 2 Miután letöltöttük az e-mail üzeneteket, az olvasásukat folytathatjuk online üzemmódban. Ha bontani akarjuk a csatlakozást és az e-mail üzeneteket offline üzemmódban akarjuk megtekinteni, válasszuk az Opciók → Csatlakoz. bontása parancsokat.

## E-mail üzenetek másolása egy másik mappába

Ha a postafiókról egy e-mail üzenetet át akarunk másolni Saját mappák alatt lévő egyik mappába, válasszuk az **Opciók**  $\rightarrow M$ ásolás parancsot. A listából válasszunk ki egy mappát, és nyomjuk meg az **OK** gombot.

## E-mail üzenet megnyitása

 Amikor online vagy offline üzemmódban nézzük az e-mail üzeneteinket, lapozzunk a kívánt üzentre, és a megnyitásához nyomjuk meg a joystickot. Ha az e-mail üzenetet még nem töltöttük le (az ikonon lévő nyíl kifelé mutat), és offline üzemmódban vagyunk, válasszuk a *Megnyitás* parancsot. Ennek hatására a telefon megkérdezi, hogy a postafiókból le akarjuk-e tölteni ezt az üzentet. Megjegyzés: Az adatkapcsolat nyitva marad, miután letöltöttük az e-mailt. Az adatkapcsolat bontásához válasszuk az Opciók → Csatlakoz. bontása parancsot.

## A kapcsolat bontása a postafiókkal

Amikor online üzemmódban vagyunk, a távoli postafiókkal létrehozott adathívásos vagy GPRS-kapcsolat bontásához válasszuk az **Opciók**  $\rightarrow$  *Csatlakoz. bontása* parancsokat. Lásd még az 'Adatcsatlakozási indikátorok' című fejezetet a <u>12</u>. oldalon.

## E-mail mellékletek megtekintése

- - **FONTOS:** Az e-mail mellékletek tartalmazhatnak vírusokat, vagy egyéb módon kárt okozhatnak a telefonban vagy a számítógépben. Amennyiben nem vagyunk biztosak a küldő megbízhatóságában, ne nyissunk ki semmilyen mellékletet. Bővebb információkért lásd a 'Tanúsítványkezelés' című fejezetet a <u>46</u>. oldalon.

#### Mellékletek letöltése a telefonra

 Ha a melléklet ikonja homályosan látható, akkor a mellékletet még nem töltöttük le a telefonra. Ha le akarunk tölteni egy mellékletet, lapozzunk a mellékletre, és válasszuk az Opciók → Letöltés parancsokat.

Megjegyzés: Ha a postafiókunk IMAP 4 protokollt használ, eldönthetjük, hogy csak az e-mail fejléceket, csak az üzeneteket vagy az üzenetet és a mellékleteket töltjük le. A POP3 protokoll használata esetén a lehetőségek a 'csak e-mail fejlécek' vagy az 'üzenetek és mellékletek'. Bővebb információkért lásd a <u>101</u>. oldalt.

#### Melléklet megnyitása

1 A Mellékletek nézetben lapozzunk egy mellékletre, és a joystick megnyomásával nyissuk ki.

Lehetőségek a Mellékletek nézetben: *Megnyitás,* Letöltés, Mentés, Küldés, Törlés és Kilépés

Tipp! Memóriahely megtakarítása érdekében, az e-mail üzenetekből törölhetjük a mellékleteket úgy, hogy az üzenetet meghagyjuk az e-mail szerveren. A Mellékletek nézetben válasszuk az Opciók → Törlés parancsokat. Tipp! A támogatott

képformátumok listája a 65. oldalon található. Ha kiváncsiak vagyunk, hogy a Nokia 7650-es telefon milyen egyéb fájlformátumokat támogat, olvassuk el a www.nokia.com címen található termékinformációt.

- Ha online üzemmódban vagyunk, a telefon a mellékletet közvetlenül a szerverről tölti le, és a megfelelő alkalmazásban nyitja meg.
- Ha offline üzemmódban vagyunk, a telefon megkérdezi, hogy a mellékletet le akarjuk-e tölteni a telefonra. Ha *lgen* választ adunk, akkor a telefon létrehozza a kapcsolatot a postafiókkal.
- 2 Ha vissza akarunk térni az e-mail nézőbe, nyomjuk meg a Vissza gombot.

#### Mellékletek mentése külön

Egy melléklet mentéséhez a Mellékletek nézetben válasszuk az **Opciók**  $\rightarrow$  *Ment* parancsokat. A mellékletet a megfelelő alkalmazás menti. Például a hangfájlokat menthetjük a Hangrögzítőbe, és a szöveges fájlokat (.TXT) a Jegyzetekbe.

## E-mail üzenetek törlése

- Az e-mailt a telefonról törölhetjük úgy, hogy megtartjuk a távoli postafiókban. Válasszuk az Opciók → Törlés → Csak telefon parancsokat.
  - Megjegyzés: A telefon tükrözi a távoli postafiókban lévő e-mailek fejléceit. Így ha az e-mail tartalmát töröljük is a telefonról, az e-mail fejléce mindaddig megmarad, amíg magát az e-mailt nem töröljük a postafiókból, és a telefon postafiók-nézetét új kapcsolat létrehozásával nem frissítjük.
- - Megjegyzés: Ha offline üzemmódban vagyunk, akkor az e-mail üzenet először csak a telefonról törlődik. A távoli postafiókkal legközelebb létrehozott csatakozáskor az e-mail automatikusan törölődik a távoli postafiókból. Ha POP3 protokollt használunk, akkor a törlendőként megjelölt üzenetek csak azután törlődnek, hogy bontottuk a csatlakozást a távoli postafiókkal.

#### E-mail üzenetek törlés utáni visszaállítása offline üzemmódban

Ha egy e-mail üzenet törlését vissza akarjuk vonni a telefonon és a szerveren, lapozzunk az e-mailre, amelyet törlendőnek jelöltünk meg ( ), és válasszuk az **Opciók**  $\rightarrow$  *Visszaállítás* parancsokat.

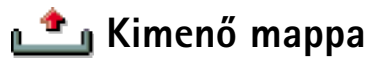

A Kimenő mappa az elküldésre váró üzenetek átmeneti tárolója.

#### Az üzenetek állapotai a Kimenőben

- Küldés A telefon létrehozza a kapcsolatot, és küldi az üzenetet.
- Várakozik/Ütemezve Például, ha a Kimenő mappában két, hasonló típusú üzenet van, és az egyik várakozik, amíg a telefon el nem küldi a másikat.
- Újraküldés: (időpont) A küldés sikertelen volt. A telefon egy bizonyos várakozási idő elteltével megpróbálja újra elküldeni az üzenetet. Ha a küldést azonnal el akarjuk indítani, nyomjuk meg a Küldés gombot.
- Felfüggesztve Az üzeneteket "tartásba" helyezhetjük, amíg a Kimenőben várakoznak. Lapozzunk a küldés alatt álló üzenethez, és válasszuk az Opciók → Küldés elhalasztása parancsokat.
- Sikertelen A küldési kísérletek maximális számát elérte a telefon. A küldés sikertelen. Ha SMS-t próbáltunk küldeni, nyissuk meg az üzenetet, és ellenőrizzük, hogy a Küldési beállításokat megfelelően adtuk-e meg.

# A SIM-kártyán lévő üzenetek megtekintése

Mielőtt a SIM-üzeneteket megtekinthetnénk, először azokat át kell másolnunk egy mappába a telefonon.

- 1 Az Üzenetek alapnézetében válasszuk az **Opciók** → *SIM-üzenetek* parancsokat.
- 2 Az üzenetek megjelöléséhez válasszuk az Opciók → Kijelölés/elvetés → Kijelölés vagy a Mindegyik kijelölése parancsokat.

Példa: Az üzenetek akkor kerülnek a Kimenő mappába, ha például a telefon a hálózati lefedettség területén kívül tartózkodik. A telefont beállíthatjuk úgy, hogy amikor legközelebb csatlakozunk a távoli postafiókra, elküldje az email üzeneteket. → Az Üzenetek alapnézetében válasszuk az **Opciók** → Hálózati hírszolgálat parancsokat.

Lehetőségek a Hálózati hírszolgálatban: Megnyitás, Előfizetés / Előfiz. lemondása, Fontos / Nem fontos, Téma, Beállítások és Kilépés

← Az Üzenetek alapnézetében válasszuk az **Opciók** → *Szolgáltatói parancs* parancsokat.

- 3 Válasszuk az Opciók  $\rightarrow M$ ásolás parancsokat. Egy mappalista jelenik meg.
- 4 Válasszunk ki egy mappát, és nyomjuk meg az OK gombot. Az üzenetek megtekintéséhez nyissuk meg a mappát.

## ż Hálózati hírszolgálat (hálózati szolgáltatás)

Üzeneteket kaphatunk a szolgáltatótól különböző témakörökben, mint például időjárás vagy forgalmi jelentések. Az ehhez szükséges témakörökért vagy témakörszámokért forduljunk a szolgáltatóhoz. Az alapnézetben az alábbiakat látjuk:

- A téma állapota: 🏣 új, előfizetett üzenetek, és 🎦 új, nem előfizetett üzenetek.
- A téma száma, a téma neve és az, hogy megjelöltük-e olyan üzenetként, amelynek témaköréből még továbbiakat várunk (). Értesítést kapunk, ha ebből témakörből érkezik üzenet.
  - Megjegyzés: A csomagalapú adatkapcsolat (GPRS-kapcsolat) meggátolhatja a cellás adások vételét. A GPRS helyes beállításaiért forduljunk a hálózat üzemeltetőjéhez. A GPRS-kapcsolattal kapcsolatos további tájékoztatásért tekintsük át a 'Csomagkapcsolt adatátvitel (Általános csomagkapcsolt rádiószolgáltatás, GPRS)' című fejezetet a <u>37</u>. oldalon.

# 🔊 Szolgáltatói parancsszerkesztő

Küldhetünk utasításokat a szolgáltatónak – ezek az ún. USSD-parancsok, ilyenek például a hálózati szolgáltások bekapcsolására vonatkozó utasítások. Bővebb információért forduljunk a szolgáltatóhoz. Egy parancs elküldéséhez tegyük az alábbiakat:

 készenléti állapotban vagy aktív hívás közben írjuk be a parancsszámo(ka)t, és nyomjuk meg a Küld gombot, vagy  ha betűket és számokat is meg kell adnunk, válasszuk az Üzenetek → Opciók → Szolgáltatói parancs parancsokat.

# Üzenetek beállításai

Az Üzenetek beállításai a különböző üzenettípusok szerint két csoportra vannak osztva. Lapozzunk a módosítandó beállításhoz, és nyomjuk meg a joystickot.

## SMS-beállítások

Az alábbi beállításlista megjelenítéséhez az Üzenetek alkalmazásban válasszuk az Opciók

- $\rightarrow$  *Beállítások*  $\rightarrow$  *SMS* parancsokat:
- Üzenetközpontok A összes megadott SMS-üzenetközpont listája. Lásd az <u>Új SMSüzenetközpont létrehozása</u> című fejezetet a <u>98</u>. oldalon.
- Használt üz.-központ (Használt üzenetközpont) Annak meghatározása, hogy a telefon melyik üzenetközpontot használja az SMS-ek és az intelligens üzenetek, mint például a képüzenetek elküldéséhez.
- Kézbesítési jelentés (Kézbesítési jelentések) Ha ehhez a hálózati szolgáltatáshoz az Igen lehetőséget adjuk meg, akkor az elküldött üzenet állapota (Függő, Sikertelen, Kézbesítve) látható a Naplóban. Lásd a <u>24</u>. oldalt.
- Üzenetérvényesség Ha az üzenet címzettjét az érvényességi időn belül nem lehet elérni, akkor az üzenet törlődik az SMS-üzenetközpontból. Megjegyzés: Ezt a funkciót a hálózatnak támogatnia kell. A *Maximum* a hálózat által engedélyezett maximális időtartam.
- Üzenet típusa: A lehetőségek: Szöveg, Fax, Személyhívó és E-mail. Bővebb információért forduljunk a hálózat üzemeltetőjéhez.
- **Megjegyzés:** Ezt a lehetőséget csak akkor módosítsuk, ha biztosak vagyunk abban, hogy az üzenetközpont képes az SMS-eket ezekre a formátumokra átalakítani.

Lehetőségek az SMSüzenetközpont beállításainak módosítása közben: Új üz.-központ, Szerkesztés, Törlés és Kilépés

- Preferált csatl. AZ SMS-einket elküldhetjük a normál GSM-hálózaton keresztül, vagy ha a hálózat támogatja, GPRS-kapcsolaton keresztül. Lásd a 'Csomagkapcsolt adatátvitel (Általános csomagkapcsolt rádiószolgáltatás, GPRS)' című fejezetet a <u>37</u>. oldalon.
- Válasz útvonala ua. (hálózati szolgáltatás) Amennyiben ehhez az beállításhoz az lgen lehetőséget adjukmeg, és a címzettünk válaszol az üzenetünkre, akkor a válaszüzenet a saját SMS-üzenetközpontunk használatával kerül elküldésre. Nem biztos, hogy ez minden szolgáltató között működik.

#### Új SMS-üzenetközpont létrehozása

- 1 Nyissuk meg az *Üzenetközpontok* funkciót, és válasszuk az **Opciók**  $\rightarrow Új$  *üz.-központ* parancsokat.
- 2 Nyomjuk meg a joystickot, adjunk nevet az üzenetközpontnak, és nyomjuk meg az OK gombot.
- **3** A joystickot nyomjuk lefelé, majd nyomjuk meg, és írjuk be az SMS-üzenetközpont számát (Meg kell adni). Nyomjuk meg az OK gombot. A szöveges vagy képüzenetek elküldéséhez szükségünk van az üzenetközpont számára. Ezt a számot a szolgáltatótól kapjuk.
- Az új beállítások aktiválásához lépjünk vissza a beállításnézetbe. Lapozzunk a Használt üz-központ lehetőséghez, nyomjuk meg a joystickot, és válasszuk ki az új üzenetközpontot.

## Multimédia üzenetek beállításai

Az alábbi beállításlista megjelenítéséhez az Üzenetek alkalmazásban válasszuk az Opciók  $\rightarrow Beállítások \rightarrow Multimédia üzenet$  parancsokat:

 Preferált csatlak. (Meg kell adni) – Válasszuk ki, hogy a multimédia üzenetközpontra történő csatlakozáshoz melyik hozzáférési pontot akarjuk elsődlegesként használni. Lásd <u>'A multimédia üzenetekhez szükséges beállítások'</u> című fejezetet a <u>79</u>. oldalon.

- Megjegyzés: Ha intelligens üzenetben multimédiaüzenet-beállításokat kapunk és mentjük azokat, a kapott beállítások automatikusan a Preferált csatlakozás beállításai lesznek. Lásd az <u>'Intelligens üzenetek fogadása'</u> című fejezetet a <u>87</u>. oldalon.
- Másodlagos csatlak. Válasszuk ki, hogy melyik legyen a multimédia üzenetközpontra történő csatlakozáshoz használandó másodlagos hozzáférési pont.
  - Megjegyzés: A Preferált csatlak. és a Másodlagos csatlak. lehetőségnek ugyanazzal a Kezdőlap beállítással kell rendelkeznie; ez ugyanarra a multimédia üzenetközpontra csatlakozik. Csak az adatcsatlakozás lehet különböző.
  - Példa: Ha a preferált csatlakozásunk csomagkapcsolt adatcsatlakozást használ, a másodlagos csatlakozáshoz használhatunk nagysebességű adatcsatlakozást vagy adathívást. Így akkor is küldhetünk és fogadhatunk multimédia üzeneteket, amikor olyan hálózat területén tartózkodunk, amelyik nem támogatja a csomagkapcsolt adatátvitelt. Annak érdekében, hogy megtudjuk, létezik-e ilyen adatszolgáltatás, és ha igen, hogyan lehet előfizetni rá, forduljunk a hálózat üzemeltetőjéhez vagy a szolgáltatóhoz. Lásd még az 'Általános információk az adatcsatlakozásokról és hozzáférési pontokról' című fejezetet a <u>35</u>. oldalon.
- Multimédia fogadása Válasszunk az alábbiak közül:
  - *Csak hazai hálóz.* Csak akkor kapunk multimédia üzenetet, amikor a hazai hálózatunk területén tartózkodunk. Ha nem vagyunk a hazai hálózatunk területén, a multimédia üzenetek fogadását a telefon kikapcsolja.
  - Mindig Ha mindig fogadni akarjuk a multimédia üzeneteket.
  - Ki Ha egyáltalán nem akarunk multimédia üzeneteket vagy hirdetéseket kapni.
     FONTOS:
    - Ha a hazai hálózatunk területén kívül tartózkodunk, a multimédia üzenetek küldése és fogadása sokkal nagyobb költségekkel járhat.
    - Ha a Csak hazai hálóz. vagy a Mindig lehetőséget választottuk, akkor a telefon értesítés nélkül létrehozhat aktív hívást vagy GPRS-csatlakozást.

- Üzenet érkezésekor Válasszunk az alábbiak közül: Letöltés azonnal - Ha azt akarjuk, hogy a telefon azonnal letöltse a multimédia üzeneteket. A telefon a Késleltetve állapotú üzeneteket is letölti. Letöltés később - Ha azt akarjuk, hogy a multimédia üzenetközpont tárolja az üzeneteket, amelyeket később letölthetünk. Ha az üzenetet később le akarjuk töltetni, akkor az Üzenet érkezésekor funkcióhoz adjuk a Letöltés azonnal beállítást. Üz. elutasítása - Ha nem akarjuk fogadni a multimédia üzeneteket. A multimédia üzenetközpont törli az üzeneteket.
- Anonim üz. fogadása Ha nem akarjuk fogadni az ismeretlen küldő által elküldött üzeneteket, válasszuk a Nem lehetőséget.
- Reklámok fogadása Adjuk meg, hogy a telefon fogadja-e a reklám típusú multimédia üzeneteket vagy sem.
- Kézbesítési jelentés Ha szeretnénk, hogy az elküldött üzenet állapota (Függő, Sikertelen, Kézbesítve) megjelenjen a Naplóban, akkor válasszuk az Igen lehetőséget. Lásd a <u>28</u>. oldalt.

Megjegyzés: Előfordulhat, hogy e-mail címre küldött multimédia üzenetekről nem kapunk kézbesítési jelentést.

- Jel.-küldés letiltása Ha nem akarjuk, hogy a telefon kézbesítési jelentést küldjön a fogadott multimédia üzenetekről, válasszuk a *lgen* lehetőséget.
- Üzenet érvénye Ha az üzenet címzettjét az érvényességi időn belül nem lehet elérni, akkor az üzenet törlődik a multimédia üzenetközpontból. Megjegyzés: Ezt a funkciót a hálózatnak támogatnia kell. A *Maximum* a hálózat által engedélyezett maximális időtartam.
- Kép mérete A multimédia üzenetben lévő kép méretének maghatározása. A lehetőségek: Kicsi (maximum 160x120 pixel) és Nagy (maximum 640x480 pixel).
- Hangszóró Ha multimédia üzenet hangjait a kihangosítón vagy a fülhallgatón akarjuk hallani, válasszuk a Kihangosító vagy a Normál lehetőséget. Bővebb információkért lásd a 'Beépített hangszóró' című fejezetet a <u>17</u>. oldalon.

## E-mail beállításai

Az Üzenetek alkalmazásban válasszuk az **Opciók**  $\rightarrow$  *Beállítások*  $\rightarrow$  *E-mail* parancsokat.

A használandó postafiók kiválasztásához nyissuk meg a Használt postafiók funkciót.

### A Postafiókok beállításai

A *Postafiókok* kiválasztásával egy lista jelenik meg, amely a már megadott postafiókokat tartalmazza. Ha még nem adtunk meg postafiókot, akkor a telefon kéri, hogy adjunk meg egyet. Az alábbi beállításlista látható:

- Postafiók neve Adjunk a postafióknak egy meghatározó nevet.
- Hozzáférési pont (Meg kell adni) A postafiókhoz használt internetes hozzáférési pont (IAP). A listából válasszunk egy IAP-t. IAP létrehozására vonatkozó bővebb információkért lásd a 'Kapcsolat beállításai' című fejezetet a <u>35</u>. oldalon.
- Saját e-mail cím (Meg kell adni) Írjuk be a szolgáltatótól kapott e-mail címüket. A címnek tartalmaznia kell az @ karaktert. Az üzeneteinkre küldött válaszok erre a címre érkeznek.
- Kimenő e-mail szerver: (Meg kell adni) Írjuk be annak a számítógépnek IP-címét vagy a központ nevét, amelyik az e-mailjeinket küldi.
- Üzenet küldése Határozzuk meg, hogy a telefon milyen módon küldje el az e-maileket. Azonnal - A telefon a postafiókkal azonnal létrehozza a kapcsolatot, amikor megnyomjuk a Küldés gombot. Köv. csatl.-kor - A telefon a távoli postafiókhoz történő csatlakozás után küldi el az e-mailt.
- Másolat saját címre Válasszuk az Igen lehetőséget, ha az elküldött e-mailről egy másolatot akarunk menteni a távoli postafiókunkon, valamint a Saját e-mail cím beállításban megadott címre is el akarjuk küldeni.
- Aláírást tartalmaz Ha az e-mail üzeneteinkhez aláírást akarunk mellékelni, válasszuk az Igen lehetőséget, és írjuk be, vagy módosítsuk az aláírás szövegét.
- Felhasználónév: Írjuk be a szolgáltatótól kapott felhasználónevünket.
- Jelszó: Írjuk be a jelszavunkat. Ha ezt a mezőt üresen hagyjuk, a felhasználónevet meg kell adnunk, amikor csatlakozunk a postafiókhoz.

Lehetőségek az e-mail beállítások módosítása közben: Szerk. beállítások, Új postafiók, Törlés és Kilépés

- Bejövő e-mail szerver: (Meg kell adni) Írjuk be annak a számítógépnek IP-címét vagy a központ nevét, amelyik az e-mailjeinket fogadja.
- Postafiók típusa: Annak az e-mail protokollnak a meghatározása, amelyet a távoli postafiók szolgáltatója javasol. A lehetőségek: POP3 és IMAP4.
  - Megjegyzés: Ezt a beállítást csak egyszer adhatjuk meg, és miután mentettük a postafiók beállításait és kiléptünk, nem módosíthatjuk.
- Biztonság A POP3, az IMAP4 és az SMTP protokol távoli postafiókkal történő biztonságos kapcsolat létrehozásához használható.
- APOP bizt. bejelentk. A POP3 protokollal a jelszavak kódolt, a távoli e-mail szerverre történő küldéséhez használható. Ez az lehetőség nem jelenik meg, ha a Postafiók típusa: IMAP4.
- Melléklet letöltése (ha az e-mail protokoll POP3, nem jelenik meg) E-mailek letöltése mellékletekkel vagy anélkül.
- Fejlécek letöltése A telefonra letöltendő e-mail fejlécek számának korlátozása. A lehetőségek: Mind és Meghatározott. Kizárólag az IMAP4 protokollal együtt használt.

## A WAP-hírüzenetek beállításai

Ha az **Üzenetek** alkalmazásban az **Opciók**  $\rightarrow$  *Beállítások*  $\rightarrow$  *Hírüzenet* parancsokat választjuk, az alábbi beállításlista jelenik meg:

- *Hírüzenetek* Adjuk meg, hogy a telefon fogadja-e vagy sem a WAP-hírüzeneteket.
- Üz.forrás frissítése Ha le akarjuk tiltani a bizonyos szolgáltatók által küldött üzenetek fogadását, válasszuk ezt az lehetőséget, és ezzel frissítjük a WAP-szolgáltatások listáját.

## Hálózati hírszolgálat beállításai

Annak érdekében, hogy megtudjuk, rendelkezésre áll-e hálózati hírszolgálat, és milyen témák léteznek, illetve mik a témák számai, forduljunk a szolgáltatóhoz. Utasítássor:

**Üzenetek** → **Opciók** → *Beállítások* → *Hálózati hírszolgálat*, a beállítások módosítása: *Fogadás* - *Be* vagy *Ki*.

- Nyelv Összes Lehetővé teszi, hogy minden lehetséges nyelven megkapjuk a hálózati hírüzeneteket. Kiválasztott - Kiválaszthatjuk a nyelvet, amelyen fogadni akarjuk a hálózati hírüzeneteket. Ha a listában nem találjuk az általunk használni kívánt nyelvet, válasszuk az Egyéb lehetőséget.
- Témaérzékelés Ha olyan üzenetet kapunk, amely nem tartozik az egyik létező témába sem, a Témaérzékelés → Be parancsokkal automatikusan menthetjük a témaszámot. A témaszámot a telefon menti a témalistába, és név nélkül jeleníti meg. Ha az új témaszámokat nem akarjuk automatikusan menteni, válasszuk a Ki lehetőséget.

## Az Elküldött mappa beállításai

- Elküldöttek mentése Válasszuk ezt a beállítást, ha azt akarjuk, hogy a telefon az Elküldött mappába mentsen minden elküldött SMS-t, multimédia üzenetet vagy emailt.
- Mentett üzen. száma Megadhatjuk, hogy a telefon egyszerre maximum hány üzenetet tároljon az Elküldött mappában. Az alapértelmezett korlát 15 üzenet. Ha elérjük a korlátot, a telefon a legrégebbi üzenetet törli.

# 7. Üzemmódok

➡ Utasítássor: Menü → Üzemmód.

**Gyors váltás:** Ha meg akarjuk változtatni az üzemmódot, készenléti állapotban nyomjuk meg a () gombot. Lapozzunk az üzemmódhoz, amelyet aktiválni akarunk, és nyomjuk meg az OK gombot. Az Üzemmódban beállíthatjuk és testreszabhatjuk a telefon csengőhangjait különböző eseményeknek, környezeteknek és hívócsoportoknak megfelelően. A telefon három előre beállított üzemmóddal rendelkezik: *Általános, Néma, Tárgyalás, Utcai, Személyhívó.* Ezeket igényeink szerint testreszabhatjuk.

Az aktuálisan kiválasztott üzemmódot készenléti állapotban a kijelző tetején láthatjuk. Ha az Általános üzemmódot használjuk, csak az aktuális dátum látható.

A csengőhangok lehetnek az alapértelmezett csengőhangok, a Zeneszerzőben írt dallamok, üzenetben kapott csengőhangok, infrán vagy Bluetooth-on kapott csengőhangok vagy számítógépes csatlakozás során a telefonra lementett csengőhangok.

## Az üzemmód megváltoztatása

- Utasítássor: Menü → Üzemmód. Egy üzemmódlista jelenik meg. Lásd a <u>105</u>. oldal <u>1</u>. ábráját.
- 2 Az Üzemmódlistában lapozzunk egy üzemmódhoz, és válasszuk az Opciók  $\rightarrow$  Aktiválás parancsokat.

## Az üzemmódok testreszabása

- Egy üzemmód módosításához az Üzemmódlistában lapozzunk az üzemmódhoz, és válasszuk az Opciók → Testreszabás parancsokat. Az üzemmód beállításainak listája jelenik meg.
- 2 Lapozzunk a beállításhoz, amelyet meg akarunk változtatni, és a joystick megnyomásával nyissuk meg:
- Csengőhang A bejövő hívások csengőhangját válasszuk ki a listából. Miközben lapozunk a listában, megállhatunk egy csengőhangnál, és mielőtt kiválasztjuk meghallgathatjuk azt. A lejátszás leállításához nyomjuk meg bármelyik gombot.

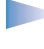

**Megjegyzés:** A csengőhangokat két helyen módosíthatjuk: az Üzemmódokban és a Névjegyzékben. Lásd a 'Csengőhang hozzárendelése névjegykártyához vagy csoporthoz' című fejezetet az <u>56</u>. oldalon.

- Bejövő hívás hangja Ha a Növekvő opciót választjuk, akkor a csengetés hangereje az első szintről indul, és fokozatosan a beállított legmagasabb hangerőig erősödik.
- Csengetés hangereje A csengetés és az üzenetjelző hang hangerejének beállítása
- Üzenetjelző hang Az üzenetek érkezését jelző hang típusának beállítása
- Rezgő hívásjelzés Annak beállítása, hogy a telefon a bejövő hanghívásokat és üzeneteket rezgéssel jelezze.
- Billentyűhangok A billentyűk lenyomásakor hallható hang hangerejének beállítása
- Figyelmezt. hangok Annak beállítása, hogy a telefon milyen figyelmeztető hangokat adjon, például amikor az akkumulátor kezd lemerülni.
- Figyelmeztetés Annak beállítása, hogy a telefon csak akkor csengessen, ha a bejövő hívás egy kiválasztott hívócsoportból érkezik. Ha nem a kiválasztott hívócsoportból érkezik hívásunk, a telefon nem csenget. A lehetőségek: Minden hívás / (hívócsoport listája, ha létrehoztunk ilyet). Lásd a 'Tételcsoportok létrehozása' című fejezetet az 57 oldalon.
- Üzemmódnév Az üzemmódokat tetszésünk szerint átnevezhetjük. Az Általános üzemmód nem nevezhető át.

|          | ₹ <b>Üzemmódok</b><br>∀ Altalános |
|----------|-----------------------------------|
|          | Általános                         |
|          | Néma                              |
|          | Tárgyalás                         |
|          | Utcai                             |
|          | Személyhívó                       |
| <u>.</u> |                                   |
|          | Onciók Kilén                      |
|          | 1 ábra Az üzemmódok               |
| ő        | listája                           |
| U        |                                   |
|          | Uzemmódok<br>Altalános            |
|          | Csengőhang                        |
|          | Nokia tune                        |
|          | Bejövő hívás hangja               |
|          | Csengetés                         |
|          | Csengetés hangereje               |
| 7.       |                                   |
| -        | Opciók 🚽 Vissza                   |
|          | 2 ábra Uzemmódok                  |
|          | beállítása                        |

➡ Utasítássor: Menü → Kedvencek

 Megjegyzés: A funkció használatához a telefont be kell kapcsolni. Ne kapcsoljuk be a telefont olyan helyen, ahol a rádiótelefonok használata tilos, illetve ahol azok interferenciát vagy veszélyt okozhatnak.

A Kedvenceket használhatjuk kedvenc fényképeinkhez, jegyzetekhez, hangfájlokhoz, WAPkönyvjelzőkhöz és elmentett WAP-oldalakhoz tartozó hivatkozások tárolására.

Az alapértelmezett hivatkozások: 🔗 - a Jegyzetek szerkesztőjét nyitja meg, 📆 - a Naptárat nyitja meg az aktuálisan kiválasztott dátummal, 🚣 - az Üzenet Bejövő mappáját nyitja meg. Lásd a <u>106</u>. oldal <u>1</u>. ábráját.

## Hivatkozások létrehozása

A hivatkozásokat csak az adott alkalmazásokból hozhatjuk létre. Nem minden alkalmazás rendelkezik ezzel a funkcióval.

- 1 Nyissunk meg egy alkalmazást, és lapozzunk ahhoz a tételhez, amelyhez hivatkozást akarunk létrehozni a Kedvencekben.
- 2 Válasszuk az **Opciók**  $\rightarrow$  *Kedvencekhez adás* parancsokat, és nyomjuk meg az **OK** gombot.
  - Megjegyzés: A kedvencekben lévő hivatkozások automatikusan frissülnek, ha a forrásukat áthelyezzük, például az egyik mappából a másikba.

Naptár Opciók Kilép

alapnézete

Kedvencek

Kedvencek

A Kedvencekben:

- Ha meg akarunk nyitni egy hivatkozást, lapozzunk a hivatkozásra, és nyomjuk meg a joystickot. A fájl a megfelelő alkalmazásban nyílik meg.
- Hivatkozás törléséhez lapozzunk a hivatkozáshoz, és válasszuk az Opciók → Hivatkozás törlése parancsokat. A hivatkozás törlése nem érinti a forrásfájlt.
- Ha módosítani akarjuk a hivatkozás nevét, válasszuk az Opciók → Hivatkozásnév mód. parancsokat. Írjuk be az új nevet. Ez a módosítás csak a hivatkozást érinti, nem a fájlt vagy tételt, amelyikre utal.

Opciók a Kedvencek főnézetében: Megnyitás, Hivatkozásnév mód., Hivatkozás törlése, Áthelyezés, Listanézet | Ikonnézet és Kilépés.

# 9. Naptár és Teendőlista

# ➡ Utasítássor: Menü → Naptár

Opciók egy naptári tétel módosítása közben: *Törlés, Küldés* és *Kilépés*.

| Találkozó            |
|----------------------|
| P No.Abc             |
| Téma                 |
| Fogorvosj            |
| Hely                 |
|                      |
| Kezdés ideje         |
| 08:00                |
| Jpciók 🚽 Kész        |
| 1 ábra Naptári tétel |
| módosítása           |

Megjegyzés: A funkció használatához a telefont be kell kapcsolni. Ne kapcsoljuk be a telefont olyan helyen, ahol a rádiótelefonok használata tilos, illetve ahol azok interferenciát vagy veszélyt okozhatnak.

A Naptárban nyomon követhetjük a találkozóinkat, a születésnapokat, az évfordulókat és egyéb eseményeket. Az eseményekhez naptári jelzést is beállíthatunk.

# Naptári tételek létrehozása

- 1 Válasszuk az **Opciók**  $\rightarrow Új$  bejegyzés parancsokat.
  - Találkozó olyan találkozók feljegyzésére, amelyek egy meghatározott napon és időpontban esedékesek.
  - Emlékeztető egy általános megjegyzés egy adott napra vonatkozóan
  - Évforduló születésnapok és különleges dátumok feljegyzéséhez. Az évforduló típusú tételek minden évben ismétlődnek.
- 2 Töltsük ki a mezőket. Lásd a <u>'Naptári tételmezők'</u> című részt a <u>109</u>. oldalon. Lásd továbbá a <u>108</u>. oldal <u>1</u>. ábráját. A joystick használatával mozoghatunk a mezők között. A nagybetűk és a kisbetűk közötti váltáshoz nyomjuk meg a <u>#</u><sup>®</sup> gombot.
- 3 A tétel elmentéséhez nyomjuk meg a Kész gombot.

## Naptári tételek módosítása

- 1 A Napi nézetben lapozzunk egy tételre, és a joystick megnyomásával nyissuk meg.
- 2 Módosítsuk a tétel mezőit, és nyomjuk meg a Kész gombot.

 Ha egy ismétlődő tételt módosítunk, adjuk meg, hogy a módosítás milyen módon érvényesüljön: Minden előfordulás – minden ismétlődő tétel módosítása / Csak ezt – csak az aktuális tétel módosítása.

## Naptári tételek törlése

- A Napi nézetben lapozzunk a törlendő tételhez, és válasszuk az Opciók → Törlés parancsokat, vagy nyomjuk meg a gombot. A megerősítéshez nyomjuk meg az OK gombot.
- Ha egy ismétlődő tételt törlünk, adjuk meg, hogy a törlés milyen módon érvényesüljön: <u>Minden előfordulás</u> – minden ismétlődő tétel törlése / Csak ezt – csak az aktuális tétel törlése.

## Naptári tételmezők

- Téma | Alkalom Írjuk be az esemény leírását.
- Hely Írjuk be a találkozó helyét (nem kötelező).
- Kezdés ideje, Befejezés ideje, Kezdés napja és Lejárat napja.
- Jelzés A jelzés ideje és A jelzés dátuma mezők aktiválásához nyomjuk meg a joystickot.
- Ismétlődős A joystick megnyomásával a tételt ismétlődővé változtathatjuk. Ezt a Napi nézetben a 
  jelzi.

Példa: Az ismétlődés funkció praktikus, ha ismétlődő eseményt akarunk feljegyezni, mint például heti tanfolyamok, kéthetente ismétlődő találkozók vagy napi tennivalók.

- Ismétlődés lejár Az ismétlődő tételhez megadhatunk egy befejező dátumot, például egy heti tanfolyam utolsó napját. Ez az opció csak akkor jelenik meg, ha ismétlődő tételt választottunk ki.
- Szinkronizálás Ha a Személyes lehetőséget választottuk, akkor a szinkronizálás után a naptári tételeket csak mi láthatjuk, mások pedig, akik online hozzáféréssel rendelkeznek a naptárunkhoz, nem láthatják azokat. Ez akkor hasznos, ha a naptárunkat a

Példa: A heti tanfolyamunk elmaradt. A naptárt úgy állítottuk be, hogy hetente emlékeztessen. Válasszuk a *Csak ezt* opciót, és a naptár a következő héten újra emlékeztet. Tipp! Ha a Havi, Heti vagy Napi nézetben megnyomjuk a <u>#</u>° gombot, a mai napot automatikusan kijelöljük.

#### Naptári tételikonok a Napi és a Havi nézetben:

Találkozó,
 Emlékeztető és
 Évforduló.

kompatibilis számítógépünkön lévő naptárral szinkronizáljuk. Ha a *Nyilvános* opciót választjuk, akkor a naptári tételeket mindenki láthatja, aki online hozzáféréssel rendelkezik a naptárunkhoz. Ha a *Nincs* opciót választjuk, akkor a szinkronizálás során a naptári tételek nem másolódnak át a számítógépre.

## Naptári nézetek

#### Havi nézet

A Havi nézetben egy sor egy hétnek felel meg. A mai nap alá van húzva. Azok a dátumok, amelyekhez tartozik naptári tétel, a jobb alsó sarkukban egy kis háromszöggel vannak megjelölve. Az aktuálisan kiválasztott dátum körül egy keret van. Lásd a <u>110</u>. oldal <u>2</u>. ábráját.

- A Napi nézet megnyitásához lapozzunk a kívánt napra, és nyomjuk meg a joystickot.
- Ha egy bizonyos dátumra akarunk lépni, válasszuk az Opciók → Ugrás a dátumhoz parancsokat. Írjuk be a dátumot, és nyomjuk meg az OK gombot.

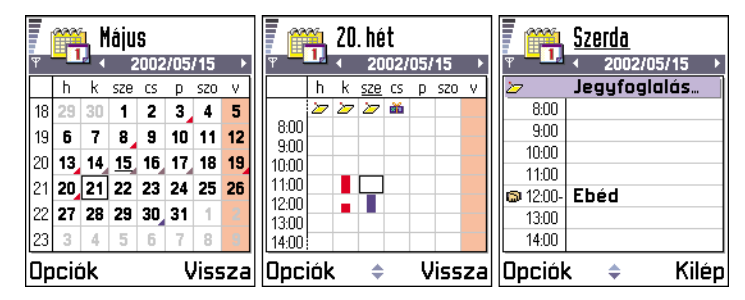

2 ábra A Naptár Havi, Heti és Napi nézetei
## Heti nézet

A Heti nézetben a kiválasztott hét naptári tételei hét négyzetben jelennek meg. A hét mai napja alá van húzva. Az Emlékeztetők és az Évfordulók 8 óra elé kerülnek. A Találkozó tételeket színes sávok jelzik annak megfelelően, hogy mikor kezdődnek és mikor érnek véget. Lásd a <u>110</u>. oldal <u>2</u>. ábráját.

 Ha egy tételt meg akarunk nézni vagy módosítani akarjuk, lépjünk a cellára, amelyben a tétel van, a Napi nézet megnyitásához nyomjuk meg a joystickot, lépjünk a tételre, és a megnyitásához újra nyomjuk meg a joystickot.

#### Napi nézet

A Napi nézetben a kiválasztott nap bejegyzéseit látjuk. A tételek a kezdetük időpontja szerint vannak sorba rendezve. Az Emlékeztetők és az Évfordulók 8 óra elé kerülnek. Lásd a <u>110</u>. oldal <u>2</u>. ábráját.

- Ha a módosításához meg akarunk nyitni tételt, lapozzunk a tételre, és nyomjuk meg a joystickot.
- A joystickot nyomjuk jobbra, ha a következő napra akarunk lépni, és balra, ha az előzőre.

### A naptári nézetek beállítása

Válasszuk az **Opciók**  $\rightarrow$  *Beállítások* parancsot, és az alábbiakat állíthatjuk be:

- Alapnézet Annak a nézetnek a kiválasztása, amely a Naptár megnyitásakor elsőként jelenik meg.
- A hét első napja A hét első napjának módosítása.
- Heti nézet címsora Meghatározhatjuk, hogy a Heti nézet címsorában az adott hét száma vagy a hét dátumai látszódjanak.

## Naptári jelzések beállítása

1 Hozzunk létre egy új Találkozó vagy Évforduló tételt, vagy nyissunk meg egy korábban létrehozott tételt. Szinkronizáló ikonok a Havi nézetben:

- Személyes,
  Nvilvános.
- 📕 Nincs és

- a nap több tétellel rendelkezik.

Opciók a különböző naptári nézetekben: Megnyitás, Új bejegyzés, Heti nézet | Havi nézet, Törlés, Ugrás a dátumhoz, Küldés, Beállítások és Kilépés.

Gyors bevitel: Egy naptári bejegyzés létrehozásához bármely naptári nézetben nyomjunk meg egy gombot ( 200 1) -0). Egy Találkozó tétel nyílik meg, és a beírt karakterek a tétel *Téma* mezőjébe kerülnek.

- 2 Lapozzunk a *Jelzés* opcióhoz, és *A jelzés ideje* és *A jelzés dátuma* mezők megnyitásához nyomjuk meg a joystickot.
  3 Adjuk meg az ébresztés napját és időpontját.
  - 4 Nyomjuk meg a Kész gombot. A Napi nézetben a tétel mellett a 🌪 ikon jelenik meg.

#### A naptári jelzés leállítása

 A jelzés időtartama egy perc. A jelzés leállításához nyomjuk meg a Leállít gombot. Ha bármely más gombot nyomunk meg, az jelzés leáll, de később újraindul.

## Naptári tételek elküldése

A Napi nézetben lapozzunk az elküldendő tételhez, és válasszuk az Opciók → Küldés parancsokat. Ezután adjuk meg az adatátvitel módját, a lehetőségek: SMS-ben, E-mailben (csak akkor áll rendelkezésre, ha már megadtuk a megfelelő e-mail beállításokat), Bluetooth-on vagy Infrán. Bővebb információkért lásd az 'Üzenetek' című fejezetet, az 'Adatok küldése és fogadása infrakapcsolaton keresztül' című fejezet a <u>141</u>. oldalon és az 'Adatok küldése Bluetooth-on' című fejezet a <u>137</u>. oldalon.

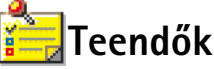

➡ Utasítássor: Menü → Teendők Megjegyzés: A funkció használatához a telefont be kell kapcsolni. Ne kapcsoljuk be a telefont olyan helyen, ahol a rádiótelefonok használata tilos, illetve ahol azok interferenciát vagy veszélyt okozhatnak.

A Teendők funkcióval az elvégzendő feladatainkat rendezhetjük listába. Lásd a <u>113</u>. oldal 3. ábráját.

- Egy teendő bejegyzéséhez nyomjuk meg bármelyik gombot (<u>1</u> <u>1</u>). Egy szerkesztő nyílik meg, és a kurzor villog a beírt betűk után.
- 2 A Téma mezőbe írjuk be a feladatot. A speciális karakterek beírásához nyomjuk meg a
  \*+ gombot.

- Ha meg akarjuk adni a feladat elvégzésének dátumát, lépjünk a Határidő dátuma mezőbe, és írjuk be a dátumot.
- A teendő fontosságának meghatározásához lépjünk a *Fontosság* mezőre, és nyomjuk meg a joystickot.
- 3 A teendő elmentéséhez nyomjuk meg a Kész gombot.

 Megjegyzés: Ha törlünk minden karaktert, és megnyomjuk a Kész gombot, akkor a korábban elmentett teendőt töröljük.

- Ha egy teendő jegyzetét meg akarjuk nyitni, lapozzunk a jegyzetre, és nyomjuk meg a joystickot.
- Egy teendő törléséhez lapozzunk a teendőre, és válasszuk az Opciók → Törlés parancsokat, vagy nyomjuk meg a gombot.
- Egy teendő visszaállításához válasszuk az Opciók → Elvégzetlen parancsokat.

| <b>1</b>           | Teendők listáia  |  |
|--------------------|------------------|--|
| y 🛅                | l'oonaon no cala |  |
| 05/13              | Máriát hívni… !  |  |
| 05/13              | Repülőjegyek     |  |
| 05/14              | Fogorvos !       |  |
| 05/14              | Ajándék Zs… !    |  |
| 05/14              | Tejet és üdítő…  |  |
| 05/17              | Találkozó M !    |  |
| Opciók 🚽 Kilép     |                  |  |
| 3 ábra Feladatok a |                  |  |
| teendők listában   |                  |  |

#### Fontossági ikonok:

 Sürgős,
 - Nem sürgős és (nincs ikon) - Normál.

#### Állapotikonok:

feladat elvégezve és
 nincs elvégezve.

Megjegyzés: Ahhoz, hogy az Extrák mappában használhassuk a funkciókat, a telefont be kell kapcsolni. Ne kapcsoljuk be a telefont olyan helyen, ahol a rádiótelefonok használata tilos, illetve ahol azok interferenciát vagy veszélyt okozhatnak.

# 🗐 Számológép

- l  $\,$ Írjuk be a számítás első számjegyét. A  $\,$   $\,$  gombbal törölhetjük a hibás számot.
- 2 Lapozzunk egy művelethez, és a kiválasztásához nyomjuk meg a joystickot.
  - 🛨 összeadás, 🗕 kivonás, 🗙 szorzás, ÷ osztás.
- 3 Írjuk be a második számot.
- 4 A számítás végrehajtásához lapozzunk az 😑 ikonhoz, és nyomjuk meg a joystickot.
  - Megjegyzés: A Számológép nem tökéletesen pontos, és előfordulhatnak kerekítési hibák, különösen hosszú osztásoknál.
- Tizedesjel beszúrásához nyomjuk meg a 🖉 🗢 gombot.
- A s és a s gomb használatával megtekinthetjük az előző számításokat és mozoghatunk a kijelzőn.
- A MS kiválasztásával számot menthetünk el a memóriába, melyet az M jelez. Ha a memóriából elő akarjuk hívni a számot, válasszuk a MR opciót.
- Ha az előző számítás eredményét akarjuk használni, válasszuk az Opciók → Utolsó eredmény parancsokat.

Opciók a Számológépben: Utolsó eredmény, Memória, Képernyő törlése és Kilépés.

**Tipp!** A műveletek közötti lapozáshoz többször nyomjuk meg a \*\* gombot. A jelölés egyik műveletről a másikra mozog.

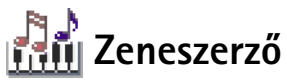

A Zeneszerző lehetővé teszi saját, egyéni csengőhangok létrehozását. Megjegyzés: az alapértelmezett csengőhangok nem módosíthatók.

- A zeneszerző megnyitásához válasszuk az Opciók → Új csengőhang parancsokat, és kezdjük el a szerkesztést.
  - A gombok használatával írhatjuk be a hangjegyeket és a szüneteket. Lásd a táblázatot.

A hangjegyeket és szüneteket tartalmazó lista megnyitásához válasszuk az **Opciók**  $\rightarrow$  *Szimb. beszúrása* parancsokat.

A hangjegyek alapértelmezett hossza 1/4.

- A dallam lejátszásához nyomjuk meg a joystickot, vagy válasszuk az Opciók → Lejátszás parancsokat. A lejátszás leállításához nyomjuk meg a Leállít gombot.
- Ha a dallam lejátszása közben akarjuk a hangerőt állítani, a hangerő növeléséhez a joystickot nyomjuk jobbra, a hangerő csökkentéséhez pedig balra, vagy válasszuk az Opciók → Hangerő parancsokat, mielőtt elindítjuk a dallam lejátszását.
- Az ütem beállításához válasszuk az Opciók → Ütem parancsokat. Ha fokozatosan gyorsítani vagy lassítani akarjuk az ütemet, a joystickot nyomjuk jobbra vagy balra. Az ütem mértékegysége az ütem per perc. A maximális ütem 250 ütem per perc, új dallam alapértelmezett sebessége 160 ütem per perc, a minimum pedig 50 ütem per perc.
- A különböző stílusok alkalmazásához válasszuk az Opciók -> Stílus -> Kötött parancsot - folyamatos, egyenletes lejátszás vagy a Szaggatott parancsot - a hangok lejátszása külön, éles hangváltásokat produkálva.
- Ha egyszerre több hangot vagy szünetet akarunk kijelölni, nyomjuk meg és tartsuk lenyomva a (hBc) gombot, és a joystickot nyomjuk balra vagy jobbra.
- Ha a hangjegye(ke)t fél hanggal felfelé vagy lefelé akarjuk mozgatni a kottán, lépjünk a hangjegyhez, és a joystickot nyomjuk felfelé vagy lefelé.
- Például a C# beírásához nyomjuk meg egyszerre az (ABC) és a (1) gombot.
- 2 A mentéshez nyomjuk meg a Vissza gombot.

→ Utasítássor: Menü → Extrák → Zeneszerkeszt..

Opciók a Zeneszerző alapnézetében: Megnyitás, Új csengőhang, Törlés, Kijelölés/elvetés, Átnevezés, Megkettőzés és Kilépés.

Opciók szerkesztés közben: Lejátszás, Szimb. beszúrása, Stílus, Ütem, Hangerő és Kilépés.

| Gomb         | Hangjegy | Gomb és funkció                                                                                                    |  |
|--------------|----------|----------------------------------------------------------------------------------------------------|--|
| @ <b>1</b>   | с        | Lépésenként csökkenti a kiválasztott hang(ok)/<br>szünet(ek) hosszát.                                                                  |  |
| Zabc         | d        | <b>9</b> <sup>WXYZ</sup> Lépésenként növeli a kiválasztott hang(ok)/szünet(ek)<br>hosszát.                                             |  |
| 3 def        | e        | 🛛 🖵 Szünet beszúrása                                                                                                    |  |
| ghi 4        | f        | A hangjegyek és szünetek listájának megnyitásához nyomjuk<br>meg a *+> gombot.                                                         |  |
| 5 jkl        | g        | Øktáv váltása, a kiválasztott hangjegy(ek) vagy szünet(ek) a következő oktávba kerül(nek).                                             |  |
| <b>6</b> mno | а        | C A kiválasztott hang(ok) törlése                                                                                                    |  |
| pqrs7        | b        | Ha a 💽 – 💯 - gombokat hosszan nyomva tartjuk,<br>akkor egy hosszú hangot vagy szünetet kapunk, vagy a hosszút<br>röviddé változtatjuk. |  |

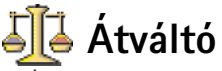

Opciók az Atváltóban: Egység kiválaszt./Pénznem átnevez., Átváltás típusa, Árfolyamok és Kilépés. Az Átváltóban mértékegységeket válthatunk át, mint például *Hosszúság* átváltása egyik mértékegységről (*Yard*) a másikra (*Méter*).

Megjegyzés: Az Átváltó pontossága korlátozott, és kerekítési hibákat eredményezhet.

## Mértékegységek átváltása

- 1 Lapozzunk a *Típus* mezőre, és a joystick megnyomásával nyissunk meg egy mértékegység-listát. Lapozzunk a használandó mértékegységhez, és nyomjuk meg az OK gombot.
- 2 Lapozzunk az Egység mezőre, és a joystick megnyomásával nyissuk meg a rendelkezésre álló mértékegységek listáját. Válasszuk ki az átváltandó egységet, és nyomjuk meg az OK gombot.

Lapozzunk a következő *Egység* mezőhöz, és válasszuk ki azt a mértékegységet, **amire** az előzőt át akarjuk váltani.

- 3 Lapozzunk az első Menny. (Mennyiség) mezőre, és írjuk be az átváltandó mennyiséget. A másik Menny. mező automatikusan az átváltott értéket mutatja. Tizedesjel beírásához nyomjuk meg a (#°) gombot, a +, - (hőmérséklet esetén), és a
  - E (exponens) jelek beírásához pedig nyomjuk meg a \*+ gombot.
  - Megjegyzés: Az átváltás sorrendje megfordul, ha az értéket a második Menny. mezőbe írjuk be. Az eredmény az első Menny. mezőben jelenik meg.

## Alappénznem és árfolyamok beállítása

Mielőtt elvégezhetnénk a pénznemek átváltását, be kell állítanunk egy alappénznemet (általában a hazai pénznemünket), és meg kell határoznunk az árfolyamokat.

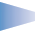

**Megjegyzés:** Az alappénznem átváltási aránya mindig 1. Az alappénznem határozza meg a többi pénznem átváltási arányát.

- A mértékegység típusának válasszuk a Pénznem opciót, majd válasszuk az Opciók → Árfolyamok parancsokat. Egy pénznemlista jelenik meg, és az aktuális alappénznemet a lista tetején láthatjuk.
- 2 Ha módosítani akarjuk az alappénznemet, lapozzunk a pénznemre (általában a hazai pénznemünk), és válasszuk az Opciók → Alappénznem.

FONTOS: Ha megváltoztatjuk az alappénznemet, akkor az összes előzőleg beállított árfolyam 0 lesz, és újra be kell írnunk az átváltási arányokat. Tipp! Egy pénznem átnevezéséhez nyissuk meg az Árfolyamok nézetet, lapozzunk a pénznemhez, és válasszuk az Opciók → Pénznem átnevez. parancsokat.

Példa: Ha az eurót választjuk alappénznemnek, egy euró 5.94573 FIM. Így a finn márka (FIM) árfolyamának az 5.94573-ét írjuk. 3 Adjuk meg az árfolyamokat (lásd a példát), lapozzunk pénznemhez, írjuk be az új árfolyamot, azaz hogy az új pénznem hány egysége egyenlő a kiválasztott alappénznem egy egységével.

**4** Miután megadtuk az összes szükséges árfolyamot, elvégezhetjük az átváltásokat. Lásd a <u>'Mértékegységek átváltása'</u> című részt a <u>117</u>. oldalon.

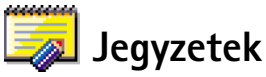

Jegyzeteket kapcsolhatunk a Kedvencekhez, és elküldhetjük azokat más készülékekre. A kapott sima szöveges fájlokat (TXT formátum) elmenthetjük a Jegyzetekbe.

 Az írás megkezdéséhez nyomjuk meg a (<u>1</u> - <u>0</u>) gombokat. A <u>c</u> gombbal törölhetjük a betűket. A mentéshez nyomjuk meg a <u>Kész</u> gombot.

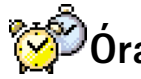

#### 

Opciók az Orában: Ebr. beállítása, Ébr. módosítása, Ébresztés törlése, Beállítások és Kilépés.

## Az óra beállításainak módosítása

 Az Órában módosíthatjuk a dátumot és az időt: válasszuk az Opciók → Beállítások parancsokat. Ha meg akarjuk változtatni a készenléti állapotban látható óra típusát, lapozzunk a Dátum és idő beállításhoz, és válasszuk az Óratípus → Analóg vagy Digitális parancsokat.

## Ébresztés beállítása

- 1 Új ébresztés beállításához válasszuk az **Opciók**  $\rightarrow \acute{E}br. beállítása$  parancsokat.
- 2 Írjuk be az ébresztés időpontját, és nyomjuk meg az OK gombot. Ha az ébresztés aktív, akkor a 🌪 ikon látható.
  - Megjegyzés: Az ébresztőóra akkor is működik, ha a telefon ki van kapcsolva.
- Ébresztés törléséhez nyissuk meg az Óra alkalmazást, és válasszuk az Opciók → Ébresztés törlése parancsokat.

## Az ébresztés kikapcsolása

- Az ébresztés leállításához nyomjuk meg a Leállít gombot.
- Amikor a hangjelzést halljuk, nyomjuk meg bármelyik gombot vagy a Szundi gombot, ezzel a hangjelzést öt percre leállítjuk. Az öt perc elteltével a hangjelzés újraindul. Ezt maximum ötször tehetjük meg.

Ha a beállított ébresztési időpontban a telefon ki van kapcsolva, a telefon bekapcsol és megszólaltatja az ébresztőhangot. Ha megnyomjuk a Leállít gombot, a telefon megkérdezi, hogy be akarjuk-e kapcsolni. A telefon kikapcsolásához nyomjuk meg a Nem gombot vagy a bekapcsolásához az Igen gombot.

Megjegyzés: Az lgen gombot ne nyomjuk meg, ha olyan helyen tartózkodunk, ahol a rádiótelefonok használata tilos, illetve ahol interferenciát vagy veszélyt okozhatnak.

# 🔦 Hangrögzítő

A hangrögzítő lehetővé teszi telefonbeszélgetések és hangos jegyzetek rögzítését. Ha telefonbeszélgetést rögzítünk, akkor a felvétel alatt mindkét fél öt másodpercenként egy hangjelzést hall. ➡ Utasítássor: Menü → Extrák → Hangrögzítő

**Megjegyzés:** A beszélgetések rögzítésekor tartsunk be minden helyi rendelkezést. A funkciót ne használjuk törvénysértő módon.

🕨 - egy megnyitott hangfájl lejátszása.

 Megjegyzés: A Hangrögzítő aktív adathívás vagy GPRS-csatlakozás alatt nem használható. Opciók a Hangrögzítöben: Megnyitás, Hangfájl rögzítése, Törlés, Hangfájlátnevezés, Küldés, Kedvencekhez ad és Kilépés.

# 11. Szolgáltatások (WAP)

✓ Válasszuk a Menü →
 Böngésző parancsokat,
 vagy készenléti
 állapotban nyomjuk meg
 és tartsuk lenyomva a
 gombot.

| F (🚳) Könyvjelzők  |                 |           |  |
|--------------------|-----------------|-----------|--|
| Ψ                  |                 | <u>10</u> |  |
| <b>*</b>           | Club Nokia      | 6         |  |
| 4                  | Club Nokia      | 6         |  |
| 4                  | WAP             | D         |  |
| 4                  | WAP 2           | D         |  |
| 4                  | WAP 3           | D         |  |
| 🛃www.mobile.club.n |                 |           |  |
| Opciók Kilép       |                 |           |  |
| 1                  | ábra A Könyvjel | zők       |  |
| r                  | ézet a Meanvit  |           |  |

mezővel az alján

 Megjegyzés: A funkció használatához a telefont be kell kapcsolni. Ne kapcsoljuk be a telefont olyan helyen, ahol a rádiótelefonok használata tilos, illetve ahol interferenciát vagy veszélyt okozhatnak.

A különböző WAP (Vezetéknélküli alkalmazások protokollja) szolgáltatók olyan weboldalakat működtetnek, amelyeket kifejezetten mobiltelefonokhoz terveztek, és amelyek banki ügyekkel, hírekkel, időjárás jelentéssel, utazással, szórakozással és játékokkal kapcsolatos szolgáltatásokat nyújtanak.

Ezek az oldalak a Wireless Markup Language (WML) nyelvet használják. A telefonnal a Hypertext Markup Language (HTML) nyelvet használó weboldalak nem tekinthetők meg.

**Megjegyzés:** Egyeztessük a hálózat üzemeltetőjével és/vagy a WAP-szolgáltatóval a WML alapú szolgáltatásokat és azok árait. A szolgáltatók a használattal kapcsolatos információkat is rendelkezésre bocsátják.

# Alapvető lépések a WAP-szolgáltatások eléréséhez és használatához

- Mentsük el azokat a csatlakozási beállításokat, amelyek az általunk használni kívánt WAP-szolgáltatások eléréséhez szükségesek. Lásd <u>'A telefon beállítása a WAPszolgáltatásokhoz'</u> című részt és 'A WAP-hírüzenetek beállításai' című fejezetet a <u>102</u>. oldalon.
- Hozzunk létre csatlakozást egy WAP-szolgáltatással. Lásd a 123. oldalt.
- Kezdjünk el böngészni a WAP-szolgáltatás oldalain. Lásd a 123. oldalt.
- Bontsuk a csatlakozást a WAP-szolgáltatással. Lásd a <u>125</u>. oldalt.

## A telefon beállítása a WAP-szolgáltatásokhoz Beállítások fogadása intelligens üzenetben

A hálózat üzemeltetőjétől vagy a szolgáltatótól, aki a WAP-szolgáltatást biztosítja, szolgáltatási beállításokat kaphatunk speciális SMS-ekben, ún. intelligens üzenetekben. Lásd az 'Intelligens üzenetek fogadása' című fejezetet a <u>87</u>. oldalon. Bővebb információkért forduljunk a hálózat üzemeltetőjéhez vagy a szolgáltatóhoz, vagy látogassuk meg a Club Nokia weboldalát (www.club.nokia.com).

## A beállítások manuális beírása

Kövessük a szolgáltatótól kapott utasításokat.

- 1 Válasszuk a Beállítások → Kapcsolat beállításai → Hozzáférési pontok parancsokat, majd adjuk meg a WAP-hozzáférésipont beállításait. Lásd a 'Kapcsolat beállításai' című fejezetet a <u>35</u>. oldalon.
- 2 Válasszuk a Böngésző → Opciók → Új könyvjelző parancsokat. Adjunk nevet a könyvjelzőnek, és írjuk be az aktuális hozzáférési ponthoz meghatározott WAP-oldal címét.

## Könyvjelzők nézet

- Szójegyzék: A könyvjelző egy Internet-címből (kötelező), egy könyvjelzőnévből, egy WAP-hozzáférésipontból, valamint ha a szolgáltatáshoz szükséges, egy felhasználónévből és a hozzá tartozó jelszóból áll.
- **Megjegyzés:** A telefon rendelkezhet olyan webhelyek előre telepített könyvjelzőivel, amelyekért a Nokia nem vállal felelőséget. A Nokia nem garantálja és nem vállal felelőséget ezekért a helyekért. Ha ezeket a helyeket kívánjuk elérni, elővigyázatosan járjunk el, úgy ahogyan bármely más webhely esetén tennénk.

**Tipp!** A WAPbeállítások rendelkezésre állhatnak például a hálózat üzemeltetője, vagy a szolgáltató weboldalán.

Opciók a Könyvjelzők nézetben (a jelölés egy könyvjelzőn vagy egy mappán áll): Megnyitás, Letöltés. Vissza az oldalra. Küldés, URL-cím megnyitása | Könvvielzőkeresés. Úi könyvjelző, Szerkesztés, Törlés, Hírüz.-ek olvasása, Kapcsolat bontása. Mappába áthelyez, Új mappa, Átnevezés, Cache ürítése, Adatok, Kedvencekhez adás. Beállítások és Kilépés.

Könyvjelzők Kév Club Nokia Cím http://mobile.club. nokia.col Hozz. p. Opciók Vissza 2 ábra Egy könyvjelző

2 abra Egy konyv módosítása A Könyvjelzők nézetben láthatjuk a különböző típusú WAP-oldalakhoz tartozó könyvjelzőket. A könyvjelzőket az alábbi ikonok jelzik:

A WAP-hozzáférésiponthoz meghatározott kezdőoldal. Ha a böngészéshez egy másik WAP-hozzáférésipontot választunk, akkor a kezdőoldalt annak megfelelően kell módosítani.

- Az utoljára meglátogatott oldal. Ha a telefon bontotta a csatlakozást a szolgáltatással, az utoljára meglátogatott oldal címét addig tárolja a memóriájában, amíg egy új oldalt meg nem látogatunk a következő csatlakozás során.

- Könyvjelző, amely mutatja a könyvjelző nevét vagy Internet-címét.

Amikor a könyvjelzők között lapozunk, a kijelölt könyvjelző címe megjelenik a kijelző alján lévő Megnyit mezőben. Lásd a <u>120</u>. oldal <u>1</u>. ábráját.

## Új könyvjelzők létrehozása manuálisan

- 1 A Könyvjelzők nézetben válasszuk az **Opciók**  $\rightarrow Új$  könyvjelző parancsokat.
- 2 Kezdjük el kitölteni a mezőket. Lásd a <u>122</u>. oldal <u>2</u>. ábráját. Csak a címet kell megadni. Ha nem választottunk ki másikat, akkor a telefon az alapértelmezett hozzáférési pontot rendeli a könyvjelzőhöz. A speciális karakterek, mint például a /, ., : és @ beírásához nyomjuk meg a \*+ gombot. A c gombbal törölhetjük a karaktereket.
- **3** A könyvjelző elmentéséhez válasszuk az **Opciók**  $\rightarrow$  *Ment* parancsokat.

## Könyvjelzők elküldése

 Egy könyvjelző elküldéséhez lapozzunk a könyvjelzőre, és válasszuk az Opciók → Küldés → SMS-ben.

## Csatlakozás létrehozása egy WAPszolgáltatással

Miután elmentettünk minden szükséges csatlakozási beállítást, megkezdhetjük a WAP-oldalak használatát.

A WAP-oldalak elérésének három különböző módja van:

- A Könyvjelzők nézetben válasszunk ki egy könyvjelzőt.
- Egy WAP-szolgáltatás címének beírásához nyomjuk meg a gombokat. A kijelző alján lévő Megnyitás mező azonnal aktívvá válik, és a cím írását ott folytathatjuk.

Miután kiválasztottunk egy oldalt, vagy beírtuk a címét, a letöltéséhez nyomjuk meg a joystickot. Lásd még az 'Adatcsatlakozási indikátorok' című fejezetet a <u>12</u>. oldalon.

## Böngészés a WAP-szolgáltatás oldalain

A WAP-oldalakon az új oldalak aláhúzva, kék színnel jelennek meg, a korábban látogatottak pedig lila színnel. A hivatkozásként is működő képek körül kijelölés után egy keret jelenik meg. Lásd a <u>124</u>. oldal <u>3</u>. ábráját.

### Böngészés közben használható gombok és parancsok

- A nézet lapozásához használjuk a joystickot.
- Hivatkozás megnyitásához nyomjuk meg a joystickot.
- Betűk és számok beírásához használjuk a 

   (19)
   (19)
   (19)
   (19)
   (19)
   (19)
   (19)
   (19)
   (19)
   (19)
   (19)
   (19)
   (19)
   (19)
   (19)
   (19)
   (19)
   (19)
   (19)
   (19)
   (19)
   (19)
   (19)
   (19)
   (19)
   (19)
   (19)
   (19)
   (19)
   (19)
   (19)
   (19)
   (19)
   (19)
   (19)
   (19)
   (19)
   (19)
   (19)
   (19)
   (19)
   (19)
   (19)
   (19)
   (19)
   (19)
   (19)
   (19)
   (19)
   (19)
   (19)
   (19)
   (19)
   (19)
   (19)
   (19)
   (19)
   (19)
   (19)
   (19)
   (19)
   (19)
   (19)
   (19)
   (19)
   (19)
   (19)
   (19)
   (19)
   (19)
   (
- Ha böngészés közben az előző oldalra vissza akarunk lépni, nyomjuk meg a Vissza gombot. Ha a Vissza lehetőség nem áll rendelkezésre, és időrendi sorrendben látni akarjuk az aktuális kapcsolat alatt meglátogatott oldalak listáját, válasszuk az Opciók → Előzmények parancsokat. Az előzmények lista a csatlakozás bontásakor törlődik.

Tipp! Ha böngészés közben akarjuk előhívni a Könyvjelzők nézetet, nyomjuk meg és tartsuk lenyomva a joystickot. Ha újra vissza akarunk térni a böngészőbe, válasszuk az Opciók → Vissza az oldalra parancsokat.

Opciók böngészés közben: Megnyitás/ Kép megtekintése, Szolgáltatási opciók, Könyvjelzők, Előzmények, URL-cím megnyitása, Hírüz.-ek olvasása, Mentés Könyv.ként, Könyvjelző küldése, Újratöltés, Kapcsolat bontása, Kép megjelenítése, Cache ürítése, Oldal mentése, Keresés, Adatok, Beállítások, Kilépés.

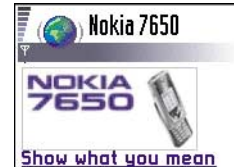

Nokia Connecting People © Nokia 2002 Opciók Előzmény

3 ábra Egy WAP szolgáltatás oldala

- Négyzetek megjelöléséhez és tételek kijelöléséhez nyomjuk meg a joystickot.
- Ha a táblázatban lévő egyik cella tartalmát meg akarjuk nyitni, nyomjuk meg a joystickot.
- Ha a szerverről a legfrissebb tartalmat akarjuk letölteni, válasszuk az Opciók  $\rightarrow Ú$ jratöltés parancsokat.
- Ha meg akarjuk nyitni az aktuálisan megnyitott WAP-oldalon rendelkezésre álló parancsok vagy műveletek allistátját, válasszuk az Opciók → Szolgáltatási opciók parancsokat.
- Ha bontani akarjuk a kapcsolatot a WAP-szolgáltatással, és ki akarunk lépni a böngészőből, nyomjuk meg és tartsuk lenyomva a gombot.

## WAP-hírüzenetek megtekintése böngészés közben

WAP-hírüzenetek letöltése és megtekintése böngészés közben:

- Válasszuk az Opciók → Hírüz.-ek olvasása (csak akkor jelenik meg, ha van új hírüzenetünk) parancsokat.
- 2 Lapozzunk az üzenethez, majd a letöltéséhez és megnyitásához nyomjuk meg a joystickot.

A WAP-hírüzenetekre vonatkozó bővebb információkért lásd a 'WAP-hírüzenetek' című fejezetet a <u>88</u>. oldalon.

## Könyvjelzők mentése

- Ha böngészés közben egy könyvjelzőt el akarunk menteni, válasszuk az Opciók → Mentés Könyv.-ként parancsokat.
- Ha intelligens üzenetben érkezett könyvjelzőt akarunk elmenteni, az üzenetet nyissuk meg az Üzenetek alkalmazás Bejövő mappájából, és válasszuk az Opciók → Mentés Könyvj.-be parancsokat. Lásd még a 'WAP-hírüzenetek' című fejezetet a <u>88</u>. oldalon.

## WAP-oldalak elmentése a telefon memóriájába

A WAP-oldalakat elmenthetjük a telefon memóriájába, és így offline üzemmódban is megtekinthetjük azokat. Például elmenthetünk egy gyakran használt menetrendet, és így nem szükséges újra meg újra letöltenünk.

Ha böngészés közben el akarunk menteni egy WAP oldalt, válasszuk az Opciók  $\rightarrow$  Oldal mentése parancsokat.

Az Elmentett oldalak nézet megnyitásához a Könyvjelzők nézetben a joystickot nyomjuk jobbra. Lásd a <u>125</u>. oldal <u>4</u>. ábráját. Az Elmentett oldalak nézetben a joystick megnyomásával megnyithatjuk a telefon memóriájába mentett oldalakat. Ha csatlakozni akarunk a WAP-szolgáltatásra és az oldalt újra le akarjuk tölteni, válasszuk az **Opciók**  $\rightarrow$  *Újratöltés* parancsokat. Az oldalakat mappákba rendezhetjük.

Megjegyzés: Miután egy oldalt újratöltünk, a telefon online üzemmódban marad.

## WAP-csatlakozás bontása

- Válasszuk az Opciók → Kapcsolat bontása parancsokat, vagy
- a készenléti állapotba való visszalépéshez és a böngészőből való kilépéshez nyomjuk meg és tartsuk lenyomva a gombot.

# WAP-böngésző beállításai

A beállítások nézet megnyitásához válasszuk az **Opciók**  $\rightarrow$  *Beállítások* parancsokat. A WAP-beállítások listája jelenik meg:

 Alapért. hozzáf. pont - Ha meg akarjuk változtatni az alapértelmezett hozzáférési pontot, a rendelkezésre álló hozzáférési pontok listájának megnyitásához nyomjuk meg a joystickot. Az aktuálisan kiválasztott hozzáférési pont van kijelölve. Bővebb információkért lásd a 'Kapcsolat beállításai' című fejezetet a <u>35</u>. oldalon.

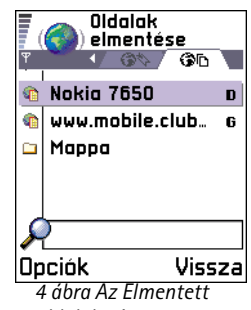

oldalak nézet

Opciók az Elmentett oldalak nézetben: Megnyitás, Vissza az oldalra, Újratöltés, Törlés, Hírüz.-ek olvasása, Kapcsolat bontása, Áthely. mappába, Új mappa, Kijelölés/elvetés, Átnevezés, Cache ürítése, Adatok, Kedvencekhez ad, Beállítások és Kilépés.

#### Szójegyzék:

A cookie-k kis információcsomagok, amelyeket a szerver küld el a telefonunkra, és amelyekkel információkat tárolhat a WAP-oldalon tett látogatásunkról. Ha elfogadjuk a cookie-kat, a szerver képes lesz annak felmérésére, hogyan használjuk az adott WAPoldalt; mi érdekel bennünket, mit akarunk olvasni, stb. *Képeket mutat* - Válasszuk ezt az opciót, ha a böngészés közben látni akarjuk a képeket. Ha a *Nem* opciót választjuk, később úgy tölthetünk le mégis képeket böngészés közben, ha az **Opciók**  $\rightarrow$  *Kép megjelenítése* parancsokat választjuk.

- Betűméret Normál Nagy.
- Cookie-k Engedélyez | Elutasít. A cookie-k fogadását és küldését engedélyezhetjük vagy letilthatjuk.
- DTMF küldés Mindig / Csak először. A WAP-böngésző támogat funkciókat, amelyekhez böngészés közben is hozzáférhetünk. Kezdeményezhetünk telefonhívást, miközben egy WAP-oldalon vagyunk, hanghívás közben DTMF-jeleket küldhetünk el, a Névjegyzékbe elmenthetjük a WAP-oldalon talált neveket és telefonszámokat. Adjuk meg, hogy a telefon kérjen-e megerősítést, mielőtt hanghívás közben DTMF-jeleket küld el. Lásd még a 'DTMF-jelek' című részt a 23. oldalon.
- Szövegtördelés Ha a Szövegtördelés beállítása Be, akkor a szöveg, amely nem fér el egy sorba, a következőn folytatódik. Ha a beállítás Ki, akkor a szöveg, amely nem fér el egy sorba, a sor végén véget ér és nem folytatódik.

## WAP-csatlakozás biztonsága

Ha a WAP-csatlakozás közben a biztonsági ikon ( 🔒 ) látható, akkor az adatátvitel a telefon és a WAP-átjáró vagy a WAP-szerver között kódolt és biztonságos.

Megjegyzés: Mindemellett a biztonsági ikon nem jelenti azt, hogy az adatátvitel az átjáró és a tartalomszerver (a hely, ahol a kért források tárolva vannak) között biztonságos. A szolgáltatótól függ, hogy az adatátvitel az átjáró és a tartalomszerver között biztonságos-e.

## A cache ürítése

A letöltött információkat és szolgáltatásokat a telefon az átmeneti tárolójába menti el.

**Megjegyzés:** Ha olyan bizalmas információkat próbáltunk meg letölteni vagy töltöttünk le, amelyekhez jelszó szükséges (például bankszámlaszám), minden használat után ürítsük ki a telefon cache memóriáját. A cache ürítéséhez válasszuk az **Opciók**  $\rightarrow$  *Cache ürítése* parancsokat.

Szójegyzék: A cache egy puffermemória, amely ideiglenesen tárol adatokat.

#### 

A Kezelő alapnézetében rendelkezésre álló lehetőségek: Adatok megjelenít., Tan. megjelenítése, Telepítés, Eltávolítás, Napló megtekintése, Napló küldése és Kilépés.

# 12. Eszközök

Megjegyzés: Ahhoz, hogy az Eszközök mappában használni tudjuk ezt a funkciót, a telefont be kell kapcsolni. Ne kapcsoljuk be a telefont olyan helyen, ahol a rádiótelefonok használata tilos, illetve ahol interferenciát vagy veszélyt okozhatnak.

A Hívásátirányít., illetve a Hangpostafiók funkciókra vonatkozó bővebb információkért lásd 'A hívásátirányítás beállításai' című fejezetet a <u>24</u>. oldalon és 'A hangpostafiók számának módosítása' című fejezetet a <u>20</u>. oldalon.

# Alkalmazáskezelő – alkalmazások és szoftver telepítése

A Kezelő segítségével új alkalmazásokat és szoftvercsomagokat telepíthetünk a telefonra, illetve ezeket eltávolíthatjuk. Ezenfelül ellenőrizhetjük a rendelkezésre álló memóriahelyet.

A Kezelőt megnyitva az alábbi elemekből álló listákat látunk:

- a Kezelőbe mentett telepítőcsomagok,
- 🔹 részben telepített alkalmazások (ezeket a 🗐 jelzi) és
- teljesen telepített alkalmazások, amelyeket eltávolíthatunk (ezeket a 🗐 jelzi).

Ha meg akarjuk nyitni a Memória nézetet, a joystickot nyomjuk jobbra. Lásd a 131. oldalt.

Megjegyzés: A Telepítőben csak a .SIS kiterjesztésű szoftvertelepítő fájlokat használhatjuk.

- Lapozzunk egy telepítőfájlhoz, és válasszuk az Opciók → Adatok megjelenít. parancsokat, és a következő, a szoftvercsomagra vonatkozó adatokat tekinthetjük meg: Név, Verzió, Típus, Méret, Gyártó és Állapot.
- Ha meg akarjuk jeleníteni a szoftvercsomag biztonsági tanúsítványának adatait, lapozzunk a szoftvercsomagra, és válasszuk az Opciók → Tan. megjelenítése parancsokat. Lásd az 'Tanúsítványkezelés' című fejezetet a 46. oldalon.
  - FONTOS: Csak olyan forrásból származó szoftvereket telepítsünk, amelyek megfelelő védelmet biztosítanak vírusok és egyéb károsító szoftverek ellen. Ennek segítése érdekében a szoftvertelepítő rendszer digitális aláírásokat és tanúsítványokat alkalmaz a szoftvercsomagokon. Ne telepítsük azokat az alkalmazásokat, amelyekre a Telepítő biztonsági figyelmeztetést ad.

## Szoftver telepítése

Azokat az alkalmazásokat telepíthetjük, amelyeket kifejezetten a Nokia 7650 telefonhoz terveztek, vagy a Symbian operációs rendszerrel használhatók. A szoftvercsomag általában egy nagyméretű tömörített fájl, amely sok komponens-fájlt tartalmaz.

- **Megjegyzés:** Ha olyan programot telepítünk, amelyet nem kifejezetten a Nokia 7650 telefonhoz terveztek, akkor az egészen másképpen működhet, és a megjelenése is más lehet, mint amit a Nokia 7650 alkalmazásoknál megszoktunk.
- **FONTOS:** Amennyiben olyan fájlt telepítünk, amely egy meglévő alkalmazás frissítésére vagy javítására szolgál, csak akkor tudjuk az eredeti alkalmazást visszaállítani, ha megvan az eredeti telepítőfájlunk vagy az eltávolított szoftvercsomag biztonsági mentése. Az eredeti alkalmazás visszaállításához először el kell távolítanunk az alkalmazást, és utána újra kell telepítenünk azt az eredeti telepítőfájl vagy a biztonsági mentés használatával.

Tipp! A Java™alkalmazások telepítéséhez (.JAD vagy .JAR kiterjesztésű fájlok) nyissuk meg az Alkalmazásokat. Bővebb információkért lásd az '<u>Alkalmazások (Java<sup>~</sup>)'</u> című fejezetet a <u>131</u>. oldalon.

Tipp! Ha meg akarjuk nézni, hogy milyen szoftvercsomagokat telepítettünk vagy távolítottunk el és mikor, válasszuk az Opciók → Napló megtekintése parancsokat. Tipp! A telepítési naplót elküldhetjük az ügyfélszolgálatnak, így láthatják, mit telepítettünk a telefonra és mit távolítottunk el; válasszuk az Opciók → Napló küldése → SMS-ben vagy az E-mailben (csak akkor áll rendelkezésre, ha már megadtuk a megfelelő e-mail beállításokat).

Példa: Ha e-mail mellékletként kapunk egy telepítőfájlt, nyissuk meg a Bejövő mappát, nyissuk ki az e-mailt, majd a Mellékletek nézetet, lapozzunk a telepítőfájlhoz, és a telepítés elindításához nyomjuk meg a joystickot.

- Telepítőcsomagokat a telefon fogadhat számítógépről, letölthet WAP-böngészés során, illetve fogadhat multimédia üzenetben, e-mail mellékletként, Bluetooth-on vagy infrán.
- 2 A telepítés elindításához nyissuk meg a Telepítőt, lapozzunk a telepítőcsomaghoz, és válasszuk az Opciók → Telepítés parancsokat.

Alternatív megoldásként a telefon memóriájában keressük meg a telepítőfájlt, jelöljük ki, és a telepítés elindításához nyomjuk meg a joystickot. Lásd az oldal szélén lévő példát.

Ha digitális aláírással nem rendelkező szoftvert telepítünk, akkor a telefonon egy figyelmeztetés jelenik meg a szoftver telepítésének kockázatára vonatkozóan. Csak akkor folytassuk a telepítést, ha biztosak vagyunk a szoftvercsomag eredetében és tartalmában.

Telepítés közben a telefon ellenőrzi a telepítendő csomag teljességét. A kijelzőn megjelennek az ellenőrzés során kapott eredmények, és eldönthetjük, hogy folytatjuk-e a telepítést vagy megszakítjuk azt. Miután a telefon befejezte a szoftvercsomag teljességének ellenőrzését, az alkalmazást telepíti a telefonra.

## Szoftver eltávolítása

- 1 Ha el akarunk távolítani egy szoftvercsomagot, lapozzunk a szoftverre, és válasszuk az Opciók  $\rightarrow$  *Eltávolítás* parancsokat.
- 2 Az eltávolítás megerősítéséhez nyomjuk meg az lgen gombot.

Eszközök

FONTOS: Ha eltávolítunk egy szoftvert, csak akkor tudjuk az eredeti alkalmazást újratelepíteni, ha megvan az eredeti telepítőfájlunk vagy az eltávolított szoftvercsomag biztonsági mentése. Ha eltávolítunk egy szoftvercsomagot, az adott szoftverrel létrehozott dokumentumokat nem tudjuk többet megnyitni. Ha egy másik szoftvercsomag működése függ az eltávolított szoftvercsomagtól, akkor lehet, hogy a másik szoftvercsomag nem fog működni. Részletekért olvassuk el a telepített szoftvercsomag dokumentációját.

## A memória-felhasználás megtekintése

• A memórianézet megnyitásához a Telepítő alapnézetében a joystickot nyomjuk jobbra.

Amikor megnyitjuk a Memória nézetet, a telefon kiszámolja az adatok tárolására és új szoftverek telepítésére rendelkezésre álló szabad memóriahelyet. A memórianézetben megnézhetjük a különböző adatcsoportok memória-felhasználását: *Névjegyzék, Naptár, Dokumentum, Üzenetek, Képek, Programok, Hangfájlok, Foglalt mem., Szabad mem..* Lásd a <u>131</u>. oldal <u>1</u>. ábráját.

Tipp! Ha kezd kevés lenni a szabad memóriahely, töröljünk néhány dokumentumot. Lásd még a <u>143</u>. oldalt.

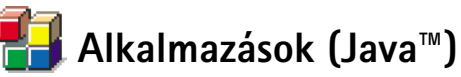

Az Alkalmazások alapnézetében a telepített Java alkalmazásokat nyithatjuk meg, illetve eltávolíthatjuk azokat. A Telepítés nézetben új Java alkalmazásokat telepíthetünk (JAD vagy JAR kiterjesztésű fájlokat).

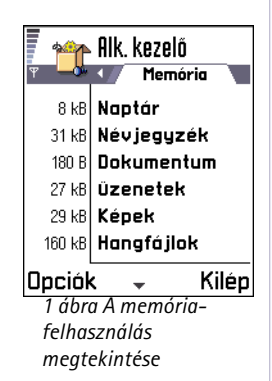

← Utasítássor: Menü → Eszközök → Alkalmazások

Szójegyzék: JAR -Teljes Java-alkalmazást tartalmazó fájl. JAD lava-alkalmazással kapcsolatos információt tartalmazó fájl. Ha csak a JAD-fáil érhető el, akkor a JAR-fáilt a telepítés során le kell tölteni. A JADfáilnak az az előnye, hogy segítségével elkerülhető a szükségtelen letöltés, ugyanis a JAD-fájlból az eszköz ki tudja olvasni, hogy támogatja-e az adott alkalmazást.

Opciók az Alkalmazások alapnézetében: Megnyitás, Adatok megjelenít., Beállítások, Eltávolítás, URL-cím megnyitása, Frissítés és Kilépés. Megjegyzés: A telefon a J2ME<sup>™</sup> Java-alkalmazásokat támogatja. PersonalJava<sup>™</sup>alkalmazásokat ne töltsünk le a telefonra, mivel azok nem telepíthetők.

Amikor megnyitjuk az Alkalmazásokat, a telefonra telepített Java-alkalmazások listáját látjuk. Lásd a <u>133</u>. oldal <u>2</u>. ábráját.

- Lapozzunk egy alkalmazáshoz, válasszuk az Opciók → Adatok megjelenít. parancsokat, és az alábbiak jelennek meg:
  - Állapot Telepítve, Nyitva vagy Letöltve (csak a Telepítés nézetben látható),
  - Verzió az alkalmazás verziószáma,
  - Gyártó az alkalmazás forgalmazója vagy gyártója,
  - Méret az alkalmazásfájl mérete kilobájtban,
  - Típus az alkalmazás rövid leírása,
  - URL az Interneten lévő információs oldal címe és
  - Adatok az alkalmazásadatok mérete (például legmagasabb pontszámok) kilobájtban.
- Lapozzunk egy alkalmazáshoz, és ha adatcsatlakozást akarunk létrehozni, hogy további adatokat nézzünk meg az alkalmazásról, válasszuk az Opciók → URL-cím megnyitása parancsokat.
  - Megjegyzés: Az alkalmazások adatkapcsolat létesítéséhez mind internetes (IAP), mind WAP-os hozzáférési pontokat használhatnak. Bővebb információért forduljunk a hálózat üzemetetőjéhez vagy a szolgáltatóhoz. Lásd még: 'Hozzáférési pont létrehozása' című fejezet a <u>38</u>. oldalon. Ha lehetséges, használjunk mindig IAP-hozzáférésipontot, mert ez sem a letöltendő Javaalkalmazás méretét, sem a már telepített Java-alkalmazások számára szükséges adatkapcsolatot nem korlátozza.
- Lapozzunk egy alkalmazáshoz, és ha adatcsatlakozást akarunk létrehozni, hogy megnézzük, rendelkezésre áll-e frissítés az alkalmazáshoz, válasszuk az Opciók → Frissítés parancsokat.

## Java-alkalmazások telepítése

Telepítőfájlokat a telefon fogadhat számítógépről, letölthet WAP-böngészés során, illetve fogadhat multimédia üzenetben, e-mail mellékletként, Bluetooth-on vagy infrán.

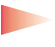

FONTOS: Csak olyan forrásból származó szoftvereket telepítsünk, amelyek megfelelő védelmet biztosítanak vírusok és egyéb károsító szoftverek ellen.

1 Az Alkalmazások alapnézetében a telepítőcsomagok megtekintéséhez a joystickot nyomjuk jobbra, ezzel megnyitjuk a *Letöltve* nézetet.

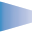

**Megjegyzés:** A Telepítés nézetben csak a.JAD vagy .JAR kiterjesztésű Javaszoftvertelepítőfájlokat telepíthetjük.

2 Egy alkalmazás telepítéséhez lapozzunk a telepítőfájlhoz, és válasszuk az Opciók  $\rightarrow$  Telepítés parancsokat.

Alternatív megoldásként a telefon memóriájában keressük meg a telepítőfájlt, jelöljük ki, és a telepítés elindításához nyomjuk meg a joystickot. Lásd az oldal szélén lévő példát.

- 3 A telepítés megerősítéséhez nyomjuk meg az Igen gombot. A JAR-fájlok szükségesek a telepítéshez. Ha nem állnak rendelkezésre, a telefon kérheti, hogy töltsük le. Ha az Alkalmazások számára nem adtunk meg hozzáférési pontot, akkor a telefon kéri, hogy adjunk meg egyet. Lásd a Megjegyzést a <u>132</u>. oldalon. JAR-fájl letöltésekor lehet, hogy a szerver eléréséhez meg kell adnunk egy felhasználónevet és jelszót. Ezeket az alkalmazás forgalmazójától vagy gyártójától kapjuk. Telepítés közben a telefon ellenőrzi a telepítendő csomag teljességét. A kijelzőn megjelennek az ellenőrzés során kapott eredmények, és eldönthetjük, hogy folytatjuk-e a telepítést, vagy megszakítjuk azt. Miután a telefon befejezte a szoftvercsomag teljességének ellenőrzését, az alkalmazást telepíti a telefonra.
- 4 A telefon jelzi, ha befejezte a telepítést.
  Ha a telepítés után meg akarjuk nyitni a Java-alkalmazást, be kell lépnünk az Alkalmazások alapnézetébe.

| <b>₽</b>                         | Alkalmazások<br>Alkalmok<br>BumperToBum |
|----------------------------------|-----------------------------------------|
|                                  |                                         |
| <b>Opciók</b><br>2 ábra<br>alapn | <b>Kilép</b><br>Alkalmazások<br>ézete   |

Opciók a Telepítés nézetben: Telepítés, Adatok megjelenít, Törlés és Kilépés. Példa: Ha e-mail mellékletként kapunk egy telepítőfájlt, nyissuk meg a Bejövő mappát, nyissuk ki az e-mailt, majd a Mellékletek nézetet, lapozzunk a telepítőfájlhoz, és a telepítés elindításához nyomjuk meg a joystickot. Tipp! WAP-oldalak böngészése közben letölthetünk telepítőfájlokat, és azonnal telepíthetjük is azokat. Mindemellett vegyük figyelembe, hogy a WAPcsatlakozás nyitva marad a háttérben folyó telepítés alatt.

#### Java-alkalmazás megnyitása

 Az Alkalmazások alapnézetében lapozzunk az alkalmazáshoz, és a joystick megnyomásával nyissuk meg.

#### Java-alkalmazás eltávolítása

Az Alkalmazások alapnézetében válasszuk ki az alkalmazást, majd válasszuk az Opciók
 → *Eltávolítás* parancsokat.

## Java-alkalmazások beállításai

A *Beállítások*  $\rightarrow$  *Alapért. elérési pont* parancsokkal megadhatjuk a hiányzó alkalmazáskomponensek letöltéséhez szükséges alapértelmezett hozzáférési pontot. Bővebb információkért lásd a Megjegyzést a <u>132</u>. oldalon.

Válasszunk ki egy alkalmazást, válasszuk a *Beállítások* lehetőséget, majd adjuk meg az alábbi beállításokat:

- Hozzáférési pont Válasszuk ki az alkalmazás által a további adatok letöltésére használandó hozzáférési pontot. Lásd a Megjegyzést a <u>132</u>. oldalon.
- Hálózati csatlakozás Egyes Java-alkalmazások egy meghatározott hozzáférési ponttal létesített adathívást igényelnek. Ha nem adunk meg hozzáférési pontot, akkor a telefon kéri, hogy adjunk meg egyet. A lehetőségek: Engedélyezett - A csatlakozás azonnal, értesítés nélkül létrejön. Engedélyt kér - Az alkalmazás engedélyt kér, mielőtt létrehozza a csatlakozást.

Letiltva - A csatlakozás letiltása.

# 13. Csatlakozások

Megjegyzés: Ahhoz, hogy az Csatlakozás mappában használni tudjuk ezt a funkciót, a telefont be kell kapcsolni. Ne kapcsoljuk be a telefont olyan helyen, ahol a rádiótelefonok használata tilos, illetve ahol interferenciát vagy veszélyt okozhatnak.

A telefonról más kompatibilis készülékre, például telefonra, vagy számítógépre, adatokat tudunk továbbítani a Bluetooth vagy az infracsatlakozás használatával.

Megjegyzés: Jelen termék kompatibilis miden olyan Bluetooth-készülékkel, amely megfelel a Bluetooth 1.1-es szabványnak.

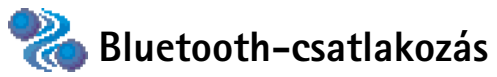

A Bluetooth költségmentes vezeték nélküli csatlakozást biztosít két, egymástól 10 méteres távolságon belül elhelyezkedő készülék között. A Bluetooth-csatlakozás használható képek, szövegek, névjegykártyák, naptári jegyzetek küldésére, továbbá csatlakozhatunk Bluetooth funkcióval rendelkező készülékekre, mint például számítógépekre.

Mivel a Bluetooth készülékek rádióhullámok használatával kommunikálnak, a telefont és a másik Bluetooth készüléket nem kell egymás felé irányítani. Lásd a <u>135</u>. oldal <u>1</u>. ábráját.

A két készülék maximum 10 méterre helyezkedhet el egymástól, bár a kapcsolat érzékeny lehet akadályok - például falak vagy elektronikus készülékek - okozta interferenciára.

A Bluetooth használata fogyasztja az akkumulátort, és a telefon üzemideje csökken. Ezt vegyük figyelembe akkor is, amikor egyéb műveleteket hajtunk végre a telefonnal.

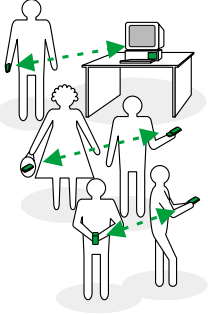

1 ábra A Bluetooth használata

← Utasítássor: Menü → Csatlakozás → Bluetooth Korlátozások lehetnek érvényben a Bluetooth-készülékek használatára vonatkozóan. Ezt ellenőrizzük a helyi hatóságoknál.

## Bluetooth-alkalmazás aktiválása az első alkalommal

Amikor a Bluetooth-alkalmazást az első alkalommal aktiváljuk, a telefon kéri, hogy adjunk neki egy Bluetooth-nevet.

- Megjegyzés: Miután aktiváltuk a Bluetooth funkciót, és A telefon láthatósága beállításhoz a Mindenki látja lehetőséget választottuk, a telefon és a neve láthatóvá válik a többi Bluetooth funkcióval rendelkező készülék használója számára.
- Írjunk be egy nevet (maximum 30 betű) vagy használjuk az alapértelmezett 'Nokia 7650' nevet. Ha úgy küldünk adatokat a Bluetooth funkció használatával, hogy még nem adtunk nevet a telefonunknak, akkor az alapértelmezett név lesz látható.

## Bluetooth-beállítások

A Bluetooth-beállítások módosításához lapozzunk a módosítandó beállításhoz, és nyomjuk meg a joystickot.

- Bluetooth A Bluetooth használatához válasszuk a Be opciót. Ha a Ki opciót választjuk, akkor az összes aktív Bluetooth-csatlakozás megszakad, és a Bluetooth nem használható adatok küldésére vagy fogadására.
- A telefon láthatósága Ha a Mindenki látja opciót választjuk, akkor a telefonunkat a többi Bluetooth funkcióval rendelkező készülék a keresés után látni fogja. Ha a Rejtett opciót választjuk, akkor a telefont a többi készülék nem fogja megtalálni a keresés során.
- Saját Bluetooth-név A telefonnak adjunk egy Bluetooth-nevet. Miután aktiváltuk a Bluetooth funkciót, és A telefon láthatósága beállításhoz a Mindenki látja lehetőséget választottuk, akkor ez a név láthatóvá válik a többi Bluetooth funkcióval rendelkező készülék használója számára.

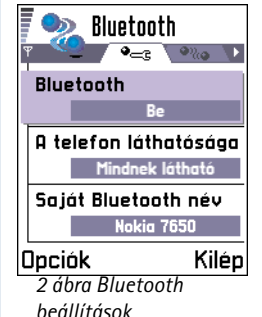

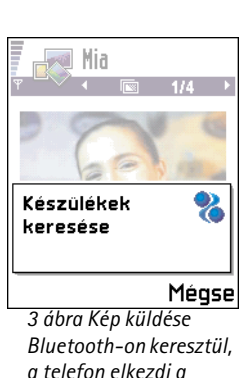

készülékek keresését.

Tipp! Ha

Bluetooth-on akarunk

helyett), nyissuk meg a Jegyzetek alkalmazást,

írjuk meg a szöveget, és válasszuk az Opciók  $\rightarrow$ 

Küldés  $\rightarrow Bluetooth-on$ 

parancsokat.

szöveget küldeni (SMS-ek

**Tipp!** Amikor készülékeket keresünk, egyes Bluetooth-készülékek csak az egyéni Bluetooth-címüket (készülékcímet) jelenítik meg. Ha kíváncsiak vagyunk a saját telefonunk egyéni Bluetooth-címére, akkor készenléti állapotban írjuk be a **\*#2820#** kódot.

## Adatok küldése Bluetooth-on

Megjegyzés: Egyszerre csak egy aktív Bluetooth-csatlakozásunk lehet.

- 1 Nyissuk meg az alkalmazást, amelyben az elküldendő tétel van. Például, ha egy képet akarunk elküldeni egy másik készülékre, nyissuk meg a Képek alkalmazást.
- 2 Lapozzunk az elküldendő tételhez, például egy képhez, és válasszuk az Opciók → Küldés → Bluetooth-on parancsokat.
- 3 A telefon elkezdi keresni a hatósugáron belül lévő készülékeket. A hatósugáron belül lévő Bluetooth-készülékek egyenként megjelennek a kijelzőn. Lásd a <u>137</u>. oldal <u>3</u>. ábráját. Láthatjuk a készülék ikont, a készülék Bluetooth-nevét, a készülék típusát és egy rövid nevet. A párosított készülékeket a belzí.
  - **Megjegyzés:** Annak ellenére, hogy a készülékkeresés során megjelenik a *Fülhallgató* ( $\mathfrak{P}$ ) és a *Kihangosító* ( $\mathfrak{P}$ ), azokat nem tudjuk a Nokia 7650-es telefonnal használni, mivel nem támogatja a Bluetooth audió üzemmódot.
  - Megjegyzés: Ha már korábban kerestünk Bluetooth-készülékeket, akkor először annak a keresésnek a listája jelenik meg. Új keresés elindításához válasszuk a További eszközök opciót. Ha kikapcsoljuk a telefont, akkor a készüléklista törlődik, és az adatküldés előtt meg kell ismételnünk a készülékkeresést.
  - A keresés megállításához nyomjuk meg a Leállít gombot. A készüléklistába nem kerül több tétel, és azokkal a készülékekkel hozhatunk létre csatlakozást, amelyeket már megtaláltunk.

#### A különböző Bluetoothkészülékek ikonjai:

- 늘 Számítógép,
- 1 Telefon,
- 🚓 *Egyéb* és
- 🌄 Ismeretlen.

#### Szójegyzék:

A párosítás azonosítást jelent. A Bluetooth funkcióval rendelkező készülékek felhasználói megegyeznek egy kódban, amelyet közösen használnak a készülékeik számára, így párosítják azokat. Azoknak a készülékeknek, amelyek nem rendelkeznek felhasználói felülettel, gyárilag beállított kódjuk van.

- 4 Lapozzunk a csatlakoztatandó készülékhez, és nyomjuk meg a Kiválaszt gombot. Az elküldendő tétel bekerül a Kimenő mappába, és a kijelzőn a Csatlakozás üzenet jelenik meg.
- 5 Párosítás (ha ezt a másik készülék nem kéri, lásd a 6. lépést)
  - Ha a másik készülék az adatátvitel előtt kéri a párosítást, akkor egy hangjelzést hallunk, és be kell írnunk a kódot.
  - Hozzuk létre a saját kódunkat (1-16 karakter, csak szám), és a másik Bluetoothkészülék használójával állapodjunk meg abban, hogy ugyanezt a kódot használja. Ezt a kódot csak egyszer kell használnunk, és nem kell megjegyeznünk.
  - A párosítás után a készülék bekerül a Párosított készülékek nézetbe.
- 6 Amikor a csatlakozás sikeresen létrejött, a kijelzőn az Adatok küldése üzenet jelenik meg.
  - Megjegyzés: A Bluetooth-on keresztül fogadott adatok az Üzenetek alkalmazás Bejövő mappájába kerülnek. Bővebb információkért lásd a <u>84</u>. oldalt.
  - Megjegyzés: Ha a küldés nem sikerült, a telefon törli az üzenetet vagy az adatot. Az Üzenetek alkalmazás Piszkozatok mappája nem menti el a Bluetooth-on elküldött üzeneteket.

#### A Bluetooth-csatlakozás állapotának ellenőrzése

- Ha készenléti állapotban a 🝙 ikon látható, a Bluetooth funkció aktív.
- Ha a (•) ikon villog, a telefon egy másik készülékkel megpróbál csatlakozást létrehozni.
- Ha a (•) ikon folyamatosan látható, a Bluetooth-csatlakozás aktív.

## Párosított készülékek nézet

A készülékek párosítása leegyszerűsíti és felgyorsítja a készülékkeresést. A párosított készülékek könnyebben felismerhetők, azokat a 🔩 ikon jelzi a keresés eredménylistájában.

A Bluetooth alapnézetében a párosított készülékek listájának ( (), megjelenítéséhez a joystickot nyomjuk jobbra.

### Készülék párosítása

- A Párosított készülékek nézetben válasszuk az Opciók → Új párosít. eszköz parancsokat. A telefon elkezdi keresni a hatósugáron belül lévő készülékeket. Ha már korábban kerestünk Bluetooth-készülékeket, akkor először annak a keresésnek a listája jelenik meg. Új keresés elindításához válasszuk a További eszközök opciót.
- 2 Lapozzunk a párosítandó készülékhez, és nyomjuk meg a Kiválaszt gombot.
- 3 Kódok cseréjéhez lásd az 5. lépést (Párosítás) az előző részben. A készülék bekerül a Párosított készülékek listájába.

#### Párosítás törlése

- A Párosított készülékek nézetben lapozzunk ahhoz a készülékhez, amelynek a párosítását meg akarjuk szüntetni, és nyomjuk meg a gombot, vagy válasszuk az Opciók → Törlés parancsokat. A készülék eltűnik a Párosított készülékek listájából, és a párosítása megszűnik.
- Ha az összes párosítást meg akarjuk szüntetni, válasszuk az Opciók → Mindegyik törlése parancsokat.
  - Megjegyzés: Ha éppen csatlakozunk egy készülékre, amelynek a párosítását meg akarjuk szüntetni, a párosítást megszüntethetjük, de a csatlakozás aktív marad.

### Becenevek hozzárendelése a párosított készülékekhez

Annak érdekében, hogy könnyebben felismerhessünk egy adott készüléket, hozzárendelhetünk egy rövid nevet (becenevet). Ezt a nevet a telefon a memóriájában tárolja, és más Bluetooth-készülékek használói nem láthatják.

- Becenév hozzárendeléséhez lapozzunk a készülékhez, és válasszuk az Opciók → Becenév parancsokat. Írjuk be a becenevet, és nyomjuk meg az OK gombot.
  - Megjegyzés: Olyan nevet válasszunk, amelyet könnyen meg tudunk jegyezni. Ezután, ha elkezdjük a készülékek keresését, vagy egy készülék csatlakozást kér, az általunk választott becenéven azonosíthatjuk a készüléket.

Opciók a párosított készülékek nézetben: Új párosít. eszköz, Becenév, Törlés, Mindegyik törlése, Jogosult / Jogosulatlan és Kilépés.

**Tipp!** Bluetoothcsatlakozáson keresztül játékokat is játszhatunk egy másik telefonnal.

Példa: Annak érdekében, hogy könnyebben felismerhessük, adjunk becenevet a barátunk Bluetooth funkciós készülékének vagy a saját számítógépünknek.

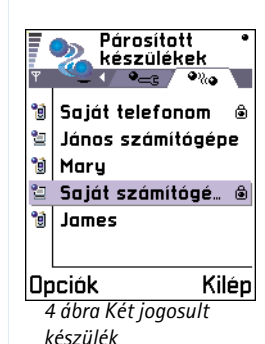

Az infrafunkció aktiválásához az utasítássor: Menü → Csatlakozás → Infra

### Készülék jogosultságának vagy jogosulatlanságának beállítása

Miután párosítottunk egy készüléket, beállíthatjuk, hogy jogosult vagy jogosulatlan legyen: Jogosulatlan (alapértelmezett) – Az erről a készülékről érkező csatlakozási kérést minden alkalommal külön el kell fogadni.

Jogosult – A telefonunk és eközött a készülék között a csatlakozás értesítés nélkül létrejöhet. Nincsen szükség külön elfogadásra vagy feljogosításra. Ezt a státuszt használjuk a saját készülékeinkhez, például a számítógépünkhöz, vagy olyan készülékekhez, amelyek tulajdonosában megbízunk. A Párosított készülékek nézetben a jogosult készülékeket a likon jelzi. Lásd a 140. oldal 4. ábráját.

 A Párosított készülékek nézetben lapozzunk egy készülékhez, és válasszuk az Opciók → Jogosult / Jogosulatlan parancsokat.

## Adatok fogadása Bluetooth-on

Amikor Bluetooth-on keresztül fogadunk adatokat, egy hangjelzés hallható, és a telefon megkérdezi, hogy fogadjuk-e a Bluetooth üzenetet. Ha elfogadjuk, a 🔤 ikon jelenik meg, és a tétel bekerül az Üzenetek alkalmazás Bejövő mappájába. A Bluetooth üzeneteket a 🍗 jelzi. Bővebb információkért lásd a <u>84</u>. oldalt.

## Bluetooth-csatlakozás bontása

A Bluetooth-csatlakozás automatikusan megszakad az adatok küldése vagy fogadása után.

# 🕨 === Infracsatlakozás

Az infracsatlakozáson keresztül adatokat küldhetünk, mint például névjegykártyákat, és naptári jegyzeteket egy másik, kompatibilis telefonra vagy adatkészülékre, illetve azokról fogadhatunk adatokat.

Az infravörös (IR) fénysugarat ne irányítsuk mások szemébe. Ügyeljünk arra, hogy ne zavarjunk más infravörös eszközöket. Ez a telefon 1. osztályú lézer termék.

## Adatok küldése és fogadása infrakapcsolaton keresztül

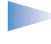

**Megjegyzés:** Az infrakapcsolaton keresztül fogadott tételek az Üzenetek alkalmazás Bejövő mappájába kerülnek. Az új infraüzeneteket a **fil** jelzi. Bővebb információkért lásd a <u>84</u>. oldalt.

- 1 Ellenőrizzük, hogy a küldő és fogadó készülékek infraportjai egymás felé mutatnak, és a két készülék között nincs akadály. A két készülék közötti távolság ne legyen nagyobb egy méternél. Ha látni akarjuk az infraport elhelyezkedését, tekintsük meg a Gyors útmutatóban lévő képet a telefon különböző billentyűiről.
- 2 A fogadó készülék használója aktiválja az infraportját. Ha a saját telefonunk infraportját akarjuk aktiválni adatok fogadásához, az utasítássor: Menü → Csatlakozás → Infra, majd nyomjuk meg a joystickot.
- 3 A küldő készülék használója beállítja az adatátvitel elkezdéséhez szükséges infrafunkciót.

Ha adatokat akarunk küldeni infrakapcsolaton keresztül, akkor az ilyen funkcióval rendelkező alkalmazásban válasszuk az **Opciók**  $\rightarrow$  *Küldés*  $\rightarrow$  *Infrán* parancsokat.

Ha az adatátvitel nem indul el az infravörös port bekapcsolása után egy percen belül, a telefon bontja a kapcsolatot, és új kapcsolatot kell kezdeményezni.

**Megjegyzés:** Windows 2000: Ahhoz, hogy a Nokia 7650-es és az ezzel kompatibilis számítógép közötti fájlátvitelhez infravörös kapcsolatot használhassunk, válasszuk a Vezérlőpult Vezeték nélküli kapcsolat pontját. A Vezeték nélküli kapcsolat Fájlátvitel lapján jelöljük be a Mások is küldhetnek fájlt a számítógépre infravörös kapcsolaton keresztül négyzetet.

**Tipp!** Infracsatlakozáson keresztül játékokat is játszhatunk egy másik telefonnal.

Példa: Névjegykártya elküldése infrán: (1) A fogadót kérjük meg, hogy aktiválja a saját készüléke infraportját. (2) Nyissuk meg a Névjegyzék alkalmazást, lapozzunk egy névjegykártyához, és válasszuk az **Opciók**  $\rightarrow$ *Küldés*  $\rightarrow$  *Infrán* parancsokat. Az infracsatlakozás állapotának ellenőrzése

- Amikor a und szimbólum folyamatosan látható, az infrakapcsolat működik, és a telefon készen áll az adatok fogadására.

# A telefon csatlakoztatása egy számítógéphez

Az infravörös és Bluetooth-kapcsolaton keresztüli számítógépes csatlakozásra és a PC Suite a Nokia 7650-hez program telepítésére vonatkozó bővebb információkért tekintsük át a CD-lemez 'Szoftver a számítógéphez' című részében található, **PC Suite telepítési útmutatója** című útmutatót. A PC Suite a Nokia 7650-hez program használatára vonatkozó bővebb információkért lásd a PC suite **online súgóját**.

## A CD-ROM használata

A CD-ROM automatikusan elindul, miután behelyeztük a kompatibilis számítógép CDmeghajtójába. Ha nem, tegyük az alábbiakat:

- 1 Kattintsunk a Windows Start gombjára, és válasszuk a Programs (Programok)  $\rightarrow$  Windows Explorer (Windows Intéző) menüpontokat.
- 2 A CD-meghajtón keressük meg a Nokia7650.exe nevű fájlt, és duplán kattintsunk rá. A CD-ROM interfész nyílik meg.
- 3 A PC Suite a Nokia 7650-hez programot a 'Szoftver a számítógéphez' részben találjuk. Kattintsunk duplán a 'PC Suite for Nokia 7650'-re. A telepítés varázsló végigvezet minket a telepítési folyamaton.

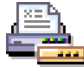

## ᆋ A telefon modemként történő használata

A részletes telepítési utasításokat a telefonnal kapott CD-ROM-on lévő Modem Options for Nokia 7650 programcsomag Gyors útmutatójában találjuk.

# 14. Hibakeresés

Ha problémákat tapasztalunk a telefonnal kapcsolatban, a Club Nokia Careline válaszol a kérdéseinkre, és telefonon keresztül ad segítséget. A Club Nokia Careline szolgáltatásra vonatkozó bővebb információkért lásd az értékesítési csomg Club Nokia meghívókártyáját, vagy a www.club.nokia.com weboldalt.

#### Kevés memória

Ha a következő üzenetek jelennek meg a telefon kijelzőjén, akkor kevés a szabad memória, és adatokat kell törölnünk: A művelet végrehajtásához nincs elég memória. Előbb töröljön adatokat. vagy Kevés a memória. Töröljön adatokat.

Kövessük az alábbi instrukciókat.

- Ha tudni akarjuk, hogy milyen adatok vannak a telefonon, és a különböző adatcsoportok mennyi memóriahelyet foglalnak el, nyissuk meg a Telepítő alkalmazást, és a Memória nézet megnyitásához a joystickot nyomjuk jobbra.
- Hogy elkerüljük a memória telítődését, rendszeresen töröljük az alábbiakat:
  - az Üzenetek alkalmazásban a Bejövő, Piszkozatok és Elküldött mappáiban lévő üzeneteket,
  - a postafiókból a telefon memóriájába letöltött e-mail üzeneteket,
  - az elmentett WAP-oldalakat és
  - a Képek alkalmazás képeit és fényképeit.

 Ha névjegyzéki információt, naptári jegyzeteket, hívásidőmérőket, játékok pontszámait vagy bármely más adatot akarunk törölni, nyissuk meg a megfelelő alkalmazást- és töröljük ott az adatokat.

A naptár memóriájának törlése – Ha egyszerre több eseményt akarunk törölni, nyissuk meg a Havi nézetet, és válasszuk az Opciók  $\rightarrow$  Törlés  $\rightarrow$  parancsokat, majd

- Dátum előtti egy bizonyos dátum előtti naptári tételek törlése. Írjuk be a dátumot, amely előtt az összes naptári jegyzetet törölni akarjuk.
- Minden tétel az összes naptári bejegyzés törlése.

**Naplóinformáció törlése** – Ha a napló tartalmát, az Utolsó hívások listáját, és az Üzenetek kézbesítési jelentéseit végleg törölni akarjuk, nyissuk meg a Naplót, és válasszuk az **Opciók**  $\rightarrow$  *Napló törlése* parancsokat, vagy a *Beállítások*  $\rightarrow$  *Napló időtartama*  $\rightarrow$  *Nincs napló* parancsokat.

#### Az adatok tárolásának különböző módjai:

- ha a telefon minden adatáról biztonsági másolatot akarunk létrehozni egy számítógépen, használjuk a PC Suite a Nokia 7650-hez programot (lásd a <u>142</u>. oldalt),
- a képeinket küldjük el a Club Nokia Photo Zone-ra (lásd a <u>66</u>. oldalt),
- a képeinket küldjük el a saját e-mail címünkre, és a számítógépünkön mentsük el azokat, vagy

 az adatokat infra- vagy Bluetooth-csatlakozáson keresztül küldjük el egy másik készülékre.

## Kérdések és válaszok

#### A telefon kijelzője

 Kérdés: Amikor bekapcsolom a telefont, miért jelennek meg hibás, nem megfelelő színű, vagy fényes pontok a kijelzőn?

Válasz: Ez az aktív mátrixkijelző normális tulajdonsága. A telefon kijelzője többféle kapcsolóelemet tartalmaz a pixelek vezérlésre. Előfordulhat, hogy a kijelzőn a pontok hiányosan, nem megfelelő színnel vagy fényesen jelennek meg.

#### Kamera

- Kérdés: A kép miért jelenik meg sötéten, ha a fényképet a Kamerával készítettem, vagy a képeket nézem? Válasz: A kijelző kontrasztbeállításai befolyásolják a képek megjelenését. Ellenőrizzük a kontrasztbeállításokat és állítsuk világosabbra. Utasítássor: Beállítások → Telefon beállításai → Kijelző → Kontraszt.
- Kérdés: Miért elmosódottak a képek?
  Válasz: Ellenőrizzük, hogy a kamera lencséjét védő üveg tiszta-e. Ha szükséges, a tisztítást a 'Kezelés és karbantartás' című rész (<u>148</u>. oldal) szerint végezzük el.

#### Bluetooth

 Kérdés: Nem tudom bontani a Bluetooth-csatlakozást. Válasz: Ha egy másik készülék párosítást végez a telefonunkkal, de nem küld adatokat és nyitva hagyja a csatlakozást, akkor a csatlakozás bontásának egyetlen módja, ha a Bluetooth-kapcsolatot teljes egészében kikapcsoljuk. Nyissuk meg a Bluetooth funkciót, és válasszuk a *Bluetooth*  $\rightarrow$  *Ki* parancsokat.

 Kérdés: Nem találom a barátom Bluetooth funkciós készülékét.

Válasz: Ellenőrizzük, hogy mindkét készüléken aktiválva van-e a Bluetooth.

Ellenőrizzük, hogy a két készülék közötti távolság nem nagyobb-e, mint 10 méter, és hogy a készülékek között nincsenek-e falak, vagy egyéb akadályok. Ellenőrizzük, hogy a másik készülék nincs-e 'Rejtett' üzemmódban.

#### Multimédia üzenetek

 Kérdés: A telefon nem tud multimédia üzeneteket letölteni, mert a memória megtelt. Mit tegyek?
 Válasz: A szükséges szabad memóriahely mennyiségéről hibaüzenet értesít: *Nincs elég memória az üzenet letöltéséhez. Töröljön néhány adatot.* Ha tudni akarjuk, hogy milyen adatok vannak a telefonon, és a különböző adatcsoportok mennyi memóriahelyet foglalnak el, nyissuk meg a Telepítő alkalmazást, és a Memória nézet megnyitásához a joystickot nyomjuk jobbra. Miután memóriahelyet szabadítottunk fel, a multimédia üzenetközpont automatikusan megpróbálja újra kézbesíteni a multimédia üzeneteket.

 Kérdés: A telefon a következő üzenetet írja ki: Az MMSüzenet nem tölthető le. A hálózati csatlakozás már használatban van. Mit tegyek?

Válasz: Bontsunk minden aktív adatcsatakozást. A multimédia üzenetek nem fogadhatók, ha egy másik olyan adatcsatlakozás aktív, amely más átjáró címet használ WAP-hoz vagy e-mailhez.

 Kérdés: A telefon folyamatosan adatcsatlakozást próbál létrehozni. A röviden megjelenő üzenetek: Üzenet letöltése vagy Kísérlet az üzenet újbóli letöltésére Mi történik? Hogyan bonthatom az adatcsatlakozást?

Válasz: A telefon megpróbál letölteni egy multimédia üzenetet a multimédia üzenetközpontról.

Ellenőrizzük, hogy a multimédia üzenetek beállításait megfelelően adtuk-e meg, és nem írtuk-e be hibásan a telefonszámokat vagy címeket. Az Üzenetek alkalmazásban válasszuk az **Opciók**  $\rightarrow$  *Beállítások*  $\rightarrow$ 

Multimédia üzenet parancsokat.

Ha le akarjuk állítani a telefon adatcsatlakozási kísérleteit, tegyük a következők egyikét: Az Üzenetek alkalmazásban válasszuk az **Opciók**  $\rightarrow$  *Beállítások*  $\rightarrow$  *Multimédia üzenet* parancsokat.

a hálózatra. Ha az üzenetet később le akarjuk tölteni, válasszuk a *Letöltés azonnal* parancsot.

- Ha el akarjuk utasítani az összes bejövő multimédia üzenetet, válasszuk az Üzenet érkezésekor → Üz. elutasítása parancsokat. E módosítás után a telefonnak már nem kell információkat küldenie a hálózatra, és a multimédia üzenetközpont töröl minden kézbesítésre váró multimédia üzenetet.
- Ha egyáltalán nem akarunk multimédia üzeneteket fogadni, válasszuk a *Multimédia fogadása → Ki* parancsokat. Ezután a telefon nem kezdeményez semmilyen, a multimédia üzenetekkel kapcsolatos hálózati csatlakozást.

#### Képek

 Kérdés: A kép formátumát a telefon nem támogatja és a kép nyitható meg.
 Válasz: A támogatott képformátumokra vonatkozó bővebb információkért lásd a <u>65</u>. oldalt.

#### Üzenetek

 Kérdés: Nem tudok kiválasztani egy névjegykártyát. Válasz: Ha a Névjegyzékben nem tudunk egy névjegykártyát kiválasztani, akkor a névjegykártya nem rendelkezik telefonszámmal vagy e-mail címmel. A Névjegyzék alkalmazásban adjuk meg a hiányzó adatokat.

#### Naptár

 Kérdés: A hetek számai hiányoznak.
 Válasz: Ha a Naptár beállításaiban a hét kezdőnapjaként nem a hétfőt adtuk meg, a hetek számai nem jelennek meg.

#### WAP

 Kérdés: Nincs érvényes hozzáférési pont megadva. Adjon meg egyet a WAP-beállításokban.

Válasz: Adjuk meg a megfelelő WAP-beállításokat. Az utasításokért forduljunk a WAP-szolgáltatóhoz. Lásd az 'Egy WAP szolgáltatás oldala' című fejezetet a <u>124</u>. oldalon.

#### Napló

 Kérdés: A napló üresen jelenik meg. Válasz: Egy szűrőt aktiváltunk, és nem történt a szűrésnek megfelelő kommunikációs esemény. Ha minden eseményt látni akarunk, válasszuk az Opciók → Szűrés → Minden kommunik. parancsokat.

#### Számítógépes csatlakozás

 Kérdés: Problémák merültek fel a számítógépre történő csatlakozásban.

Válasz: Ellenőrizzük, hogy a számítógépen telepítettük és elindítottuk-e a PC Suite a Nokia 7650-hez programot. Lásd a CD-ROM 'Szoftver a számítógéphez' részében a **PC** Suite a Nokia 7650-hez Telpítési útmutatóját. A PC Suite a Nokia 7650-hez program használatára vonatkozó bővebb információkért lásd a PC suite online súgóját.

#### Elérési kódok

 Kérdés: Nem találom a biztonsági, PIN- vagy a PUK-kódot. Mi a jelszavam?

Válasz: Az alapértelmezett biztonsági kód **12345**. Ha elfelejtjük vagy elvesztjük a biztonsági kódot, forduljunk a telefon értékesítőjéhez.

Ha elfelejtettük vagy elvesztettük a PIN- vagy a PUKkódot, vagy nem kaptunk ilyen kódot, forduljunk a hálózati szolgáltatóhoz.

A jelszavakra vonatkozó információkért forduljunk a hozzáférési pont szolgáltatójához, mint például a kereskedelmi Internet szolgáltatóhoz (ISP), WAPszolgáltatóhoz vagy a hálózat üzemeltetőjéhez.

#### Az alkalmazás nem válaszol

 Kérdés: Hogyan lehet bezárni egy olyan alkalmazást, amely nem válaszol?

Válasz: A 🕃 gombot megnyomva nyissuk meg az alkalmazásváltó ablakot. Lépkedjünk a megfelelő alkalmazásra, és a bezáráshoz nyomjuk meg a 🥑 gombot.

# A hang nem a megfelelő hangszóróból jön – Nem lehet a kihangosított üzemmódot aktiválni

 Kérdés: Miért nem lehet a kihangosított üzemmódot aktiválni?

Válasz: Ellenőrizzük, hogy a közelségérzékelő lencséjét valami nem takarja-e (tekintsük meg a különböző gombokat és alkatrészeket ábrázoló képet a Gyors útmutatóban). Ezen túlmenően a közelségérzékelő erős fény (például közvetlenül a napból érkező infravörös fény vagy halogén lámpa) hatására is kikapcsolhatja a kihangosítót, és visszakapcsolhatja a fülhallgatót. Bővebb információkért lásd az 'Automatikus közelségérzékelő' című fejezetet a <u>18</u>. oldalon.
# 15. Akkumulátorinformáció

### Töltés és kisütés

- A telefon újratölthető akkumulátorral üzemel.
- Az új akkumulátorok maximális teljesítményüket csak kéthárom teljes feltöltési / kisülési ciklus után érik el.
- Az akkumulátor több százszor feltölthető és kisüthető, de előbb-utóbb elhasználódik. Amikor a használhatóság (azaz a beszélgetések és a készenléti állapot) időtartama észrevehetően rövidebb a megszokottnál, új akkumulátort kell vásárolnunk.
- Csak a telefon gyártója által jóváhagyott akkumulátorokat használjunk, s azokat ugyancsak a gyártó által jóváhagyott töltőkészülékekkel töltsük újra. A töltőt áramtalanítsuk, ha nem használjuk. Az akkumulátort ne hagyjuk egy hétnél tovább a töltőre kapcsolva, mert a túltöltés az élettartamát lerövidítheti. A teljesen feltöltött, de nem használt akkumulátor idővel önmagától is elveszti töltését.
- A szélsőséges hőmérsékleti viszonyok az akkumulátor feltölthetőségét is befolyásolhatják.
- Az akkumulátort csak a rendeltetésének megfelelő célokra használjuk.
- Soha ne használjunk sérült vagy elhasználódott akkumulátort, illetve töltőt.

- Ne zárjuk rövidre az akkumulátort. Véletlen rövidzárlatot okozhat például egy fémtárgy (pénzérme, kapocs vagy toll), ha az akkumulátor + és – pólusait (az akkumulátoron lévő fémszalagokat) közvetlenül összeköti – ami könnyen előfordulhat, ha a tartalék akkumulátort zsebünkben, vagy tárcánkban tartjuk. A pólusok rövidre zárása az akkumulátort és az összeköttetést létrehozó tárgyat is tönkreteheti.
- A túl meleg vagy túl hideg helyen történő tárolás (például ha nyáron vagy télen lezárt gépkocsiban tartjuk) az akkumulátor teljesítőképességének gyengülését, illetve élettartamának megrövidülését okozhatja. Az akkumulátort próbáljuk mindig 15 °C és 25 °C közötti hőmérsékleten tartani. Túl meleg vagy túl hideg akkumulátorral a telefon esetleg akkor sem működik, ha az akkumulátor egyébként teljesen fel van töltve. Az akkumulátor teljesítménye különösen korlátozott fagypont alatti hőmérsékleten.
- Az akkumulátorokat soha ne dobjuk tűzbe!
- Az akkumulátorokat a helyi rendszabályoknak megfelelően (pl. újrahasznosítás) távolítsuk el. Soha ne dobjuk a háztartási szemétbe.

# 16. Kezelés és karbantartás

A telefonkészülék kiemelkedő színvonalú tervezés és kivitelezés eredménye, amely gondos kezelést igényel. Az alábbi tanácsok segítséget nyújtanak ahhoz, hogy a garancia érvényesítéséhez szükséges elvárásoknak mindenben eleget tehessünk, s hogy a készüléket hosszú ideig problémamentesen használhassuk.

- A készüléket, annak minden alkatrészével és tartozékával együtt, tartsuk kisgyermekek számára elérhetetlen helyen.
- A telefont tartsuk szárazon. A csapadék, a pára és minden egyéb folyadék vagy nedvesség tartalmazhat az elektronikus áramkörökben korróziót előidéző ásványi anyagokat.
- A készüléket ne használjuk és ne tároljuk poros, piszkos helyen. A por károsíthatja a készülék mozgó alkatrészeit.
- A készüléket ne tartsuk túl meleg helyen. A magas hőmérséklet csökkentheti az elektronikus alkotóelemek élettartamát, károsíthatja az akkumulátort, s deformálhatja vagy megolvaszthatja a műanyag alkatrészeket.
- A készüléket ne tartsuk hideg helyen. A normál hőmérsékletre való felmelegedéskor a készülék belsejében lecsapódó pára károsíthatja az elektronikus áramköröket.

- Ne próbáljuk felnyitni a készüléket. A szakképzetlen kezelés károsíthatja.
- A készüléket ne ejtsük le, ne ütögessük és ne rázogassuk. A durva bánásmód tönkreteheti az áramköri kártyákat.
- A készüléket ne tisztítsuk erős vegyszerekkel, illetve oldóvagy mosószerekkel.
- Ne fessük be a készüléket. A festék eltömítheti a mozgó alkatrészeket, ami a készüléket használhatatlanná teheti.
- Puha, tiszta, száraz ronggyal tisztítsuk meg a lencséket (a kamera, a közelségérzékelő és a fényérzékelő lencséjét).
- Kizárólag az eredeti vagy jóváhagyott csereantennát használjuk. A nem jóváhagyott antennák, változtatások vagy kiegészítő alkatrészek károsíthatják a készüléket, és sérthetik a rádiófrekvenciás készülékekre vonatkozó szabályokat.

A fenti javaslatok egyaránt vonatkoznak a telefonra, akkumulátorra, töltőre és bármilyen tartozékra. Ha ezek közül bármelyik nem működne megfelelően, forduljunk a legközelebbi márkaszervizhez. A szerviz dolgozói szakszerű segítséget nyújtanak majd, s ha szükséges, a hiba kijavításáról is gondoskodnak.

# 17. Fontos biztonsági tudnivalók

## Közlekedésbiztonság

Jármű vezetése közben ne használjunk kézi telefonkészüléket. A telefont mindig helyezzük a tartójába, s ne tartsuk a telefont az utasülésen, vagy olyan helyen, ahonnan ütközés vagy hirtelen fékezés esetén elszabadulhat.

Ne feledjük: az úton első a biztonság!

## Üzemi környezet

Mindenütt tartsuk be az adott területre érvényes előírásokat, és mindig kapcsoljuk ki a telefont, ha annak használata tilos, illetve ha interferenciát vagy veszélyt idézhet elő.

A telefont csak normál helyzetben használjuk.

A telefon egyes részei mágnesesek. A telefon vonzhatja a fémeket, ezért a hallókészüléket használók ne tartsák a telefont ahhoz a fülükhöz, amelyben a hallókészülék van. A telefont mindig rögzítsük a tartójába, mert a fülhallgatók vonzhatják a fémeket. Ne tartsunk a telefonhoz közel hitelkártyát vagy egyéb mágneses adattároló eszközt, mert az azokon tárolt információk megsérülhetnek.

## Elektronikus eszközök

A legtöbb modern elektronikus berendezés árnyékolva van a rádiófrekvenciás (RF) jelekkel szemben. Előfordulhat azonban,

hogy egyes eszközök a rádiótelefon által kibocsátott jelekre érzékenyek.

Szívritmus-szabályozók A lehetséges interferencia elkerülése érdekében a szívritmus-szabályozók gyártói általában azt javasolják, hogy használat közben a rádiótelefon legalább 20 cm távolságra legyen a szívritmus-szabályozótól. Ez az ajánlás a Wireless Technology Research intézet által végzett független kutatások eredményeivel is összhangban van. Néhány tanács a szívritmus-szabályozóval élő személyeknek:

- a telefont a szívritmus-szabályozótól legalább 20 cm távolságra kell tartani, amikor a telefon be van kapcsolva;
- A telefont nem szabad felső ingzsebbe vagy mellényzsebbe tenni;
- Az interferencia lehetőségének csökkentése érdekében a telefont célszerű a szívritmus-szabályozóval átellenes oldali fülhöz tartani;
- Azonnal kapcsoljuk ki a telefont, ha az interferenciának bármilyen jele mutatkozik.

Hallókészülékek Bizonyos digitális rádiótelefonok zavarhatnak egyes hallókészülékeket. Interferencia esetén forduljunk a szolgáltatóhoz.

Más egészségügyi berendezések A rádióadók, beleértve a rádiótelefonokat is, zavarhatják a nem megfelelően védett orvosi berendezéseket. Ha bármilyen, ezzel kapcsolatos kérdés merülne fel, beszéljük meg az orvossal, vagy forduljunk a készülék gyártójához, hogy eldönthessük, hogy a berendezés

megfelelően árnyékolt-e a rádiófrekvenciás sugárzással szemben. Mindig kapcsoljuk ki a telefont, ha egy egészségügyi intézményben erre felszólító jelzést vagy feliratot látunk. A kórházakban és egészségügyi intézményekben a külső rádiósugárzásra érzékeny berendezések is üzemelhetnek.

Járművek A rádiófrekvenciás sugárzás a járművek szakszerűtlenül beszerelt, vagy nem megfelelően árnyékolt elektronikus berendezéseinek (pl. elektronikus üzemanyagbefecskendezőjének, blokkolásgátlójának, sebességszabályozó rendszerének, vagy légzsákjának) működését is hátrányosan befolyásolhatja. Ellenőriztessük járművünket a gyártóval vagy a márkaképviselettel. Konzultáljunk a később beszerelt készülékek gyártóival is.

Tiltó jelzések Kapcsoljuk ki a telefont minden olyan helyen, ahol erre felszólító jelzések vagy feliratok olvashatók.

### Robbanásveszélyes környezet

Kapcsoljuk ki a telefont, ha az adott területen robbanásveszély áll fenn. Mindig tartsuk be az erre vonatkozó jelzéseket és utasításokat. Ilyen környezetben már egy szikra is robbanást vagy tüzet idézhet elő, ami súlyos sérüléseket, sőt halált okozhat.

A telefont üzemanyagtöltő állomásokon (szervizekben) is tanácsos kikapcsolni. Mindig vegyük figyelembe azokat az előírásokat, melyek a rádióadók alkalmazását üzemanyagok tárolására és elosztására használt területeken, vegyi üzemekben, illetve robbantásos műveletek helyszínén korlátozzák.

A robbanásveszélyre általában (de nem mindig) közérthető jelzések utalnak. Robbanásveszély áll fenn például a hajók

fedélzet alatti terében, vegyi anyagok szállítására vagy tárolására szolgáló területeken, cseppfolyós (általában propán- vagy bután-) gázzal üzemelő járművekben, olyan helyeken, ahol a levegőben vegyi anyagok vagy finom részecskék (liszt, por, vagy fémreszelék) lehetnek, valamint minden olyan helyen, ahol egyébként a járművünk motorját le kellene állítanunk.

## Járművek

A telefont csak szakképzett személy javíthatja, illetve építheti be a járművünkbe. A szakszerűtlen beépítés vagy javítás veszélyes lehet, s a készülékre vonatkozó garanciát is érvénytelenné teheti.

Rendszeresen ellenőrizzük, hogy a járművünkbe épített rádiótelefon berendezés megfelelően működik-e.

A telefonnal, illetve annak alkatrészeivel és tartozékaival közös légtérben ne tároljunk és ne szállítsunk gyúlékony folyadékokat, gázokat vagy robbanóanyagokat.

Légzsákkal felszerelt járművek esetén ne feledjük, hogy a légzsák igen nagy sebességgel nyílik. A légzsák fölé, illetve tágulási terébe ne tegyünk semmiféle tárgyat – a beépített vagy hordozható rádiótelefonokat is beleértve. A szakszerűtlenül beszerelt telefonkészülék vagy tartozék a légzsák kinyílásakor súlyos sérüléseket okozhat.

Repülőgépen a telefon használata tilos. Repülőgépbe való beszállás előtt mindig kapcsoljuk ki a telefont. A rádiótelefonok repülőgépen történő használata veszélyeztetheti a repülőgép berendezéseinek működését, megzavarhatja a vezetéknélküli telefonhálózat működését, ráadásul törvénysértőnek is minősülhet.

## 150

Az előírások figyelmen kívül hagyása - a megsértő felé - a telefonszolgáltatás felfüggesztéséhez vagy megtagadásához, esetenként jogi lépésekhez (vagy mindkettőhöz) vezethet.

# Segélykérő hívások

**FONTOS:** A telefon – a többi rádiótelefonhoz hasonlóan – rádiójelekre, vezetékes és vezeték nélküli hálózatokra, valamint a felhasználó által programozható funkciókra támaszkodva működik. Ezért a kapcsolat létrejötte nem garantálható minden körülmény között. Tekintettel erre, a létfontosságú kommunikációs kapcsolatok fenntartása (például orvosi segélykérés) céljából soha ne hagyatkozzunk kizárólag rádiótelefonokra.

A segélykérő hívások lehetősége nem minden hálózaton adott, s azt bizonyos hálózati szolgáltatások és/vagy telefonfunkciók használata is kizárhatja. A lehetőségekről a helyi szolgáltatótól kaphatunk felvilágosítást.

# Segélykérés rádiótelefonon keresztül:

- Ha a telefon ki van kapcsolva, akkor kapcsoljuk be. Ellenőrizzük a megfelelő térerőt. Egyes hálózatokon a hívás csak úgy lehetséges, ha érvényes SIM-kártyát helyeztünk a telefonba.
- 2 A kijelző törléséhez, és hogy a telefon készen álljon a hívások lebonyolításához (pl. egy hívás befejezéséhez, kilépéshez egy menüből, stb.) a gombot annyiszor nyomjuk meg, ahányszor szükséges.
- 3 Üssük be a tartózkodási helyünknek megfelelő segélykérő telefonszámot (pl. a 112, vagy más, hivatalos

segélyszámot). A segélyszolgálatok telefonszáma helyről helyre változhat.

4 Nyomjuk meg a 💽 gombot.

Ha bizonyos funkciók használatban vannak, először azokat ki kell kapcsolnunk annak érdekében, hogy segélykérő hívást kezdeményezzünk. Bővebb információkat ebben az útmutatóban is találhatunk, de a hálózat üzemeltetőjétől is kérhetünk.

Segélyhívás esetén a lehető legpontosabban adjuk meg az ilyenkor szükséges adatokat. Ne feledjük, hogy mondjuk egy baleset színhelyén rádiótelefonunk lehet a kapcsolattartás egyetlen eszköze, s ezért ne bontsuk a vonalat mindaddig, amíg erre engedélyt nem kapunk.

# Hitelesítési információ (SAR)

### A TELEFONMODELL MEGFELEL A RÁDIÓHULLÁM-KIBOCSÁTÁSRA VONATKOZÓ KORMÁNYRENDELETEKNEK.

A mobiltelefon rádió adó-vevő részt tartalmazó készülék. A készüléket úgy tervezték, hogy a rádiófrekvenciás (RF) energia kibocsátása ne haladja meg a nemzetközi irányelvek (ICNIRP) által javasolt mértéket. A korlátozások (az átfogó irányelveken belül) az embert érhető megengedett rádiófrekvenciás energiaszintet határozzák meg. Az irányelveket független tudományos szervezetek folyóiratok és tudományos tanulmányok kiértékelésének felhasználásával dolgoztak ki. Az irányelvek tartalmaznak alapvető, minden emberre kortól és egészségi állapottól függetlenül érvényes biztonsági kiegészítéseket.

A mobiltelefonok kibocsátási szabványa Specifikus Elnyelési Rátaként (SAR) ismert mérési egységet tartalmaz. A nemzetközi irányelvekben megállapított SAR-határérték 2,0 W/kg\*. A SAR-teszteket szabvány üzemeltetési pozíció alkalmazásával végzik úgy, hogy a telefon a legmagasabb energiaszinten sugároz minden tesztelt frekvenciasávon. Azzal együtt, hogy a SAR-szint a legmagasabb tanúsított energiaszinten határozzák meg, a működő telefonkészülék tényleges SAR-szintje jóval a maximális szint alatt lehet. Ez annak következménye, hogy a telefonkészüléket többféle energiaszinten történő üzemeltetésre tervezték úgy, hogy csak annyi energiát használjon, hogy hozzáférjen a hálózathoz. Általában véve minél közelebb tartózkodunk a mobilátjátszóállomáshoz, annál alacsonyabb a telefon energiakibocsátása.

A telefonmodell fülhöz közeli használatának tesztelése során mért legmagasabb SAR-érték 0,35 W/kg volt. Azzal együtt,

hogy a különböző telefonok különböző pozíciókban mért SARértékei eltérnek, mind megfelelnek a rádiófrekvenciakibocsátásra vonatkozó nemzetközi irányelveknek.

\*A közhasználatú mobiltelefonok SAR-határértékének tíz gramm emberi szövetre vonatkozó átlaga 2,0 watt/kilogramm (W/kg). Az irányelvek tartalmaznak elégséges ráhagyást az ember védelme érdekében, és figyelembe veszik a mérések szórását. A SAR-értékek az egyes államok jelentéskövetelményeitől és a hálózatok által használt sávszélességektől függően eltérhetnek. Az egyes régiókra vonatkozó SAR-információk a www.nokia.com honlap termékinformációs része tartalmazza.

# Index

## Α

A csomagkapcsolt adatátvitel díjai 37 ABC gomb Lásd: Módosító gomb, Gyors útmutató Adatkapcsolatok Beállítások 35 Indikátorok 12 Adatkapcsolatok szolgáltatói, magyarázat a szójegyzékben 35 Adókörzet-információ 49 Akkumulátorinformáció 147 Akkumulátorkímélő üzemmód 60 Alkalmazások 131 Java-alkalmazás eltávolítása 134 Java-alkalmazás megnyitása 134 Java-alkalmazás telepítése 133 Java-alkalmazások beállításai 134 Általános beállítások 31 Animációk 63 Átváltó 116 Árfolyamok megállapítása 118 Mértékegységek átváltása 117 Pénznemek átnevezése 117 Pénznemek átváltása 117 Automatikus válasz 49

#### B Beállítások 31

Alkalmazások (Java<sup>~</sup>) 134 Biztonság 43 Biztonsági kód 44 Bluetooth 136 Csatlakozás 35 Dátum és idő 43 Elérési kódok 43 F-mail 101 Hálózati hírszolgálat 102 Hangok 105 Hívásátiránvítás 24 Híváskorlátozás 48 Kamera 60 Készülék beállításai 31 Kijelző 33 Napló 29 Naptár 111 Óra 118 PIN-kód 43 Rögzített tárcsázás 45 SMS-ek 97 Tanúsítvánvok 46 Tartozékok 49 Üzenetek 97 Üzenetek, Elküldött mappa 103

WAP-hírüzenetek 102 **Beillesztés** Szöveg 76 Billentvűkombinációk a Képekben 64 a telefonon, lásd a Gyors útmutatót 10 Biztonság Beállítások 43 Biztonsági tanúsítványok 46 Elérési kódok 43 Biztonsági kód 44 Bluetooth 135 Adatok fogadása 140 Adatok küldése 137 Beállítások 136 Csatlakozás bontása 140 Csatlakozás kérése 138 Csatlakozási állapot indikátorai 138 Egyéni készülékcím 137 Gvári kód 138 Készülékikonok 138 Kód, szójegyzék 138 Párosítás 138 Párosítás kérése 138 Párosítás törlése 139

Párosított készülékek becenevei 139

## С

Cache, szójegyzék 127 Ürítés 127 **CD-ROM 142** Csatlakozás bontása Bluetooth 140 Csatlakozási beállítások 35 Csatlakozási indikátorok Bluetooth 138 Infra 142 Csengőhangok 104 Beállítások 105 Egyedi csengőhangok hozzárendelése 56 Fogadás intelligens üzenetben 87 Némítás 22 Csomagkapcsolt adatátvitel 37 Adatszámláló 29 Beállítások 42 Díjak 37 Kapcsolat-időmérő 29 Magyarázat a szójegyzékben 37 Csúszófedél, lásd a Gyors útmutató

#### D

Dátum, beállítások 43 DNS, tartománynév-szolgáltatás, magyarázat a szójegyzékben 41 DTMF-jelek, magyarázat a szójegyzékben 23

## Ε

Ébresztőóra 118 Szundi 119 Elérési kódok 43 Előre fizetett SIM-kártya 27 E-mail 82 Beállítások 101 Letöltés a postafiókból 91 Megnyitás 92 Mellékletek 93 Mellékletek mentése 94 Offline 91 Online 90 Távoli postafiók 89 Törlés 94

#### F

Fájlformátumok JAD és JAR 129, 132 SIS-fájl 128 Támogatott 94 Felbontás, magyarázat a szójegyzékben 61 Fényérzékelő Beállítások 33 Fényképezés 59 Fogadás Adatok Bluetooth-on 140 Adatok infrán 141 Csengőhangok, Operátorlogók és beállítások, lásd: Intelligens üzenetek Fogadott hívások 25 Fontos biztonsági tudnivalók Elektronikus eszközök 149 Járművek 150 Kezelés és karbantartás 148 Közlekedésbiztonság 149 Robbanásveszélyes környezet 150 Segélykérő hívások 151 Üzemi környezet 149 Fülhallgató 18 **G** GIF-animációk 63

GPRS Lásd: Csomagkapcsolt adatátvitel Gyorstárcsázás 56 Híváskezdeményezés 21

#### н

Hagyományos szövegbevitel 72 Hálózati hírszolgálat 96 Hálózati hírszolgálat üzenetei 96 Hang gomb A kihangosító aktiválása 17 Hang gomb, lásd a Gyors útmutatót

A kihangosító aktiválása 17 Hang gomb, lásd Gyors útmutató Hangminták rögzítése 54 Hangerőszabályozás 16

Hívás közben 19 Hangminták 53 Híváskezdeményezés 55 Hozzárendelés 54 magyarázat a szójegyzékben 50 Meghallgatás 55 Módosítás 55 Törlés 55 Hangok 104 Egyedi csengőhangok törlése 56 Hangpostafiók 20 Hívások átiránvítása a hangpostafiókra 24 Szám módosítása 20 Hangrögzítő 119 Hangrögzítő, hangfelvételek 119 Hangszóró 17 Hangtárcsázás 53 Hangüzenetek 20 Hibakeresés 143 Hívás 19 Hívás fogadása 22 Automatikus 49 Hívásátiránvítás 24 Hívásinfó Lásd: Napló Híváskezdeményezés 19 Híváskorlátozás 48 Hívások A Névjegyzék használata 19

Átadás 23 Átiránvítás 22 Átiránvítás beállításai 24 Beállítások 34 Díjegységek 27 Flutasítás 22 Fogadás 22 Fogadott 25 Gvorstárcsázás 21 Időtartam 26 Költségkorlátozás 27 Konferenciahívások 21 Lehetőségek hívás közben 23 Nem fogadott 25 Nemzetközi 19 Tárcsázottak 25 Hívások átadása 23 Hívások átirányítása 22 Hívások elutasítása 22 Hívások költségének korlátozása 27 Hívások korlátozása 48 Hivatkozások a Kedvencekben 106 Hozzáférési pont multimédia üzenetek számára Lásd Hozzáférési pontok Hozzáférési pontok 35 Beállítások 39 Beállítások. Bővített 41 Hozzáférési pontok, magyarázat a

szójegyzékben 35 HSCSD Lásd: Nagysebességű adatátvitel Hurokkészlet Aktiválás 49 Т ldő, beállítások 43 Indexképek Néviegykártvában 52 Indikátorok 11 Adatkapcsolatok 12 Infra 140 Intelligens üzenetek Fogadás 87 Küldés 78 Internetes hozzáférési pontok (IAP) Lásd: Hozzáférési pontok Internetszolgáltató, magyarázat a szójegyzékben 35 IP-cím, magyarázat a szójegyzékben 41 Írás 72 Hagyományos szövegbevitel 72 Prediktív szövegbevitel 73 Prediktív szövegbevitel, kikapcsolás 75 ISDN, magyarázat a szójegyzékben 40 ISP Lásd: Internetszolgáltató

szójegyzékben 35

Szolgáltató, magyarázat a

J

JAD- és JAR-fájlok 129 JAD- és JAR-fájlok, szójegyzék, magyarázat 132

#### Java

Lásd: Alkalmazások. Jegyzetek 118 Jelentések 70 JPEG, magyarázat a szójegyzékben 59

### Κ

Kamera 59 Akkumulátorkímélő üzemmód 60 Beállítások 60 Képtípusok 61 Memóriahely foglalása 62 Kapcsolatindikátorok Adatkapcsolatok 12 Kedvencek 106 Hivatkozás létrehozása 106 Képek 62 A fókusz mozgatása 64 A kép adatainak megtekintése 65 Billentyűkombinációk kép megtekintése közben 64 Elforgatás 64 Fogadás digitális kameráról 63 Formátumok 65 Képüzenetek mappa 67 Készítés 59 Megtekintés 63

Memóriahely foglalása 62 Nagyítás 63 Rendezés 65 Teljes kijelző 64 Képernyővédő Beállítások 33 Képmódok 61 Keresőmező 16 Készenléti állapot 10 Beállítások 33 Indikátorok 11 Kevés memória A memória felhasználás meatekintése 131 Hibakeresés 143 Kézbesítési jelentések 70 Kezelő 128 Kihangosító Aktiválás 17 Kikapcsolás 17 Kijelző beállításai 33 Kimenő 95 Kivágás Szöveg 76 Költségek Csomagkapcsolt adatátvitel 37 Költségkorlátozás A számláló nullázása 27 Szolgáltatót által megállapított 27 Konferenciahívások 21

#### Küldés

Adatok Bluetooth-on 137 Adatok infrán 141 Naptári tételek 112 Névjegyzék-tételek, Névjegykártyák 57

#### L

Leállítás Ébresztőóra 119 Naptári ébresztés 112 Létrehozás Névjegykártyák 50

#### М

Mappák, létrehozás, tételek rendezése a mappákban 16 Másolás Névjegykártyák másolása a SIMkártya és a telefon memóriája között 50 Szöveg 76 Megtekintés GIF-animációk 63 Képek 63 Mellékletek Letöltés 93 Meatekintés 93 Memória törlése Naplóinformáció 143 Naptári tételek 143 Menü 12

A Főmenü átrendezése 13 Menü gomb 12 Mértékegység-átváltó 116 Modem A telefon modemként történő használata 142 Módosító gomb, lásd a Gyors útmutatót 10 Multimédia üzenetek 79 A multimédia üzenetekhez szükséges beállítások 79 Hangfájlok lejátszása 86 Hangfájlok újrajátszása 86 Létrehozás 80 Megtekintés 85

### Ν

Nagyítás 63 Nagysebességű adatátvitel, magyarázat a szójegyzékben 36 Napló Beállítások 29 Szűrés 28 Tartalom törlése 29 Utolsó hívások 25 Naptár 108 Beállítások 111 Ébresztés 111

Ébresztések leállítása 112 Naptári tételmezők 109 Nézetek 110

Szimbólumok 110 Tételek küldése 112 Több tétel törlése egyszerre 143 Nem fogadott hívások 25 Névjegykártya, magyarázat a szójegyzékben 57 Küldés 57 Névjegykártyák Alapértelmezett számok és címek kijelölése 53 Csengőhangok hozzárendelése 56 Csengőhangok törlése 56 DTMF-jelek mentése 24 Gyorstárcsázó számok kijelölése 56 Hangminták 53 Hangminták hozzárendelése 54 Hangminták meghallgatása 55 Hangminták módosítása 55 Hangminták törlése 55 Képek beszúrása 52 Nvelv Íráshoz 32

#### 0

Offline 91 Online 90 Óra 118 Beállítások 118 Ébresztés 118 P Párosítás, szójegyzék 138 PIN-kód 43 Feloldás 43 Postafiók 89 Csatlakozás bontása 93 Prediktív szövegbevitel 73 Kikapcsolás 75 Tippek 74

#### R

Remote szinkronizálás Szinkronizáló üzemmód létrehozása 142 Rendezés Menü 13 Rögzített tárcsázás 45

## S

Saját mappák 89 SIM-kártya Nevek és számok 30 Nevek és számok 30 Üzenetek 95 Üzenetek megtekintése a SIM-en 29 SIS-fájl 128 SMS-ek 77 Írás és küldés 77 SMS-üzenetközpont Új létrehozása 98 Szabadkezes Lásd: *Kihangosító* Számítógépes csatlakozások 142

Számológép 114 Személyi számítógép Csatlakozás 142 Szerkesztés Naptári tételek 108 Névjegykártyák 51 Szöveg 72 Szimbólumok Naptári tételek 110 Szoftver Eltávolítás 130 Telepítés 129 Szoftver eltávolítása 130 Szoftver telepítése 129 Szolgáltatói parancsszerkesztő 96 Szövegbevitel 72 Szöveges üzenetek Lásd: SMS-ek Szövegsablonok 89 Szundi 119

### T

Tanúsítványok 46 Bizalmi beállítások 47 Tárcsázott hívások 25 Tartozékok Beállítások 49 Távoli postafiók 89 Csatlakozás bontása 93 Teendők 112 Telefonkönyv Lásd: Névjegyzék Tételcsoportok 57 Csengőhangok hozzárendelése 56 Egyszerre több tag hozzáadása 58 Tagok törlése 58 Törlés Hívásköltség-számlálók 28 Napló 29 Naptári tételek 109 Névjegykártyák 51

Utolsó hívások listája 26

#### U

USSD-parancsok 96 Utolsó hívások Hívásköltségek 26 Utolsó hívások listája 25 Fogadott hívások 25 Hívás időtartama 26 Híváslisták törlése 26 Hívások díjegységei 27 Költségkorlátozás 27 Nem fogadott hívások 25 Tárcsázott hívások 25 Üzemmódok 104 Átnevezés 105 Beállítások 105 Üzenetek Alapnézet 69 Beállítások 97 Bejövő 84

Elküldött mappa beállításai 103 E-mail írása 82 Képüzenet ábráinak mentése 67 Képüzenetek 78 Kézbesítési jelentések 70 Kimenő 95 Multimédia üzenetek 79 Saját mappák 89 SMS-ek 77 Szöveg írása 72 Üzenetek a SIM-kártyán 95 Üzenetek meghallgatása 20

#### ۷

Választógombok, lásd a Gyors útmutatót Váltás az alkalmazások között 14 Várakozó állapot Lásd: *Készenléti állapot* vCard formátum 57 W WAP

A böngésző memória ürítése 127 Beállítások 121 Biztonság 126 Böngészés 123 Böngésző 120 Csatlakozás 123 Csatlakozások bontása 125 Hírüzenetek 88 Hírüzenetek beállításai 102 Ikonok 122 WAP-hozzáférésipontok, lásd: *Hozzáférési pontok* 

# Ζ

## Zeneszerző 115

A dallam stílusának módosítása 115 A hangerő beállítása 115 Az ütem beállítása 115 Dallamok meghallgatása 115